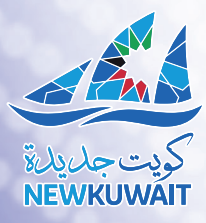

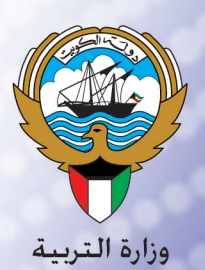

## تقنية المعلومات تصميم مواقع الويب باستخدام MS Expression Web 4.0

للصف العاشر الجزء الثاني

### Microsoft<sup>®</sup> Expression<sup>®</sup> Web 4

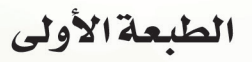

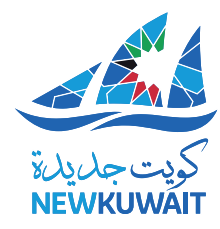

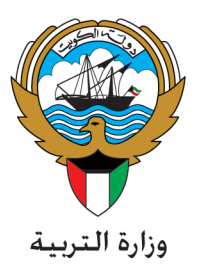

تقنية المعلومات

### تصميم مواقع الويب باستخدام MS Expression Web 4.0

للصف العاشر الجزء الثاني

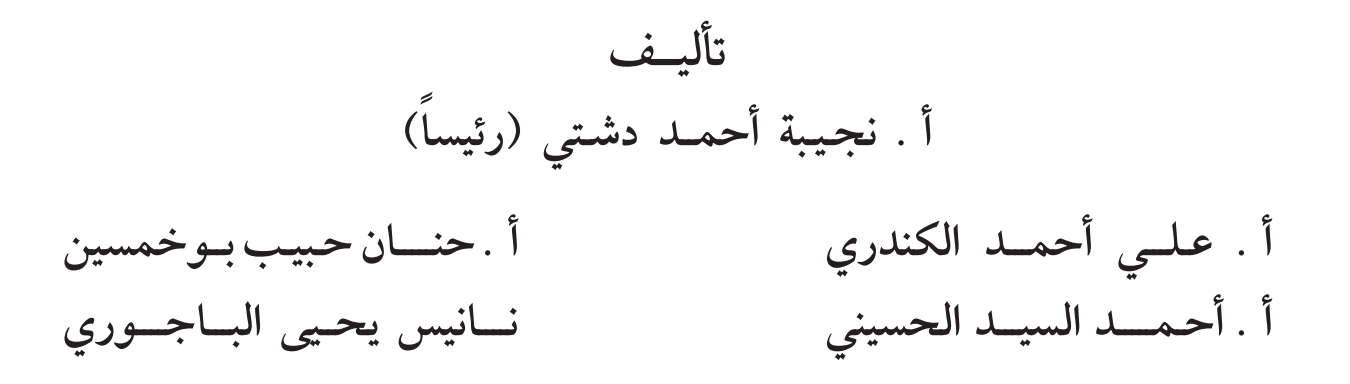

الطبعة الأولى ١٤٤٣ هـ ٢٠٢١ - ٢٠٢٢ م

حقوق التأليف والطبع والنشر محفوظة لوزارة التربية – قطاع البحوث التربوية والمناهج إدارة تطوير المناهج

الطبعة الأولى ٢٠١٤ – ٢٠١٧ م ٢٠١٧ – ٢٠١٦ ٢٠١٧ – ٢٠١٧ ٢٠١٩ – ٢٠١٨ ٢٠٢٠ – ٢٠٢٩ ٢٠٢١ – ٢٠٢٦ ٢٠٢٢ – ٢٠٢٩

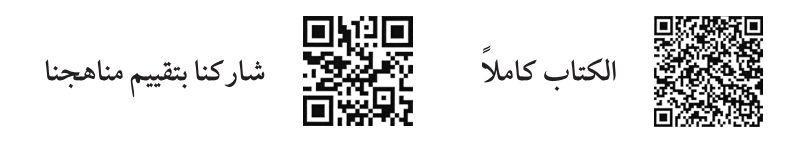

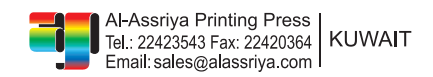

أودع بمكتبة الوزارة تحت رقم (١٦٠) بتاريخ ٥/ ١١/ ٢٠١٤ م

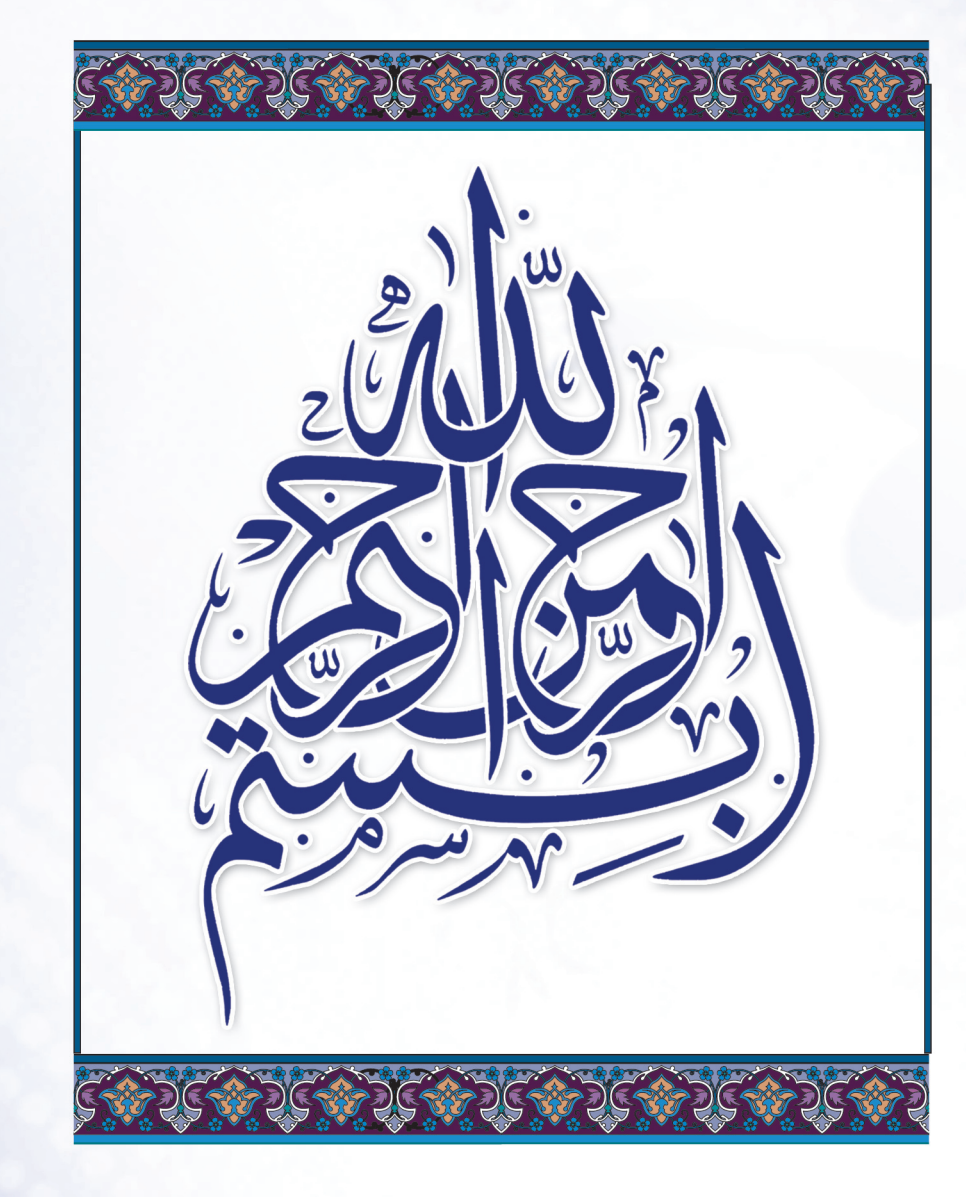

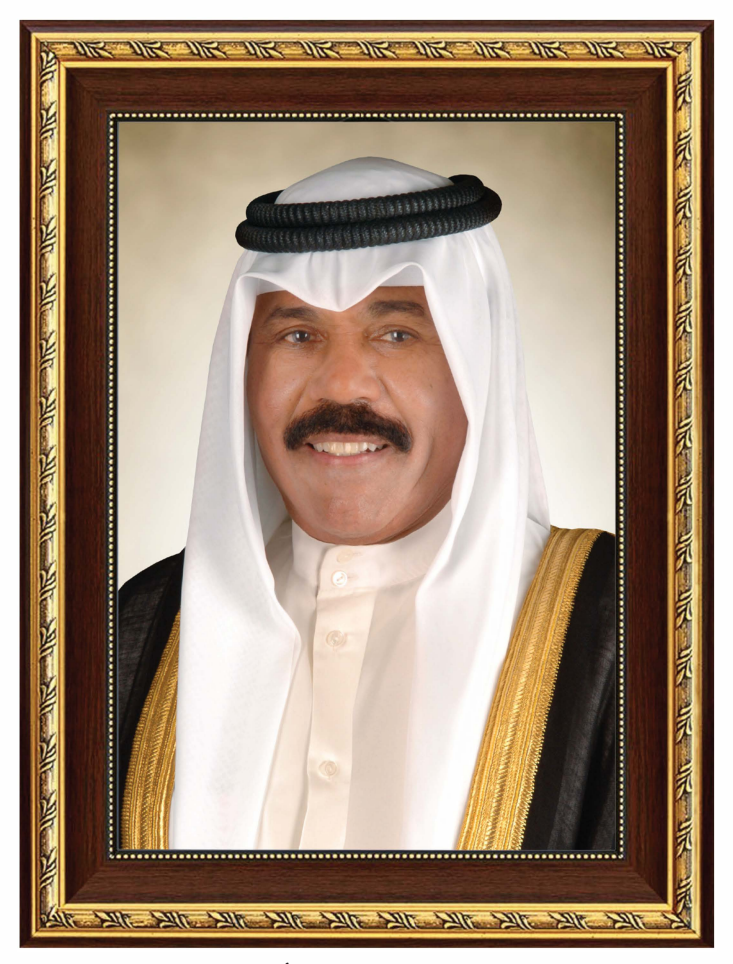

حضرة صاحب السمو الشيخ نواف الأحمد الجابر الصباح أمير دو لة ا لكويت H.H. Sheikh Nawaf AL-Ahmad Al-Jaber Al-Sabah The Amir Of The State Of Kuwait

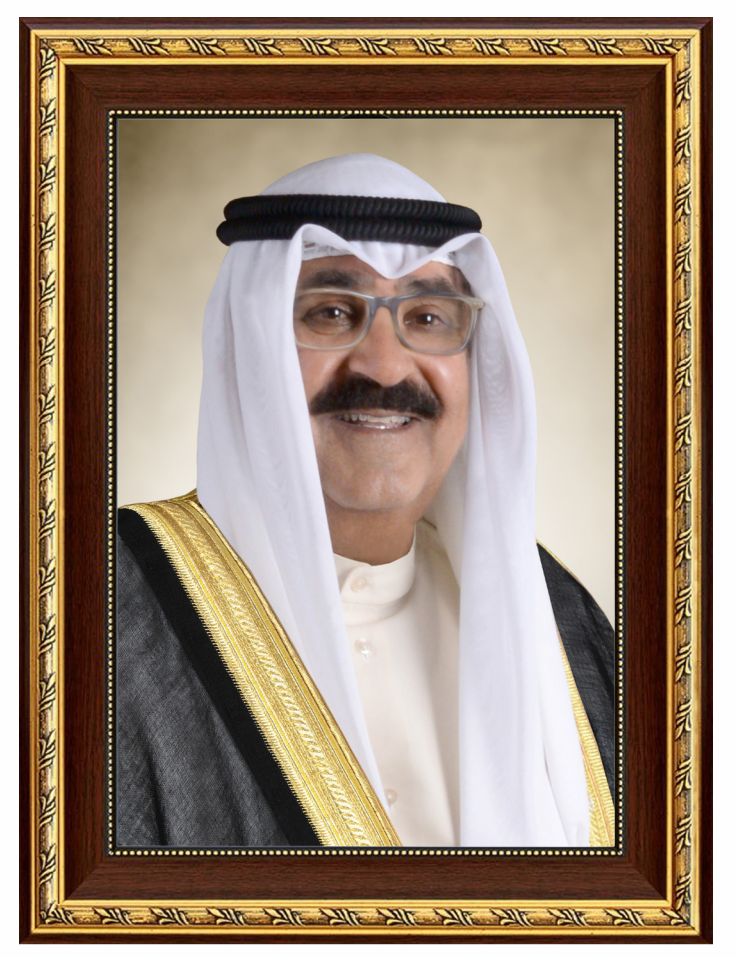

سمو الشيخ مشعل الأحمد الجابر الصباح ولي عهد دولة الكويت H.H. Sheikh Meshal AL-Ahmad Al-Jaber Al-Sabah The Crown Prince Of The State Of Kuwait

### المحتوى

¢

| الصفحة | الموضوعات                                             |               |
|--------|-------------------------------------------------------|---------------|
| ۱۱     |                                                       | المقدمة       |
| .N     | تصميم مواقع الويب باستخدام Iicrosoft Expression Web 4 | وحدة          |
| 10     | الأنماط ، وصفحات CSS                                  | أولاً:        |
| 40     | النماذج Forms                                         | ثانياً:       |
| ٣٥     | السلوك Behaviors                                      | ثالثاً:       |
| ٦٥     | الطبقات Layers                                        | رابعاً،       |
| ۸۳     | العمل مع قواعد البيانات                               | خامساً:       |
| ١١٣    | مميم موقع ويب .                                       | – مشروع تص    |
| 11V    | ىلم .                                                 | - كراسة المتع |
| 187    |                                                       | - المراجع .   |

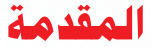

عزيزي المتعلم . . . .

لقد شهدت الآونة الأخيرة تطورا ملحوظا في تكنولوجيا المعلومات والاتصالات مما أدى إلى الانتشار الواضح للاستخدامات المتعددة لشبكة الإنترنت العالمية في شتى مجالات الحياة ، لذلك تم تجديد العديد من المناهج لتضم مجموعة من المهارات والمعلومات التي تنمي العديد من القدرات لدى الطلاب من تفكير وإبداع وقدرة على التعامل مع متطلبات العصر من جهة وتحقق الأهداف العامة للتربية بدولة الكويت من جهة أخرى .

وهذا الكتاب يعتبر تمهيداً مميزاً لمستقبل المتعلم ، وتطويرا لمهاراته العلمية والعملية ، فهو يحمل في طياته مجموعه من المهارات الخاصة ببناء مواقع الويب التي تسعى جميع المؤسسات والشركات وحتى الأفراد لتصميمها بطريقة احترافية وبسيطة في نفس الوقت ونشره على شبكة الانترنت للتواصل مع الناس في جميع أنحاء العالم .

وسوف نوضح مفهوم الموقع ، كما نوضح كيفية بناء ، وتصميم واجهة موقع ويب بشكل جميل ، ومنظم ، ومترابط باستخدام برنامج (Microsoft Expression Web 4) وكيفية بناء صفحات الموقع ، وإضافة النصوص ، والصور ، والأفلام ، والملفات الفلاشية ، والجداول ، والارتباطات التشعبية ، والنماذج وربط المواقع بقواعد البيانات .

متمنين لك عزيزي المتعلم التوفيق ، وآملين أن تكون المادة مقدمة بشكل يناسب حاجاتك ومتطلباتك

والله ولى التوفيق،،،

المؤلفون

# وحدة تصميم مواقع الويب باستخدام

### **MS Expression Web 4.0**

# أولاً الأنماط وصفحات CSS

أولا : الأثماط وصفحات CSS

تعريف النمط Style :

النمط هو مجموعة من التنسيقات المختلفة لجعل ما يتم تحديده أكثر جاذبية وجمالًا .

صفحات الأثماط المتراصة CSS :

يطلق على صفحات الأنماط صفحات CSS (CSS صفحات الأنماط للتراصة) وتتيح صفحات الأنماط المتراصة) وتتيح صفحات الأنماط مفحات الأنماط المتراصة) وتتيح صفحات وحقيق للغاية وخاصة إذا كان عدد صفحات موقعك كبيراً فباستخدام صفحات الأنماط المتراصة تتغير كافة الصفحات إلى المظهر الجديد .

لوح التحكم "إدارة الأنماط Manage Styles :

يتيح إنشاء وتعديل وتطبيق وإعادة تسمية ، وحذف ، ومعاينة أنماط التنسيق المتوفرة مع إمكانية الاستعانة بصفحات CSS خارجية أو إلغاء استخدامها .

ولإظهار لوح التحكم " إدارة الأنماط Manage Styles " اختر من قائمة Panels الأمر Manage Styles .

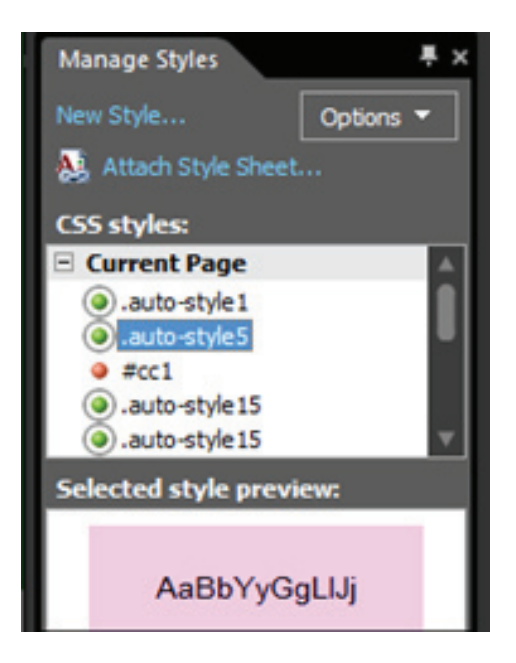

#### إنشاء غط جديد New Style

**لإنشاء نمط جديد اتبع الخطوات التالية** : ١ - اظهر لوح التحكم "إدارة الأنماط Manage Styles" ثم اختر أمر "نمط جديد New Style"

٢ - يظهر صندوق المحاورة الخاص بالأمر "نمط جديد New Style".

|                                                                                                 |                                                                                                 |        | New Style                                                                                                    |                                                                                 | ×      |
|-------------------------------------------------------------------------------------------------|-------------------------------------------------------------------------------------------------|--------|----------------------------------------------------------------------------------------------------|---------------------------------------------------------------------------------|--------|
| Selector:                                                                                       | .newStyle1                                                                                      | ¥      | Apply new style to docu                                                                                                    | ment selection                                                                  |        |
| Define in:                                                                                      | Current page                                                                                    | ✓ URL: |                                                                                                    | ×                                                                               | Browse |
| Category:<br>Font<br>Block<br>Backgroun<br>Border<br>Box<br>Position<br>Layout<br>List<br>Table | d font-family<br>font-size<br>font-weigh<br>font-style<br>font-varian<br>text-transform<br>colo |        | <ul> <li>✓</li> <li>✓</li></ul> | v<br>text-decoration:<br>underline<br>overline<br>line-through<br>blink<br>none |        |
| review:                                                                                         |                                                                                                 |        | AaBbYyGgLIJj                                                                                                    |                                                                                 |        |
| Description                                                                                     | :                                                                                               |        |                                                                                                    |                                                                                 |        |
|                                                                                                 |                                                                                                 |        | ОК                                                                                                    | Cancel                                                                          | Apply  |

ينقسم هذا الصندوق إلى قسمين :

|            |              |   |      | New Style                             |   | ? ×    |
|------------|--------------|---|------|---------------------------------------|---|--------|
| Selector:  | .newStyle1   | ~ |      | Apply new style to document selection |   |        |
| Define in: | Current page | ~ | URL: |                                       | ~ | Browse |

القسم الأول : خاص باسم النمط ، ومكان تطبيقه ، ومكان حفظه .

| الوظيفة                                                                                 | الاختيار                              |
|-----------------------------------------------------------------------------------------|---------------------------------------|
| لكتابة اسم النمط .                                                                      | Selector                              |
| لتطبيق النمط على الصفحة الحالية بمجرد تفعيله ثم الضغط<br>على زر ok والخروج من النافذة . | Apply new style to document selection |
| تطبيق على .                                                                             | Define in                             |
| الصفحة الحالية .                                                                        | Current Page                          |
| إنشاء النمط في صفحة أنماط جديدة .                                                       | New Style Sheet                       |
| إضافة النمط إلى صفحة أنماط موجودة .                                                     | Existing style sheet                  |
| لتحديد مسار صفحة الأنماط الموجودة .                                                     | URL                                   |

القسم الثاني : خاص بفئات تنسيق النمط Category ، ولكل فئة مجموعة من الخصائص

|                                                                                                    | الخصائص                                                                                                | الفئة                                                                               |
|----------------------------------------------------------------------------------------------------|----------------------------------------------------------------------------------------------------|-------------------------------------------------------------------------------------|
| font-family:<br>font-size:<br>font-weight:<br>font-style:<br>font-variant:<br>text-transform:<br>color:            | v<br>v px v text-decoration:<br>underline<br>v overline<br>v overline<br>ine-through<br>blink<br>v one | Font<br>لتنسيق حجم ونوع ولون<br>النص .                                              |
| line-height:<br>vertical-align:<br>text-align:<br>text-indent:<br>white-space:<br>word-spacing:<br>letter-spacing: |                                                                                                    | Block<br>لتنسيق موضع النص ومحاذاته ،<br>والمسافة بين الفقرات والسطور ،<br>والأحرف . |

|                                                                                                    | الخصائص                                                                                                   |                                           | الفئة                                                                            |
|----------------------------------------------------------------------------------------------------|----------------------------------------------------------------------------------------------------|-------------------------------------------|----------------------------------------------------------------------------------|
| background-color<br>background-image<br>background-repeat<br>background-attachment<br>(x) background-position<br>(y) background-position<br>(x) background-size*<br>(y) background-size* |                                                                                                    | إضافة لون<br>من حيث                       | Background<br>لتنسيق الخلفية من حيث<br>أو صورة ، والتحكم فيها<br>الموضع والحجم . |
| border-style:<br>V Same for<br>top:<br>right:<br>bottom:<br>left:                                                                                                    | border-width: border<br>all V Same for all V Sam<br>V V V PX V<br>V V V PX V<br>V V V PX V<br>V V V PX V  | -color:<br>ne for all<br>لها ولونها<br>لا | Border<br>لتنسيق الحــدود ونـوعـ<br>وسمكها .                                     |
| v <u>*</u> px v<br>• <u>*</u> px v                                                                                                    |                                                                                                    | نياءات في<br>معالية                       | Border Radius<br>تحديد مقدار الانح<br>الحدود .                                   |
| padding: Same<br>top:<br>right:<br>bottom:                                                                                                    | for all margin: ♥ Same for al<br>♥ * p× v top:<br>♥ * p× v right:<br>♥ * p× v bottom:<br>♥ * p× v bottom: |                                           | Box<br>لتنسيق المسافيات ا                                                        |

| الفئة                                                             | الخصائص                                                                                                    |                                                                                       |
|-------------------------------------------------------------------|----------------------------------------------------------------------------------------------------|---------------------------------------------------------------------------------------|
| Position<br>لتنسيق طول وعرض العنصر ،<br>وموضعه بالصفحة .          | width:       •       •       •       •       •       •       •       •       •       •       •       •       •       •       •       •       •       •       •       •       •       •       •       •       •       •       •       •       •       •       •       •       •       •       •       •       •       •       •       •       •       •       •       •       •       •       •       •       •       •       •       •       •       •       •       •       •       •       •       •       •       •       •       •       •       •       •       •       •       •       •       •       •       •       •       •       •       •       •       •       •       •       •       •       •       •       •       •       •       •       •       •       •       •       •       •       •       •       •       •       •       •       •       •       •       •       •       •       •       •       •       •       •       •       •       •       •       • <th>position:<br/>z-index:</th> | position:<br>z-index:                                                                 |
| Layout<br>لتنسيق خصائص العنصر من ناحية<br>كونه أحد طبقات الصفحة . | overflow:<br>dip: rect()<br>top:<br>right:<br>bottom:<br>left:<br>w w px w<br>px w                                                                                                    | visbility:<br>display:<br>float:<br>dear:<br>cursor:                                  |
| List<br>لتنسيق خصائص التعداد النقطي<br>والرقمي .                  | T Browse                                                                                                    | list-style-type:<br>list-style-image:<br>list-style-position:                         |
| Table<br>لتنسيق الجداول الموجودة داخل<br>العنصر .                 |                                                                                                    | table-layout:<br>border-collapse:<br>border-spacing:<br>empty-cells:<br>caption-side: |

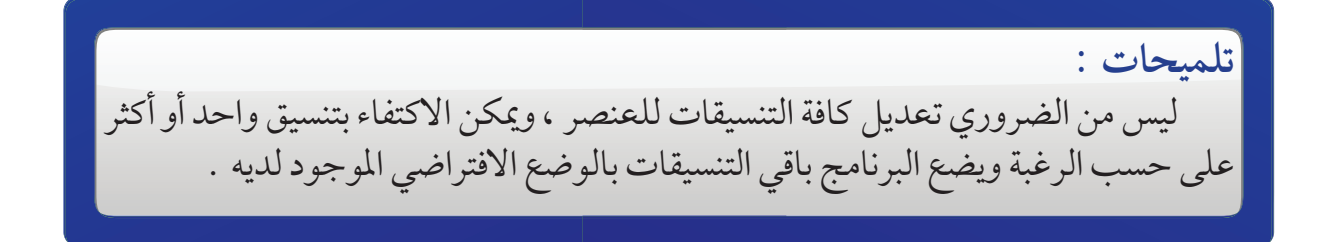

#### أنواع الأثماط:

- . Pseudo Classes مط العلامات الأساسية ١
  - . CSS Classes منط عام ۲

Centering a DIV with CSS منطقة واحدة - ٣

غط العلامات الأساسية Pseudo Classes

يحتوي البرنامج على مجموعة من أنماط العلامات الأساسية ( head وتدل على رأس الصفحة ، p. img. h2. h1 ... ) ، و يتميز هذا النمط باللون الأزرق الفاتح ، كما يظهر في لوح إدارة الأنماط التالية :

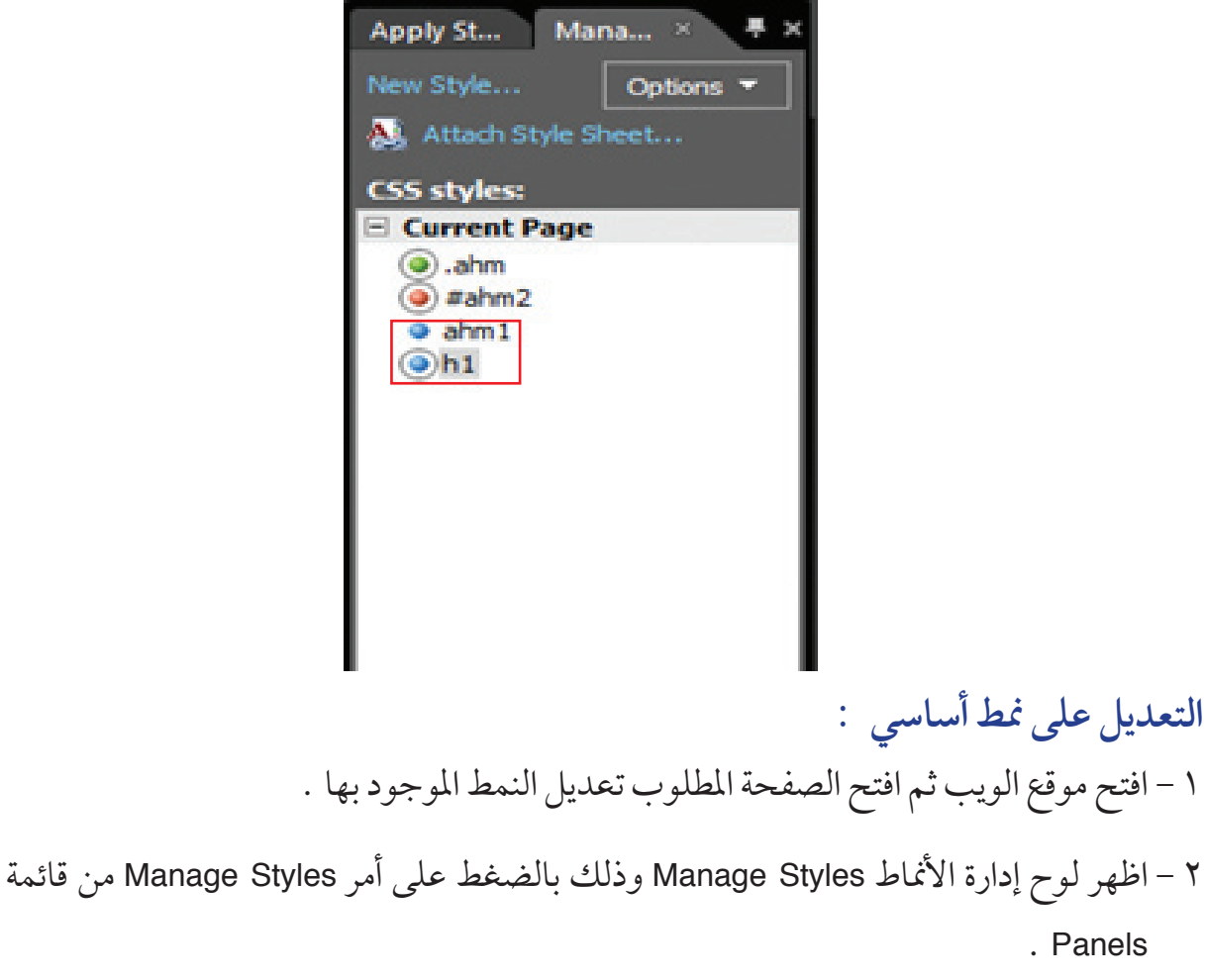

٣ - من لوح إدارة الأنماط Manage Styles اختر امر New Style... لتظهر نافذة نمط جديد

. Panels

|                         | New Style                   |                  |       |
|-------------------------|-----------------------------|------------------|-------|
| Selector: .newStyle1    | Agply new style to document | it selection     |       |
| Define in: Current page | V URL:                      | Y Br             | owse  |
| Category:               |                             |                  |       |
| Font font-family:       |                             | ~                |       |
| Background font-size:   | v → px ∨                    | text-decoration: |       |
| Border font-weight:     | <b>~</b>                    |                  |       |
| Position font-style:    | <b>~</b>                    | ine-through      |       |
| List font-variant:      | <b></b>                     | blink            |       |
| Table text-transform:   | · ·                         | none             |       |
| color:                  | ·                           |                  |       |
|                         |                             |                  |       |
|                         |                             |                  |       |
|                         |                             |                  |       |
| Preview:                |                             |                  |       |
|                         | AaBbYyGgLIJj                |                  |       |
|                         |                             |                  |       |
| Description:            |                             |                  |       |
| 1                       |                             |                  |       |
|                         | OK                          | Cancel           | Apply |

|                    |                         |   | New Style                 |
|--------------------|-------------------------|---|---------------------------|
| Selector:          | head                    | ~ | Apply new style to docume |
| Define in:         | nead<br>hr<br>html      | ^ | URL:                      |
| Category:          | i<br>iframe<br>imo      |   |                           |
| Block<br>Backgroun | input<br>ins<br>isindex |   | <b>∀</b> ♠ px ∀           |
| Border             | kbd                     |   | v                         |

٥ - غير خصائص وتنسيقات الفئات الخاصة بالنمط ثم اضغط على زر ٥k

#### تطبيق النمط الأساسى داخل الصفحة :

النمط الأساسي يتم تطبيقه تلقائيا في الصفحة ، كما يمكن استبداله بنمط أساسي آخر عند اختياره من قائمة الأنماط بشريط أدوات تنسيق .

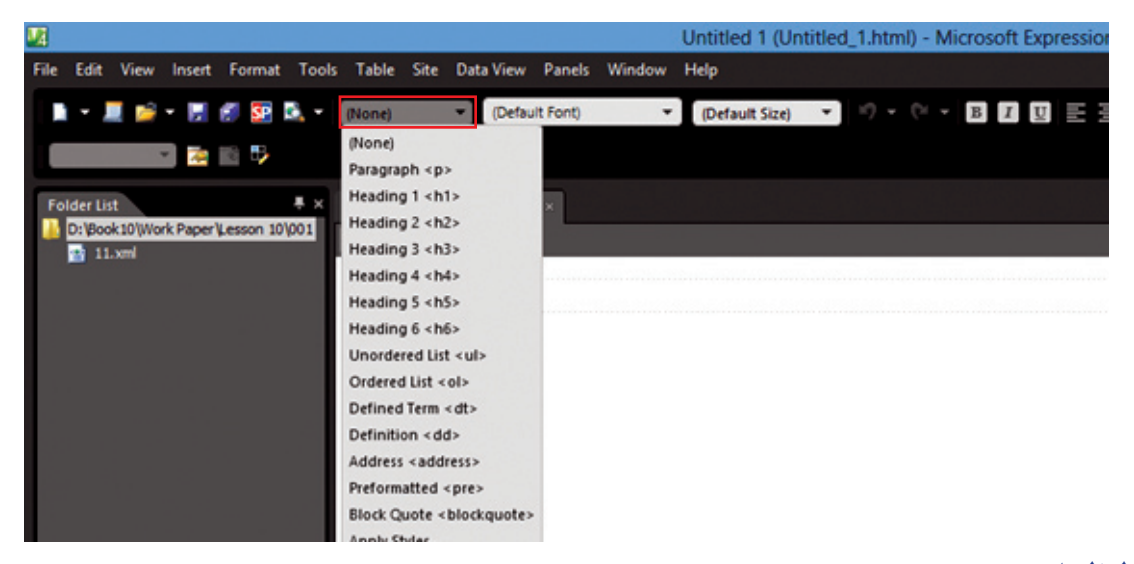

: CSS Classes النمط العام

هو نمط غير مرتبط بأي علامة ويصلح للتطبيق على أي عنصر أو جزء من أجزاء الصفحة ويظهر هذا النمط وأمامه دائرة باللون الأخضر في لوح إدارة الأنماط .

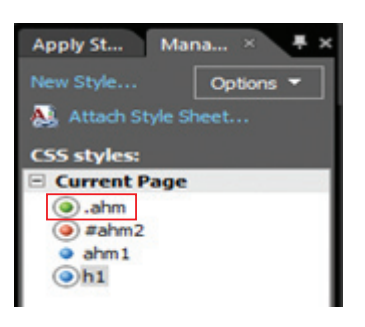

إنشاء نمط عام:

- افتح موقع الويب ثم افتح الصفحة المطلوب إنشاء النمط بها
- ٢ اظهر لوح إدارة الأنماط Manage Styles وذلك بالضغط على أمر Manage Styles من قائمة Panels .
  - ٣ من لوح إدارة الأنماط Manage Styles اختر امر New Style ... لتظهر نافذة نمط جديد
     ٤ في مجموعة الاختيار Selector اكتب اسم النمط العام المطلوب إنشائه مسبوق بنقطة .

| Selector:  | .school      | ~ |     |
|------------|--------------|---|-----|
| Define in: | Current page | ~ | URL |

٥ – غير خصائص وتنسيقات الفئات الخاصة بالنمط ثم اضغط على زر ok

### تطبيق النمط العام داخل الصفحة : لتطبيق النمط العام اتبع الخطوات التالية : ١ - افتح موقع الويب ثم افتح الصفحة المطلوب تطبيق النمط العام بداخلها .

- ۲ اظهر لوح إدارة الأنماط Manage Styles وذلك بالضغط على أمر Manage Styles من قائمة Panels .
  - ٣ ضع مؤشر الكتابة في المنطقة المطلوب تنفيذ النمط بها .
- ٤ من لوح التحكم Manage Styles اضغط بالزر الأيمن على النمط المطلوب تطبيقه تظهر القائمة المختصرة للنمط ثم اختر منها أمر Apply Style.

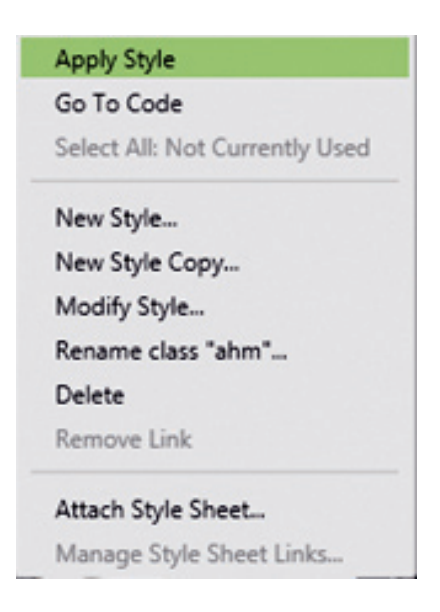

غط يخص منطقة واحدة Centering a DIV with CSS أعط يخص

يساعد هذا النمط على تقسيم الصفحة إلى أجزاء يمكن التحكم فيها ، ويظهر هذا النمط وأمامه Apply St... Mana... × 🐺 🛪 دائرة باللون الأحمر في لوح إدارة الأنماط Manage Styles . Options 👻 Attach Style Sheet.. تقسيم صفحة إلى مجموعة أجزاء : **Current Page** لتقسيم الصفحة إلى أجزاء أو مناطق اتبع الخطوات التالية : #ahm2 ahm1 h1 ١ - افتح الصفحة في طريقة عرض التصميم ثم ضع المؤشر في المكان المراد إنشاء جزء جديد به ٢ - اظهر لوح الأدوات Toolbox من قائمة Panels ، ثم من مجموعة Tags اختر عنصر التحكم المتعلقة المتعلقة على أداة Div العالم من شريط الأدوات . من شريط الأدوات . "Div" ٣ - لاحظ ظهور الجزء الجديد في مكان المؤشر ويظهر في طريقة عرض التعليمات البرمجيه "Code" على الشكل التالى :

ومن الضروري وضع اسم لهذه المنطقة لاستدعائها ، والتحكم في خصائصها ، وذلك كناحية جمالية ، وتنسيقية في نفس الوقت . ولوضع اسم (مثلاً : all) لهذه المنطقة يوجد طريقتان هما :

- الطريقة الأولى : طريقة عرض التعليمات البرمجية «Code» اكتب اسم المنطقة مباشرة بجانب Div .

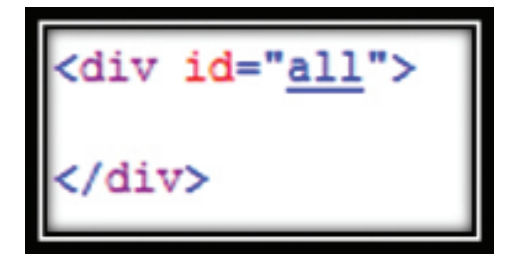

الطريقة الثانية : في طريقة عرض التصميم من خلال لوح Tag Properties ، اكتب اسم المنطقة

في حقل (id)

| Tag Prope × C<br>C<br>C<br>cdv> | SS Properti | ŧ×                |
|---------------------------------|-------------|-------------------|
| Attributes                      |             | 4                 |
| 😭 align                         |             |                   |
| 🚰 dass                          |             | 111               |
| 🚰 dir                           |             |                   |
| 🔗 enablevie                     |             |                   |
| id 🕾                            | all         |                   |
| 🚰 lang                          |             |                   |
| 🚰 runat                         |             |                   |
| 🚰 style                         |             |                   |
| 😁 title                         |             |                   |
| 🚰 visible                       |             |                   |
| me xml:lang                     |             | $\mathbf{\nabla}$ |

إنشاء غط جديد لمنطقة واحدة :

لإنشاء نمط جديد لمنطقة واحدة اتبع الخطوات التالية :

- ١ افتح موقع الويب ثم افتح الصفحة المطلوب إنشاء النمط بها
- ۲ اظهر لوح إدارة الأنماط Manage Styles وذلك بالضغط على أمر Manage Styles من قائمة Panels .
  - ٣ من لوح إدارة الأنماط Manage Styles اختر امر New Style... لتظهر لك نافذة نمط جديد.
- ٤ في مجموعة الاختيار Selector نكتب اسم النمط المطلوب إنشائه مسبوق بعلامة المربع (#) .

| Selector:  | #Iydahm      | Y |
|------------|--------------|---|
| Define in: | Current page | ~ |

مائص وتنسيقات الفئات الخاصة بالنمط ثم اضغط على زر ok.

#### تطبيق النمط داخل الصفحة :

لتطبيق النمط اتبع الخطوات التالية :

- افتح موقع الويب ثم افتح الصفحة المطلوب تطبيق النمط بداخلها .
- ۲ اظهر لوح إدارة الأنماط Manage Styles وذلك بالضغط على أمر Manage Styles من قائمة Panels .
  - ٣ ضع المؤشر في المنطقة المطلوب تنفيذ النمط بها .
- ٤ من لوح التحكم Manage Styles اضغط بالزر الأيمن على النمط المطلوب تطبيقه تظهر القائمة المختصرة للنمط اختر منها أمر Apply Style.

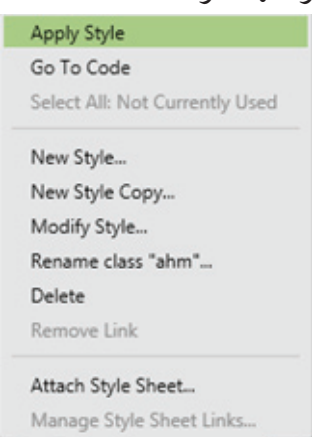

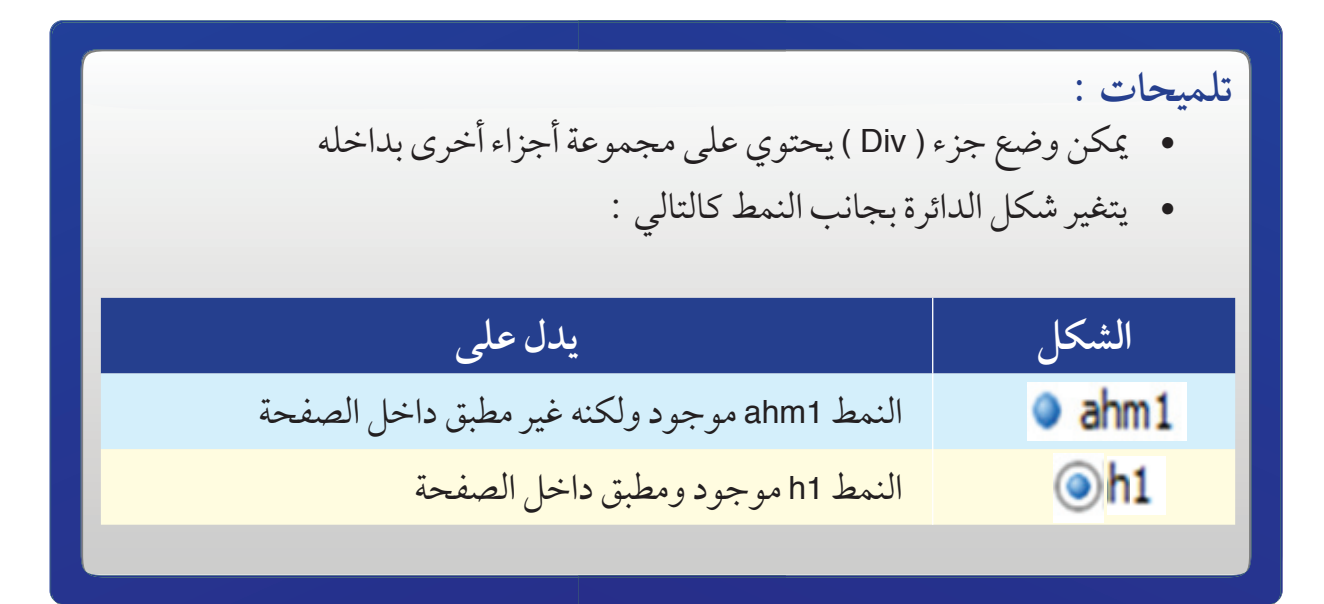

تعديل النمط:

لتعديل خصائص النمط يوجد طريقتان :

خاصية .

الطريقة الأولى : من لوح الأنماط اضغط بالزر الأيمن للفأرة على النمط المطلوب تعديل خصائصه ونختار أمر ... Modify Style .

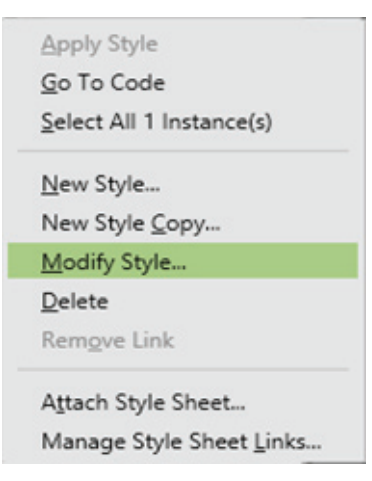

الطريقة الثانية : من خلال لوح خصائص النمط CSS Properties نستطيع مباشرة تعديل أي

| Folder List | Tag Properti  Tag Properti  Applied Rules P | CSS Prope ×<br>Summar<br>(Current Pag | y<br>y<br>e) |
|-------------|---------------------------------------------|---------------------------------------|--------------|
|             | CSS Properties                              |                                       |              |
|             | E Font                                      |                                       | 4            |
|             | color                                       | #0000FF                               |              |
|             | font-family                                 | Arial, Helvetica,                     |              |
|             | font-size                                   | large                                 |              |
|             | font-variant                                | small-caps                            |              |
|             | font                                        |                                       | <b>۲</b>     |
|             | font-style                                  |                                       |              |
|             | font-weight                                 |                                       |              |
|             | text-decoration                             |                                       |              |
|             | text-transform                              |                                       |              |
|             | Block                                       |                                       |              |
|             | letter-spacing                              |                                       |              |
|             | line-height                                 |                                       |              |
|             | text-align                                  |                                       |              |
|             | text-indent                                 |                                       |              |
|             | vertical-align                              |                                       |              |
|             | white-space                                 |                                       |              |
|             | word-spacing                                |                                       |              |
|             | Background                                  |                                       |              |
|             | background                                  |                                       |              |
|             | background                                  |                                       |              |
|             | background-c                                |                                       |              |
|             | background-i                                |                                       |              |
|             | background                                  |                                       | ۳            |

إنشاء صفحة الأثماط المتراصة:

لإنشاء صفحة أنماط متراصة اتبع الخطوات التالية :

١ - من قائمة File اختر من القائمة الفرعية للأمر New الأمر CSS لاحظ ظهور صفحة جديدة
 باسم Untitled\_1.css .

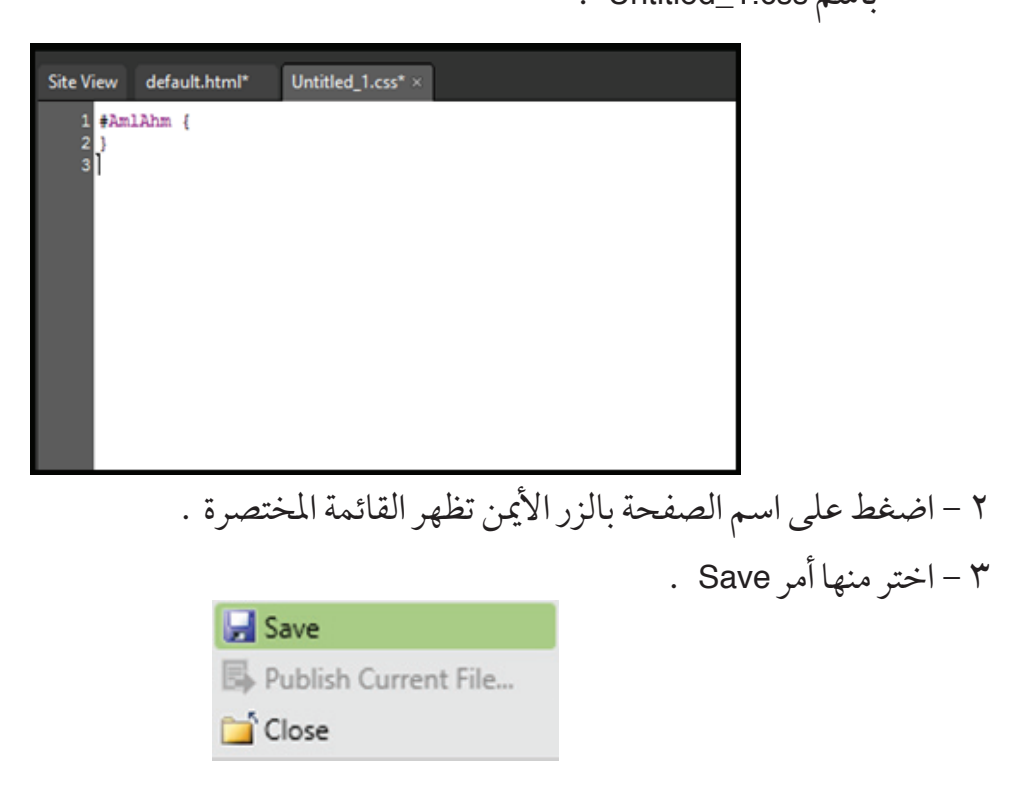

٤ - اكتب اسم الصفحة ثم اضغط على زر Save .

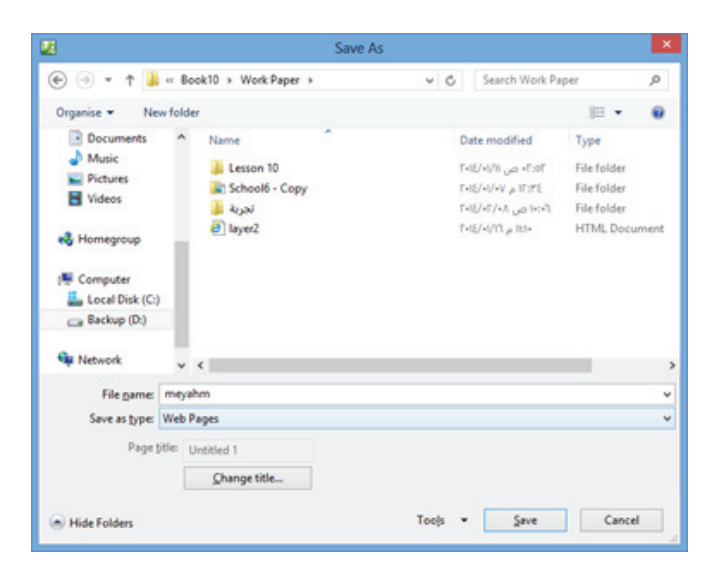

إضافة غط إلى صفحة أنماط متراصة جديدة :

- ١ افتح موقع الويب ثم افتح الصفحة المطلوب تطبيق النمط بداخلها .
- ۲ اظهر لوح إدارة الأنماط Manage Styles وذلك بالضغط على أمر Manage Styles من قائمة Panels .
  - ٣ من لوح إدارة الأنماط Manage Styles اختر أمر New Style... لتظهر نافذة نمط جديد
    - ٤ في مجموعة الاختيار Selector اكتب اسم النمط .

٥ - في مجموعة الاختيار . . . Define In اختر Define Sheet .

| Selector: #AmlAhm  Apply new style to document selection  Define in: New style sheet  Browse |                    |                       |      | New Style                             |    | ? ×    |
|----------------------------------------------------------------------------------------------|--------------------|-----------------------|------|---------------------------------------|----|--------|
| Define in: New style sheet                                                                   | Selector:          | #AmlAhm 🗸             |      | Apply new style to document selection |    |        |
|                                                                                              | <u>D</u> efine in: | New style sheet 🗸 🗸 🗸 | URL: |                                       | Υ. | Browse |

٦ – اختر خصائص وتنسيقات فئات النمط ثم اضغط على زر OK.

٧ – تظهر نافذة للتأكيد على تطبيق صفحة الأنماط على الصفحة الحالية . اضغط Yes.

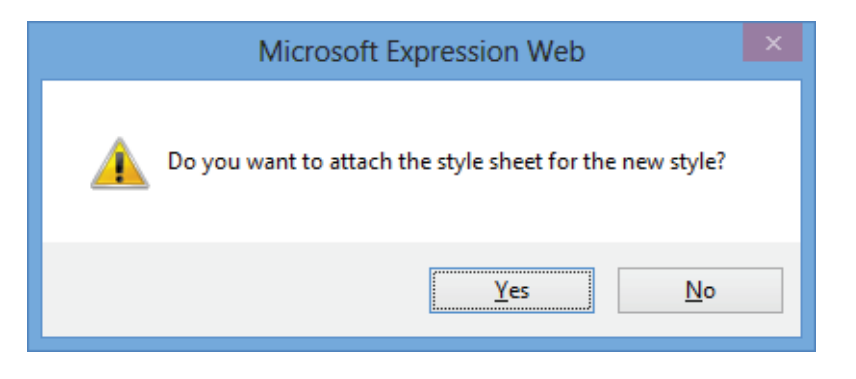

إضافة غط إلى صفحة أنماط موجودة :

١ - افتح موقع الويب ثم افتح الصفحة المطلوب تطبيق النمط بداخلها .

٢ - اظهر لوح إدارة الأثماط Manage Styles وذلك بالضغط على أمر Manage Styles من قائمة Panels .

٣ - من لوح إدارة الأنماط Manage Styles اختر أمر New Style... لتظهر لك نافذة نمط جديد .

٤ - في مجموعة الاختيار Selector اكتب اسم النمط .

٥ - في مجموعة الاختيار . . Define In اختر Existing Style Sheet.

|                    |                      |   |              | New Style                             |   | ? ×    |
|--------------------|----------------------|---|--------------|---------------------------------------|---|--------|
| Selector:          | #Mesysam             | ~ |              | Apply new style to document selection |   |        |
| <u>D</u> efine in: | Existing style sheet | ~ | <u>U</u> RL: | styles/AhmHos.css                     | ۷ | Browse |

٦ - اختر خصائص وتنسيقات فئات النمط ثم اضغط على زر OK.

- ربط صفحة الأثماط المتراصة بصفحات الموقع : ١ - افتح موقع الويب ثم افتح الصفحة المطلوب إرفاق صفحة الأنماط بها . ٢ - اظهر لوح إدارة الأنماط Manage Styles وذلك بالضغط على أمر Manage Styles من قائمة Panels .
- ٣ من لوح إدارة الأنماط Manage Styles اختر أمر ... Attach Style Sheet لتظهر نافذة ارفاق ورقة أنماط Attach Style Sheet.

|              | Attach                                                                             | Style Sheet     | ?      | × |
|--------------|------------------------------------------------------------------------------------|-----------------|--------|---|
| <u>U</u> RL: | 1                                                                                  |                 | Browse |   |
| Attach to:   | <ul> <li>All HTML pages</li> <li>Selected page(s)</li> <li>Current page</li> </ul> | Attach as: Uink | rt     |   |
|              |                                                                                    | ОК              | Cance  | 1 |

٤ - اضغط على زر Browse ثم حدد اسم ومكان صفحة الأنماط المطلوب ربطها بالصفحة .

\* لتحديد الصفحات المطلوب ربطها بصفحة الانماط حدد أحد الاختيارات التالية :

| الوظيفة                    | الاختيار       |
|----------------------------|----------------|
| الربط بجميع صفحات الموقع   | All HTML Pages |
| الربط بالصفحات المحددة فقط | Selected Page  |
| الربط بالصفحة الحالية      | Current Page   |

\* لتحديد طريقة ربط صفحة الأنماط بصفحة الويب حدد أحد الاختيارات التالية :

| الوظيفة                                                                                                    | الاختيار |
|----------------------------------------------------------------------------------------------------|----------|
| ربط مع الصفحة دون وجود النمط داخل الصفحة ( هو الاختيار المفضل حيث<br>أن أي تعديل بصفحة الأنماط يعدل باقي الصفحات في نفس الوقت ) | Link     |
| إضافة صفحة الأنماط بالكامل داخل الصفحة ( في هذه الحالة عند تعديل<br>صفحة الأنماط لابد من تعديل كافة الصفحات )                   | Import   |

تلميحات : يمكن استيراد صفحات أنماط جاهزة من مواقع الانترنت ، وربطها بصفحات الموقع بنفس الطريقة السابقة .

#### مثال :

- . MS Expression Web 4.0 افتح برنامج
- ۲ أنشئ موقع ويب جديد فارغ وذلك من قائمة Site اختر امر New Site ثم من General اختر Empty Site ثم حدد اسم الموقع وليكن (School) ومكان حفظه . ثم اضغط على زر Ok.

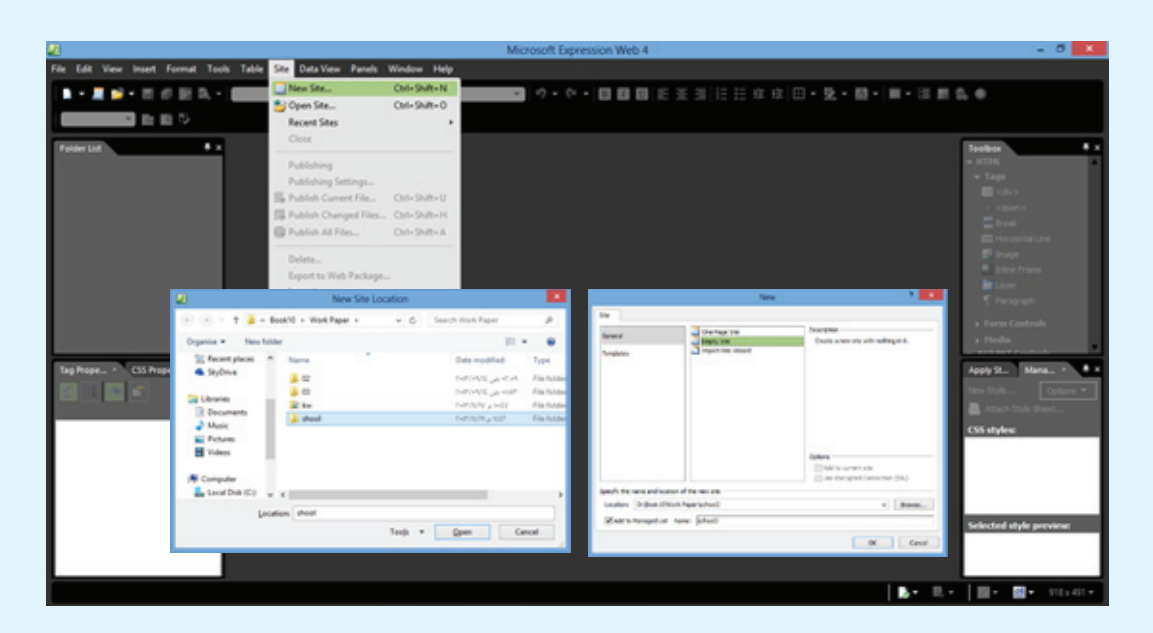

٣ – من لوح Folder List أنشئ المجلدات (images – style) وذلك بالضغط على الزر الأيمن في أي مكان فارغ في منطقة Folder List ثم اختر New ثم Folder ثم كتابة اسم المجلد ثم اضغط على مفتاح Enter .

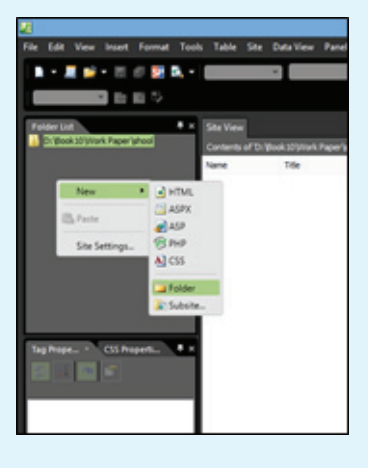

٤ - أنشئ صفحة جديدة من نوع HTML من قائمة File ثم اختر أمر New ثم أمر HTML .

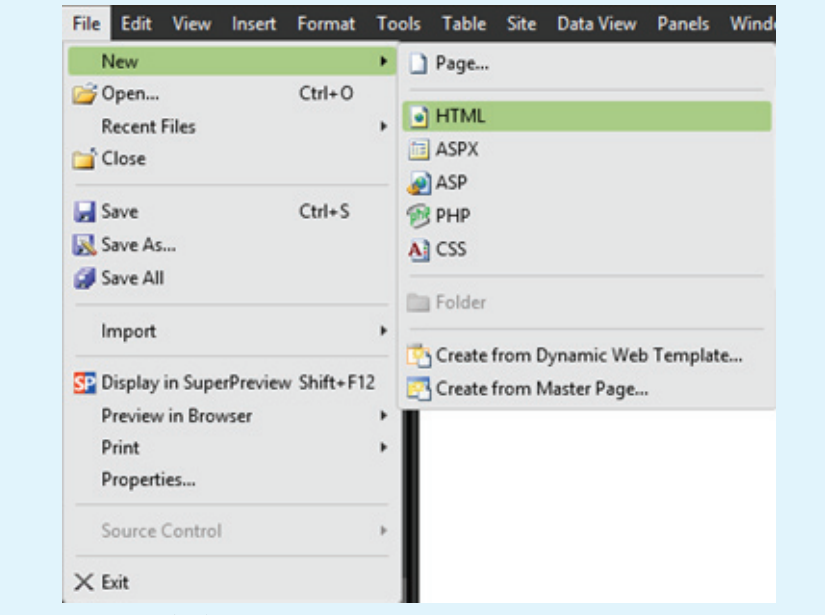

٥ - تظهر لك صفحة جديدة باسم Untitled\_1.html ، احفظ الصفحة باسم amlhos وذلك

بالضغط على أداة حفظ 属 وكتابة اسم الصفحة ثم اضغط زر Save .

| 28                                                              | Save                                                   | As             |                                                                                             | ×                                                                                   |
|-----------------------------------------------------------------|--------------------------------------------------------|----------------|---------------------------------------------------------------------------------------------|-------------------------------------------------------------------------------------|
| 🐑 🤄 - 🕇 🃭                                                       | School1 + أوراق العمل ،                                | × 6            | Search School1                                                                              | ,p                                                                                  |
| Organise - New                                                  | folder                                                 |                |                                                                                             | i≣ • 0                                                                              |
| SkyDrive                                                        | ^ Name ^                                               | De             | te modified                                                                                 | Туре ^                                                                              |
| Coursets<br>Coursets<br>Coursets<br>Music<br>Pictures<br>Videos | images<br>and<br>and<br>casubic<br>computer<br>contact |                | ۱۷:۳۹ م ۱۷:۳۹<br>۱۹۵۰ می ۱۹۵۰<br>۱۹۵۹ م ۱۹۵۰<br>۱۹۵۹ م ۱۹۷۰ م<br>۱۹۵۹ م ۱۹۰۱<br>۱۹۵۹ م ۱۹۰۱ | File folder<br>Microsoft Express<br>HTML Document<br>HTML Document<br>HTML Document |
| (F Computer<br>Local Disk (C:)                                  | el general<br>el index<br>el layer<br>el main          | TH<br>TH<br>TH | E/=V+P p =12=1<br>E/=V+P p =1,20<br>E/=V+2 p 128<br>E/=V+P p =1,2=A                         | HTML Document<br>HTML Document<br>HTML Document<br>HTML Document ¥                  |
| File game a<br>Save as type: W                                  | mihos<br>leb Pages                                     |                |                                                                                             | •                                                                                   |
| Page titl                                                       | E Untitled 1                                           |                |                                                                                             |                                                                                     |
| Hide Folders                                                    |                                                        | Toojs 👻        | Save                                                                                        | Cancel                                                                              |

٦ - من طريقة العرض Design اضغط على الزر الأيمن للفأرة في أي مكان خال داخل الصفحة واختر من القائمة المختصرة أمر Page Properties ثم غير اتجاه الصفحة من اليمين (Right) إلى اليسار (Left).
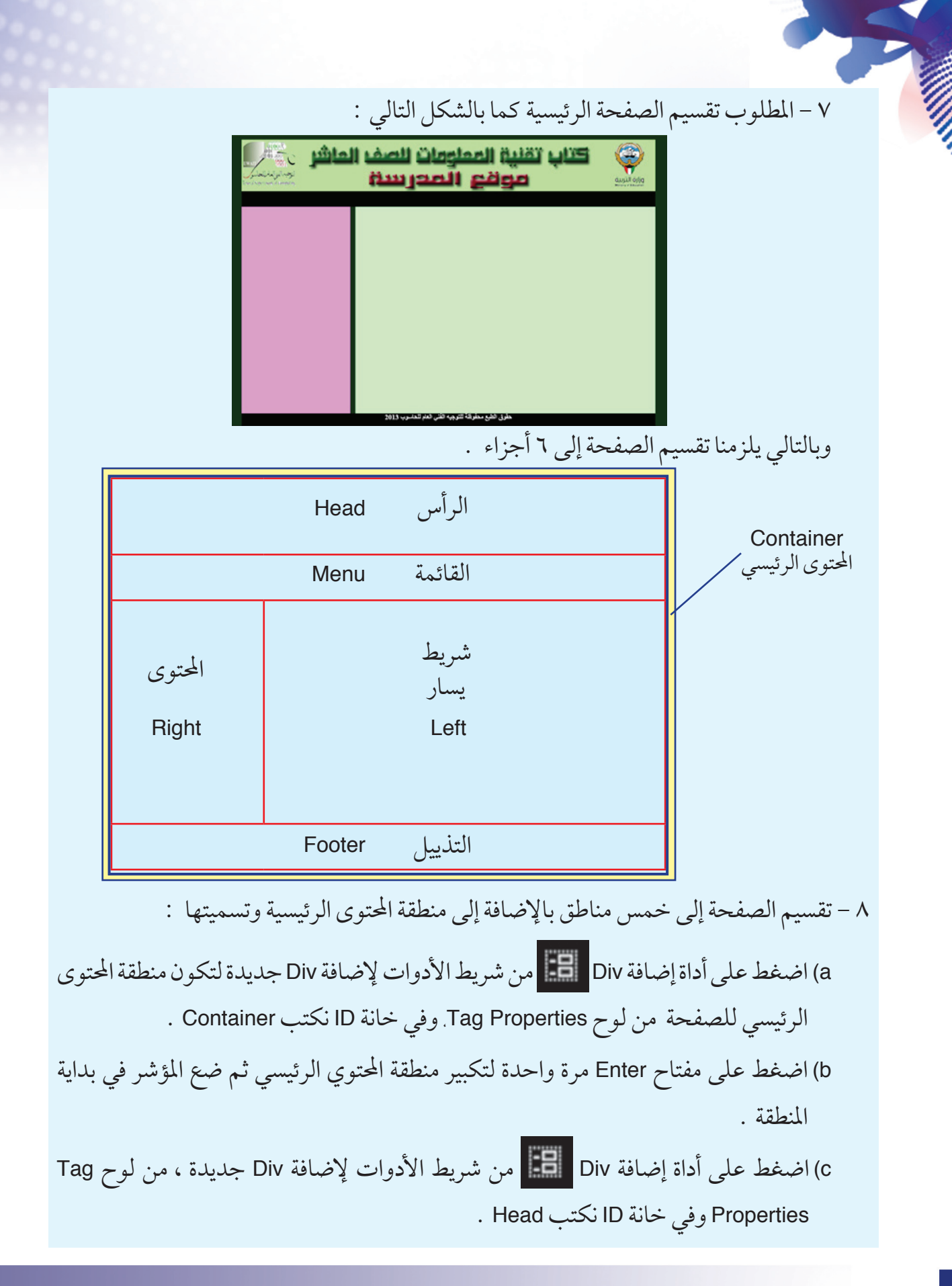

| d) ضع مؤشر الكتابة أسفل Div ال head ثم أضف Div إ |
|--------------------------------------------------|
| جديدة ، من لوح Tag Properties وفي خانة ID نكتب   |
| . Menu                                           |

e) ضع مؤشر الكتابة أسفل Div ال Menu ثم أضف Div جديدة ، من لوح Tag Properties وفي خانة ID نكتب Right .

f) ضع مؤشر الكتابة أسفل Div ال Right ثم أضف Div جديدة ، من لوح Tag Properties وفي خانة ID نكتب Left .

g) ضع مؤشر الكتابة أسفل Div ال Left ثم أضف Div جديدة ، من لوح Tag Properties وفي خانة ID نكتب Footer .

| Tag Prope ×     Image: Container > | CSS Properti | ₽× |
|------------------------------------|--------------|----|
| Attributes                         |              |    |
| 😭 align                            |              |    |
| 🔗 class                            |              |    |
| 🚰 dir                              |              |    |
| enablevie                          |              | UI |
| id 🗠                               | container 💌  |    |
| 😭 lang                             |              |    |
| 🔗 runat                            |              |    |
| 😭 style                            |              |    |
| প title                            |              |    |
| 😭 visible                          |              |    |
| 🔗 xml:lang                         |              | V  |
| Line 15, Column 1                  |              |    |

٩ - حدد خصائص كل منطقة وذلك بإضافة نمط جديد باستخدام لوح Manage Styles ، اضغط على أمر New Styles ثم حدد خصائص كل منطقة طبقا لما يلي :

|                                                                                                |           |                                                                                                    |      | New Style                |                                                                                 | ?    | ×    |
|------------------------------------------------------------------------------------------------|-----------|----------------------------------------------------------------------------------------------------|------|--------------------------|---------------------------------------------------------------------------------|------|------|
| Selector:<br>Define in:                                                                        | Current p | age v                                                                                                   | URL: | Apply new style to docum | ent selection                                                                   | Brow | vse  |
| Category:<br>Font<br>Block<br>Block<br>Backgrour<br>Box<br>Position<br>Layout<br>List<br>Table | d.        | font-family:<br>font-size:<br>font-weight:<br>font-style:<br>font-variant:<br>text-transform:<br>color: |      |                          | text-decoration:     underline     overline     line-through     blink     none |      |      |
| Preview:<br>Description                                                                        | ĸ         |                                                                                                    |      | AaBbYyGgLUj              | Canad                                                                           | Â    | wilu |

## النمط (Container)

أولاالخصائص الرئيسية :

| Selector                              | #container                              |
|---------------------------------------|-----------------------------------------|
| Apply new style to document selection | ☑ Apply new style to document selection |
| Define in                             | New Style Sheet                         |
| URL                                   |                                         |
|                                       |                                         |

Category

| Font                 | New Style                                                                                                    |
|----------------------|----------------------------------------------------------------------------------------------------|
| Font-family : Aril   | Selector: #container v V Apply new style to document selection                                                                                                    |
| Font-style : normal  | Define in: New style sheet V URL: Untitled_1.css V                                                                                                    |
| Color : #003366      | Category:<br>Font<br>Block<br>Background<br>Border<br>Box<br>Position<br>Layout<br>List<br>Table<br>Table<br>Box<br>Font-style:<br>Color:<br>#003366<br>Color:<br>#003366<br>Category:<br>Arial<br>Category:<br>Arial<br>Category:<br>Category:<br>C |
| Box                  | New Style ? 🗙                                                                                                    |
| Margin 🗖 same of all | Selector: #container                                                                                                    |
|                      | Define in: New style sheet V URL: Untitled_1.css V Browse                                                                                                    |
| Right : auto         | Category:                                                                                                    |
| Left : auto          | Font padding: Same for all margin: Same for all                                                                                                    |
|                      | Book<br>Background top: V px V top: V px V                                                                                                    |
|                      | Border right: v 0 px v right: auto v 0 px v                                                                                                    |
|                      | Position bottom: V V px V bottom: V V px V                                                                                                    |
|                      | List                                                                                                    |
|                      | Table CSS box model reference:                                                                                                    |
| Position             | Modify Style                                                                                                    |
| Width : 800          | Selector: #container v Apply new style to document selection                                                                                                    |
|                      | Qefine in: Existing style sheet V URL: style/style1.css V 0                                                                                                    |
|                      | Category:                                                                                                    |
|                      | Font position: V width: 800 V 🗘 px V                                                                                                    |
|                      | Background z-index: v height: v px v                                                                                                    |
|                      | Border top: V px V                                                                                                    |
|                      | Position right: V v v                                                                                                    |
|                      | List bottom: V 🗘 px V                                                                                                    |
|                      | Table left: V 🗘 px V                                                                                                    |

عند الضغط على OK سوف ينشأ البرنامج ورقة أنماط جديدة وتظهر الرسالة التالية :

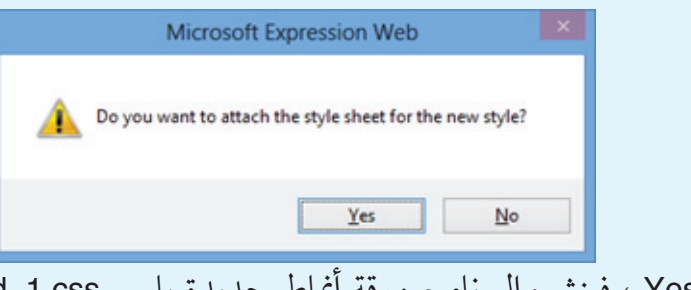

اضغط على Yes ، فينشئ البرنامج ورقة أنماط جديدة باسم Untitled\_1.css ، احفظ الورقة الجديدة باسم (style1.css) في مجلد (Style) الموجود بالموقع (School).

النمط ( Head )

أولا الخصائص الرئيسية : Selector # head Apply new style to document selection ✓ Apply new style to document selection Define in Existing style sheet URL لاتفاط على Browse (style/style1.css)

Category

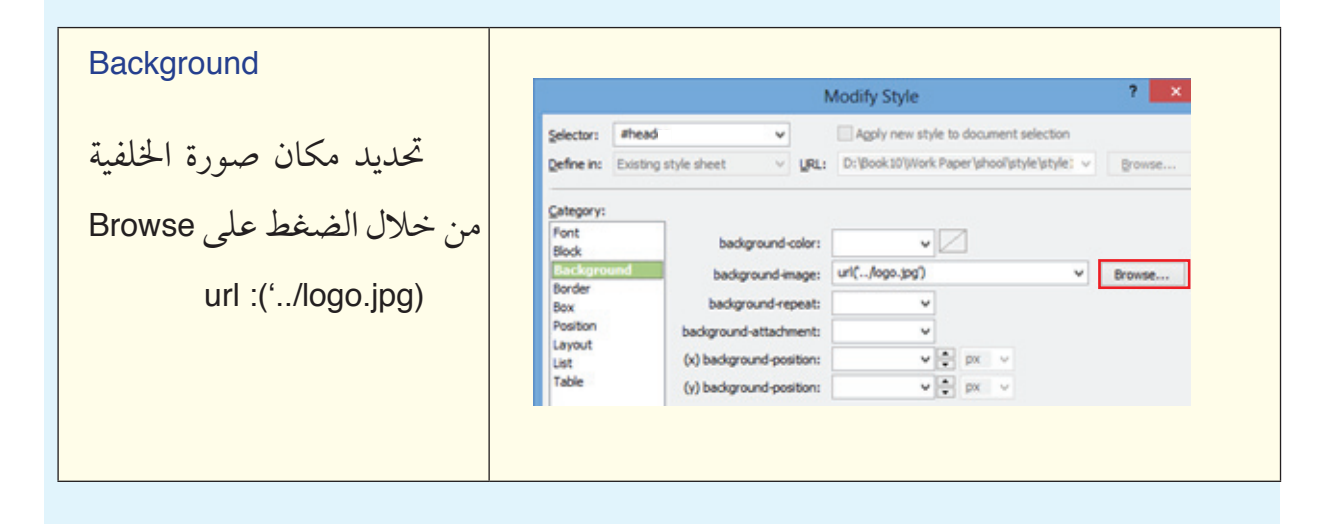

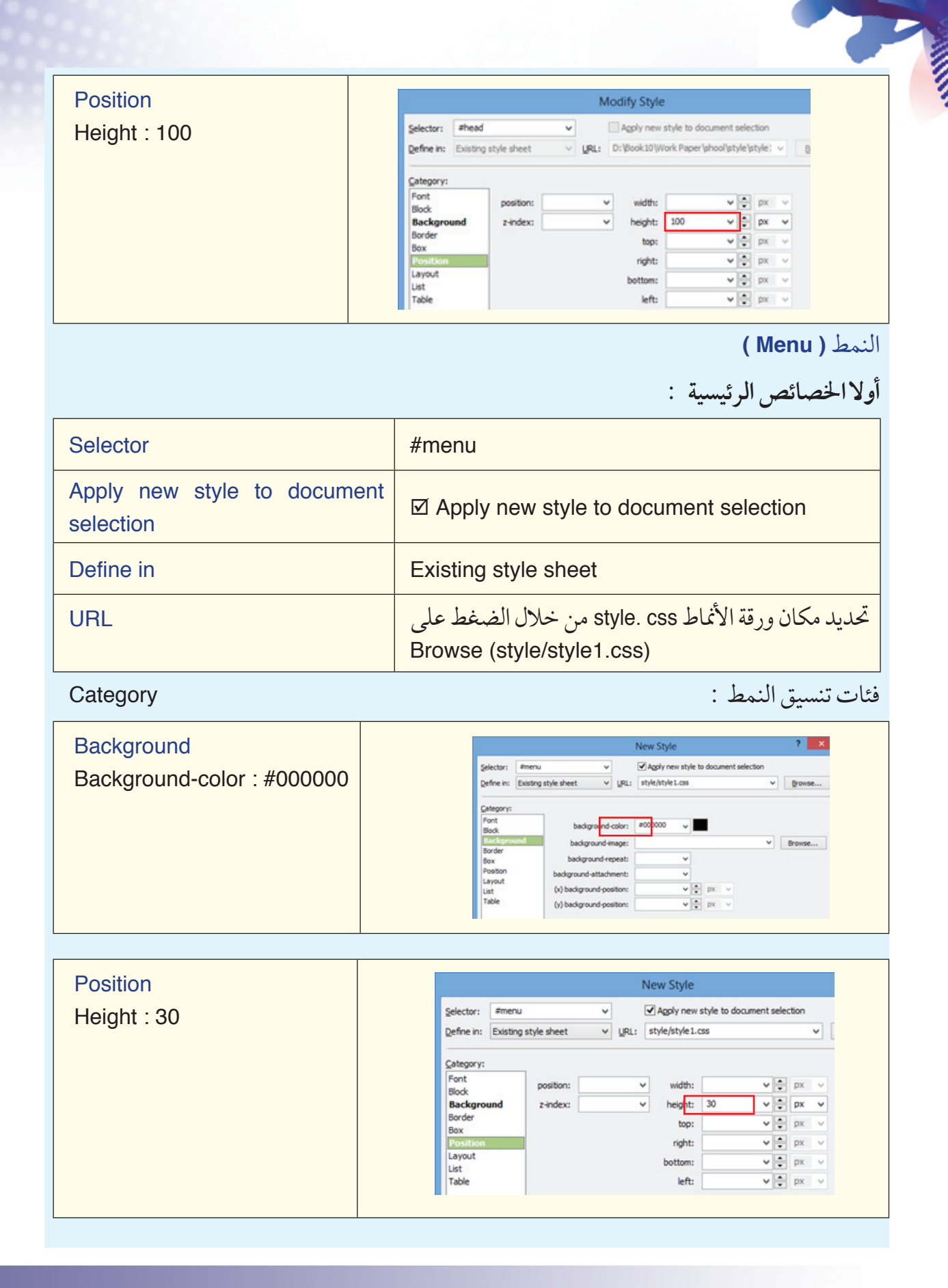

#### النمط (Left)

أولاالخصائص الرئيسية :

| Selector                              | #left                                                                             |
|---------------------------------------|-----------------------------------------------------------------------------------|
| Apply new style to document selection | ☑ Apply new style to document selection                                           |
| Define in                             | Existing style sheet                                                              |
| URL                                   | تحديد مكان ورقة الأنماط style. css من خلال الضغط على<br>Browse (style/style1.css) |

#### Category

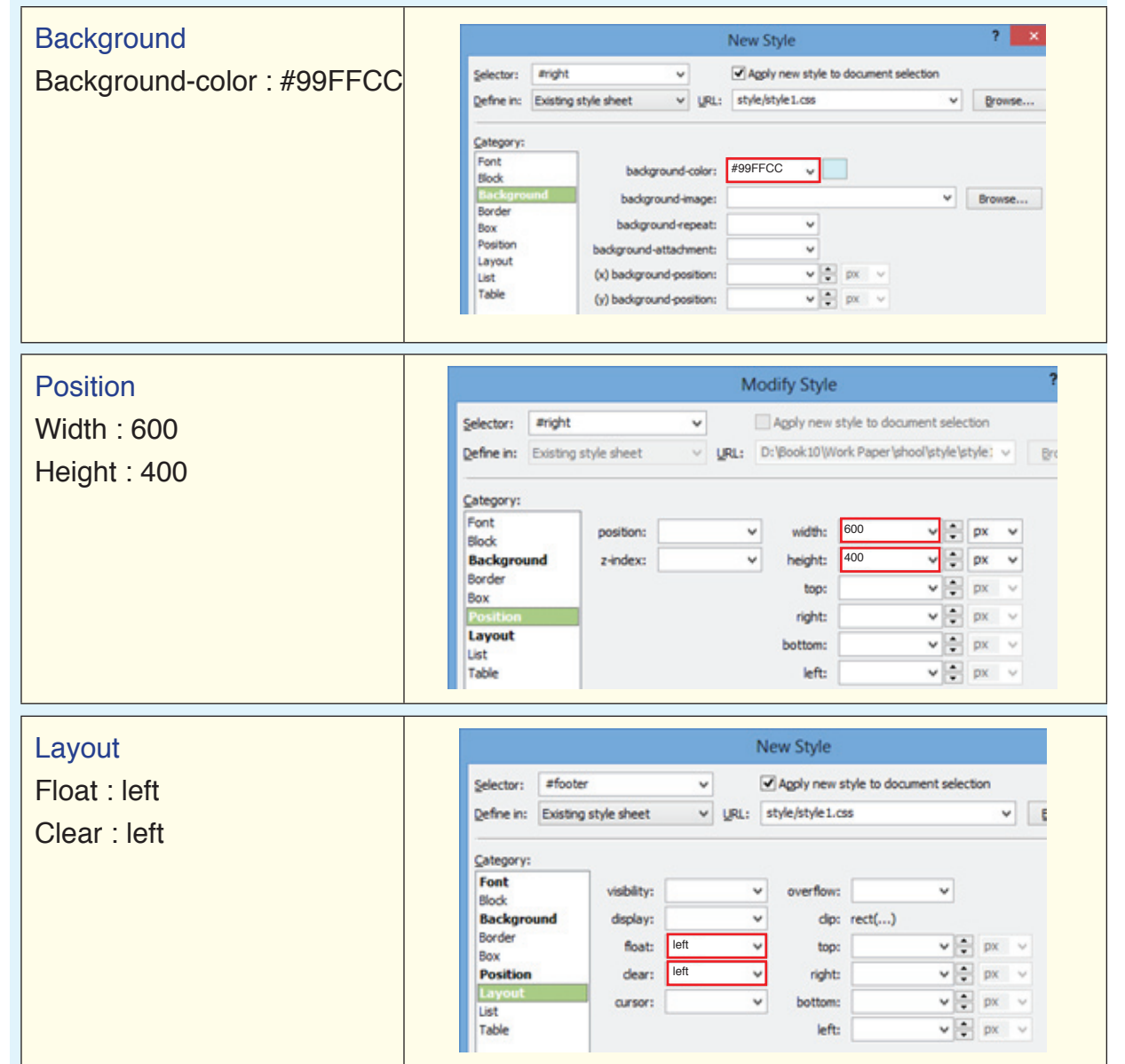

#### النمط ( Right )

أولاالخصائص الرئيسية :

| Selector                              | #right                                                                            |
|---------------------------------------|-----------------------------------------------------------------------------------|
| Apply new style to document selection | ☑ Apply new style to document selection                                           |
| Define in                             | Existing style sheet                                                              |
| URL                                   | تحديد مكان ورقة الأنماط style. css من خلال الضغط على<br>Browse (style/style1.css) |

Category

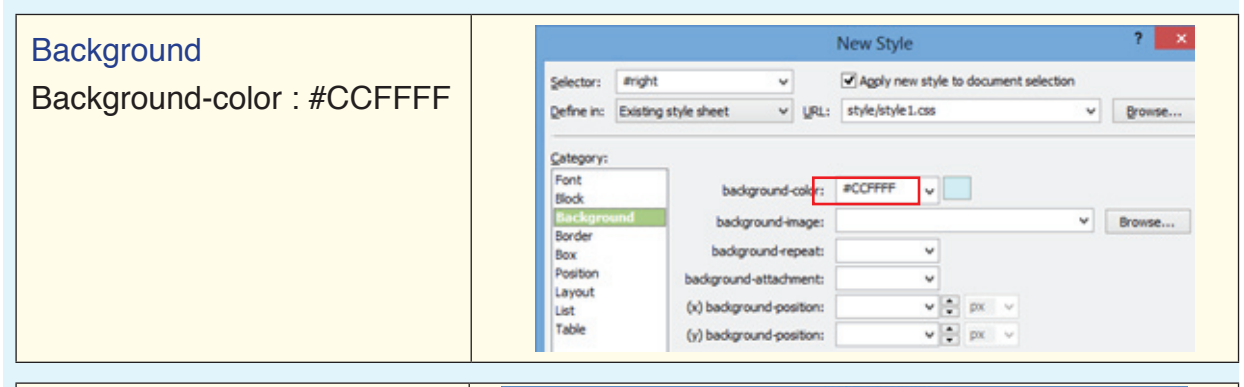

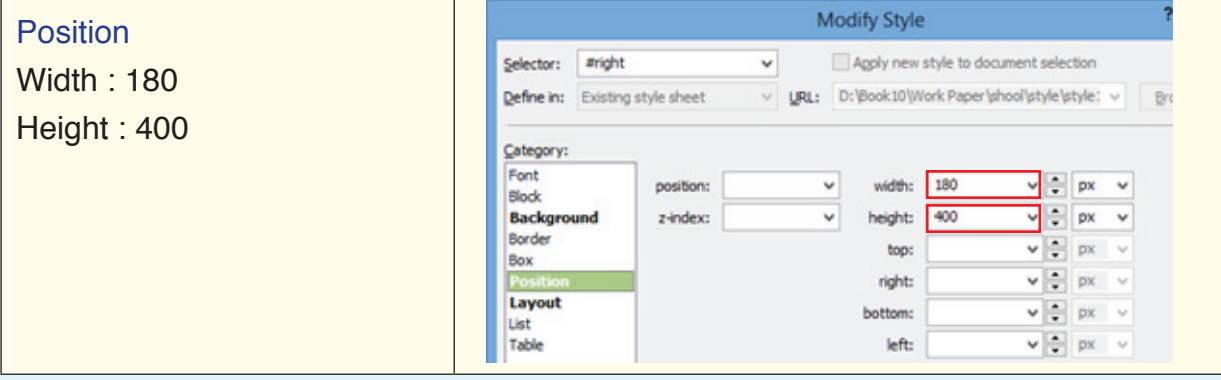

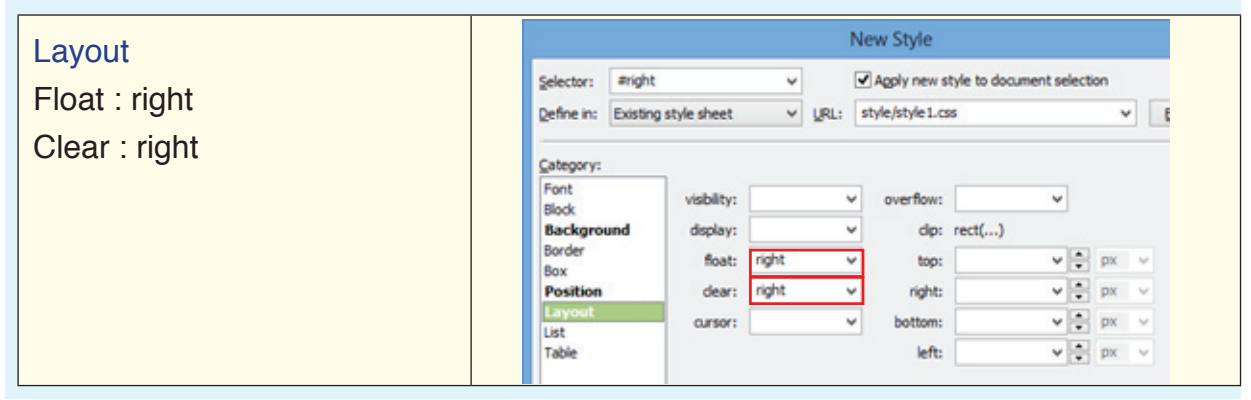

#### النمط ( Footer )

## أولاالخصائص الرئيسية :

| Selector                              | #footer                                                                           |
|---------------------------------------|-----------------------------------------------------------------------------------|
| Apply new style to document selection | ☑ Apply new style to document selection                                           |
| Define in                             | Existing style sheet                                                              |
| URL                                   | تحديد مكان ورقة الأنماط style. css من خلال الضغط على<br>Browse (style/style1.css) |

Category

- Milling

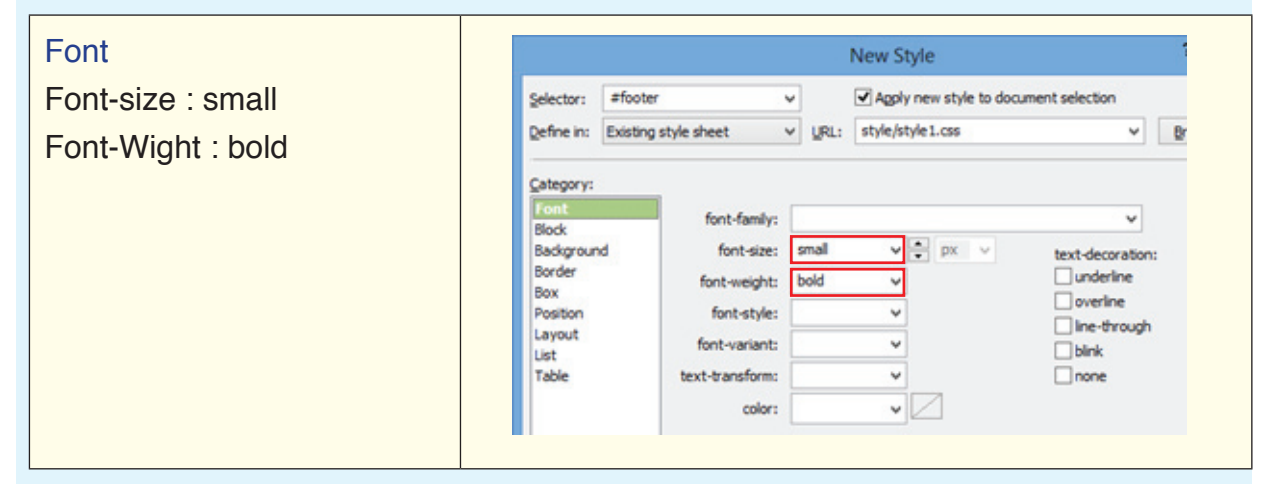

| Background                 |                                                                                    |                                                                             |                                     |                                                      | New Style       |        |          |         |              | ? ×    |
|----------------------------|------------------------------------------------------------------------------------|-----------------------------------------------------------------------------|-------------------------------------|------------------------------------------------------|-----------------|--------|----------|---------|--------------|--------|
| Background-color : #000000 | Selector:<br>Define in:                                                            | #footer<br>Existing style sheet                                             | *<br>*                              | URL:                                                 | Agply new style | e to o | docu     | ment se | lection<br>Y | Browse |
|                            | Category:<br>Font<br>Block<br>Border<br>Box<br>Position<br>Layout<br>List<br>Table | und backgrou<br>backgrou<br>background-a<br>(x) background<br>(y) backgroun | und-im<br>nd-reș<br>ttachm<br>d-pos | olor:<br>hage:<br>peat:<br>nent:<br>ition:<br>ition: | #000000 v       | ÷<br>× | px<br>px | 2       | v            | Browse |

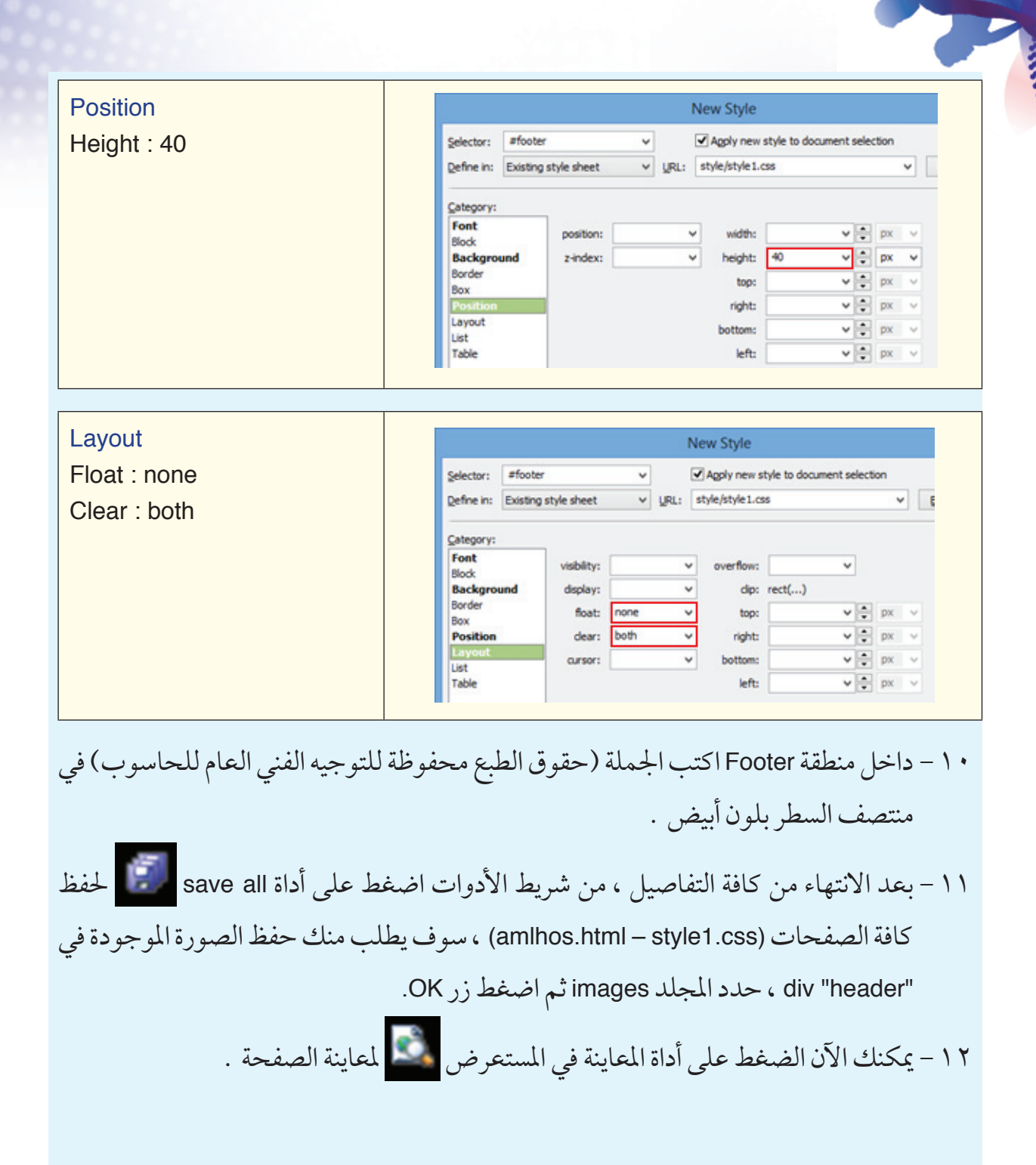

## ثانياً النماذج Forms

## ثانيا : النماذج Forms

تعتبر النماذج أحد أهم صفحات الويب حيث تمثل حلقة الوصل والترابط بين المستخدم ومصمم موقع الانترنت ، لذلك وجب الاهتمام بهذه الصفحة والتعرف عليها وعلى كيفية إنشائها .

### تعريف النماذج Forms :

هي صفحة ويب أو جزء منها ، الهدف منها قد يكون تجميع بيانات أو استبانة لزائري الموقع للتعرف عليهم ، والتواصل معهم أو تقيم لمنتج ما . ويكون ذلك في صورة مجموعة من الأسئلة يتم الإجابة عليها ، ويتم إرسال هذه الإجابات إلى مسؤولي الموقع .

### بعض استخدامات النماذج Forms داخل موقع الويب :

- إدخال بيانات الطلبة والطالبات للتسجيل بالمدارس والجامعات والمؤسسات التعليمية .
  - تسجيل بيانات زوار الموقع .
    - البحث داخل الموقع .

| 🗅 www.hatobite.com/bac/ × 📖                   |                                                                                 |                                          | - 0 💌                                                                                                    |
|-----------------------------------------------|---------------------------------------------------------------------------------|------------------------------------------|----------------------------------------------------------------------------------------------------|
| + -> C fi D www.hasobkw.com/teacher           | rs/EditMyInfo.aspx                                                              |                                          | ☆ ≡                                                                                                    |
| Apps in Imported From 8 in 1-Mail in computer |                                                                                 | epternet Collar Densi                    | و الا تحصول الله المعالية المحل المحل |
|                                               | الرزنامة عند تعديل التواريخ<br>(1999)22<br>(1999)<br>(1999)<br>(1999)<br>(1999) | يرچی استخدام<br>دره رهندسه<br>دره رهندسه | معامر ميرو مدر معد معد معيني<br>- فرنسية<br>- وملاه معلم مديد<br>- بيانات المدرسة<br>- مدرك معملي المدرسة<br>- مدرك معملي المعاطيي                                                                                                    |
|                                               | 200444030                                                                       |                                          | <ul> <li>مرض فينان</li> <li>مرض فينان</li> </ul>                                                                                                    |
|                                               | V prim                                                                          | فودن                                     | <ul> <li>الدوات الدوسة</li> <li>العال كنية العام</li> </ul>                                                                                                    |
|                                               | بالقوريوس طوه 🛛 🖬                                                               | فيزهل كطبي                               | The set from a                                                                                                    |
|                                               | ریاهمات و طور هاست                                                              | فتعمن                                    |                                                                                                    |
|                                               | 1989                                                                            | ناريخ الشرع                              |                                                                                                    |
|                                               | جرج - جامط الشميرية                                                             | ية فنرع                                  |                                                                                                    |
|                                               |                                                                                 | الوط الربوع                              |                                                                                                    |
|                                               | 2 و ه                                                                           | ناريخ فنوط الزبوي                        |                                                                                                    |
|                                               |                                                                                 | نوثة للوهل الزبوي                        |                                                                                                    |
|                                               | ×                                                                               | سافقة فنكن                               |                                                                                                    |
|                                               | (مر) ۲                                                                          | فنطة فنتية                               |                                                                                                    |

**إنشاء نموذج :** لإنشاء نموذج داخل الصفحة اتبع الخطوات التالية : ١ - افتح موقع الويب ثم افتح الصفحة المطلوب إضافة نموذج بداخلها . ٢ - ضع المؤشر في المكان المطلوب إضافة النموذج فيه .

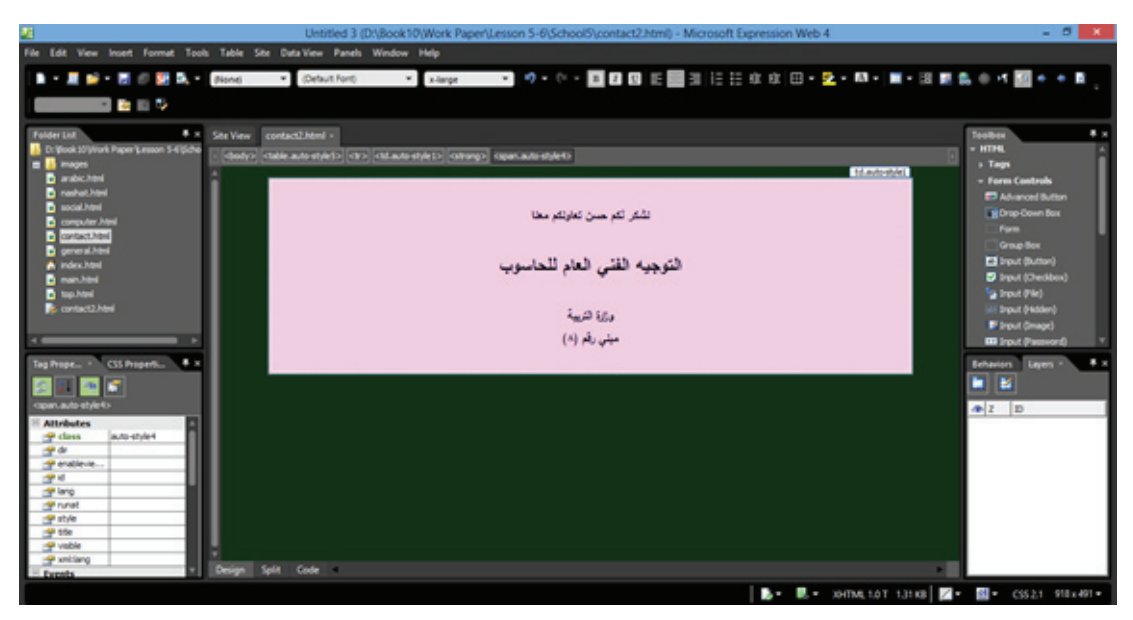

٣ - اظهر لوح التحكم Toolbox باختيار الأمر Toolbox من قائمة Panels.

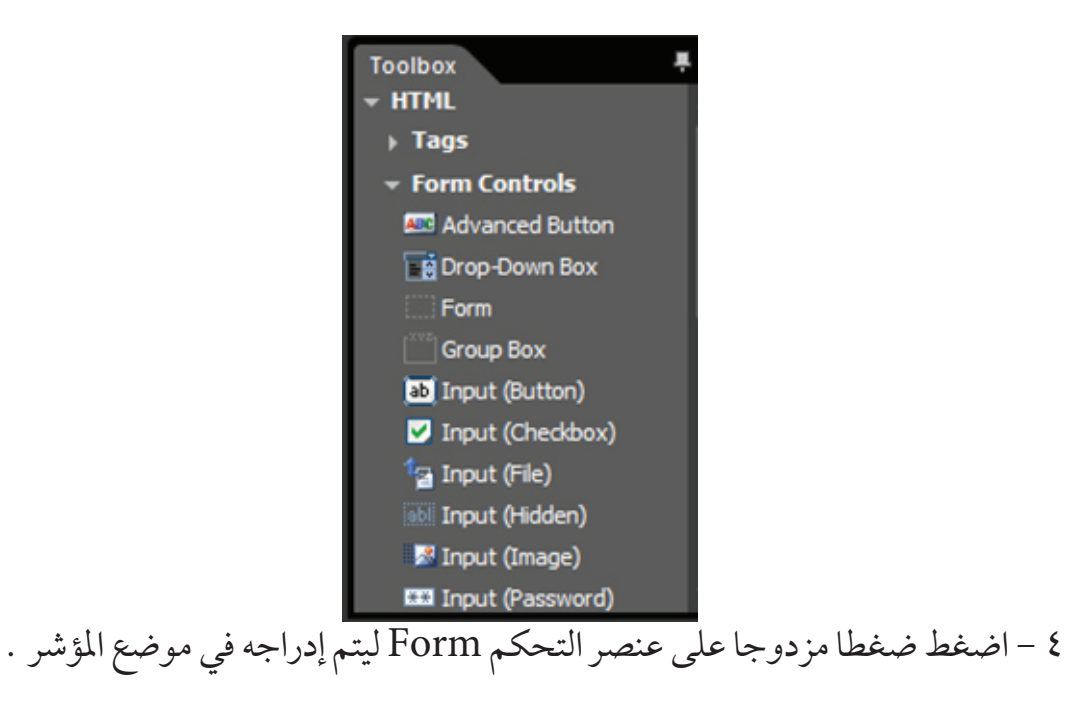

٥ - أدخل عناوين لمكونات النموذج المراد تصميمه .
 ٦ - إدراج عناصر التحكم في المكان المناسب في النموذج .

|                                                                             | نهع عنصر التحكم              |
|-----------------------------------------------------------------------------|------------------------------|
| التوجيه الفني العام للحاسوب                                                 |                              |
| وزارة التربية                                                               | lnput (Text) → الأسم         |
| مېنې رقم (٨)                                                                | النوع) → Input (Radio)       |
| يوانك<br>الاسم :                                                            | (Checkbox) → Input (Checkbox |
| النوع : ٢٠ ذكر ٢٠ انثى                                                      | Input (File) → الواجب        |
| الهوايات : ٦ الرياضة ٦ السباحة ٦ كرة القدم ٦ كرة السلة والطائرة<br>الواحب : | Text Area → ملاحظات          |
| ملاحظات :                                                                   | المهنة → Input (Text)        |
| المهنة :                                                                    | Submit → Input (submit)      |
| reset submit                                                                | Reset → Input (reset)        |

٧ - احفظ النموذج بالاسم الذي تراه مناسبا .

عناصر التحكم في النموذج : هي مجموعة من الأدوات التي يمكن إضافتها لتكوين النموذج ، ومن خلالها يتم إدخال أو استقبال أو إرسال البيانات . ويمكن إضافة العديد من عناصر التحكم في النموذج ومنها : ١ - عنصر التحكم Form Form

هو جزء من الصفحة يتم حجزه بوضع اسم له ، ويتم تحديد هذه المنطقة بإطار يتم وضع كافة عناصر التحكم الأخرى بداخله ، وللتعديل في خصائص النموذج اضغط بالزر الأيمن في أي مكان خال بالنموذج ثم اختر من القائمة المختصرة الأمر Form Properties يظهر صندوق المحاورة التالي :

|                                                                         | Form Properties ? ×                     |
|-------------------------------------------------------------------------|-----------------------------------------|
| Where to store results<br><u>Send to (Requires</u><br><u>File name:</u> | FrontPage Server Extensions)            |
| E-mail address:                                                         |                                         |
| Send to database                                                        | (Requires FrontPage Server Extensions)  |
| Send to other                                                           | Custom ISAPI, NSAPI, CGI, or ASP Script |
| Form properties                                                         |                                         |
| Form name:                                                              |                                         |
| Target frame:                                                           | ·/                                      |
| Form Direction:                                                         | None V                                  |
| Options Adva                                                            | OK Cancel                               |

اتجاه النموذج .

#### الوظيفة

لإرسال البيانات التي يتم إدخالها في عناصر التحكم بالنموذج .
 تحديد مسار الملف الخاص باستقبال بيانات النموذج تحديد عنوان بريد إلكتروني الخاص باستقبال بيانات النموذج .
 لإرسال بيانات النموذج إلى قواعد بيانات خاصة .
 اسم النموذج .
 الاطار الهدف .

| Send to (Requires FrontPage |
|-----------------------------|
| Server Extensions)          |

الاختيار

File name

E-mail address

Send to database (Requires FrontPage Server Extensions)

Form name

Target frame

**Form Direction** 

Input (Button) Input (Button) منصر التحكم (Button)

يستخدم لإضافة زر ضغط لتنفيذ وظيفة يحددها مصمم موقع الويب ، وللتعديل في خصائص الزر اضغط بالزر الأيمن على الزر ثم من القائمة المختصرة اختر الأمر Push Button Properties يظهر صندوق المحاورة التالى :

|              | Push    | Button Properties       | 1              | ? × |
|--------------|---------|-------------------------|----------------|-----|
| Name:        | Button2 |                         |                | _   |
| Value/label: | button  |                         |                |     |
| Button type: | Normal  | <u>○</u> <u>S</u> ubmit | ○ <u>R</u> ese | t   |
| Tab order:   |         | Button Direction:       | None           | v   |

| الوظيفة                                   | تيار     | الاخ      |
|-------------------------------------------|----------|-----------|
| الاسم البرمجي لزر الضغط .                 | Na       | me        |
| الاسم الظاهر على الزر / القيمة .          | Value    | e/label   |
| نوع الزر .                                | Butto    | n Type    |
| عادي .                                    | Normal   |           |
| إرسال البيانات .                          | Submit   |           |
| ويستخدم مع زر الضغط (Submit) Input.       |          |           |
| محو البيانات                              | Reset    |           |
| محو البيانات ويستخدم مع زر الضغط (Reset). |          |           |
| ترتيب العنصر داخل النموذج .               | Tab      | Order     |
| تحديد اتجاه النص على الزر .               | Button I | Direction |

۳ - عنصر التحكم (Text) Input (Text) عنصر التحكم

يستخدم لإضافة مستطيل يتم إدخال البيانات فيه من خلال شاشة برنامج مستعرض الانترنت ، وللتعديل في خصائص العنصر اضغط بالزر الأيمن على العنصر ثم اختر من القائمة المختصرة الأمر Form Field Properties يظهر صندوق المحاورة التالي :

|                            | Text Box Properties | ? ×    |
|----------------------------|---------------------|--------|
| Name: Text1                |                     |        |
| Initial<br>v <u>a</u> lue: |                     |        |
| Width in characters:       | Tab order:          |        |
| Password field:            | ○ <u>Y</u> es  ● No |        |
| Text Direction:            | None 🗸              |        |
|                            | ОК                  | Cancel |

| الاختيار            | الوظيفة                                           |
|---------------------|---------------------------------------------------|
| Name                | الاسم البرمجي للعنصر .                            |
| Initial Value       | القيمة الأولية .                                  |
| Width in characters | عدد الحروف المسموح بها .                          |
| Tab Order           | ترتيب العنصر داخل النموذج .                       |
| Password field      | لتحديد نوع النص بداخله نص عادي او كلمة سر ،       |
|                     | وذلك لأنه ، في حال كلمة السر سوف يظهر دوائر سوداء |
|                     | او نجوم بدلا من الحروف عند إدخال البيانات .       |
| Text Direction      | اتجاه النص .                                      |

Input (Checkbox) Input (Checkbox) التحكم Input (Checkbox)

يستخدم عند وجود مجموعة من الخيارات والمطلوب تحديد أكثر من خيار في نفس الوقت ، وللتعديل في خصائص العنصر اضغط بالزر الأيمن عليه ثم اختر من القائمة المختصرة الأمر Form Field Properties يظهر صندوق المحاورة التالي :

| Check Box Properties ? ×               |  |  |
|----------------------------------------|--|--|
| Name: Checkbox1                        |  |  |
| Value:                                 |  |  |
| Initial state: O Checked   Not checked |  |  |
| Tab order:                             |  |  |
| OK Cancel                              |  |  |

| الوظيفة                    | يار         | الاخت   |
|----------------------------|-------------|---------|
| الاسم البرمجي للعنصر .     | N           | ame     |
| قيمة عنصر التحكم .         | V           | alue    |
| حالة عنصر التحكم الأولية . | Initia      | I State |
| اختيار العنصر .            | Checked     |         |
| عدم اختيار العنصر .        | Not checked |         |
| ترتب العنصر داخل النموذج . | Tab         | Order   |

ہ - عنصر التحکم (Radio) Input (Radio) ہ

يستخدم عند وجود مجموعة من الخيارات والمطلوب تحديد خيار واحد فقط ، وللتعديل في خصائص العنصر اضغط بالزر الأيمـن على العنصر ثم اختر من القائمة المختصرة الأمر Form Field Properties يظهر صندوق المحاورة التالي :

|                                        | Option Button Properties ? × |
|----------------------------------------|------------------------------|
| Group <u>n</u> ame:<br>V <u>a</u> lue: | Radio 1                      |
| Initial state:<br><u>T</u> ab order:   | ● Selected ○ Not selected    |
|                                        | OK Cancel                    |

| الوظيفة                     | نيار         | الاخت   |
|-----------------------------|--------------|---------|
| الاسم البرمجي لعنصر .       | Na           | ame     |
| قيمة عنصر التحكم .          | Va           | alue    |
| حالة عنصر التحكم الأولية .  | Initia       | I State |
| اختيار العنصر .             | Selected     |         |
| عدم اختيار العنصر .         | Not selected |         |
| ترتيب العنصر داخل النموذج . | Tab          | Order   |

تحكم (File) Input (File) منصر التحكم (File)

يستخدم لتحديد مسار ملف مطلوب تحميله مع النموذج ، وللتعديل في خصائص العنصر اضغط بالزر الأيمن على العنصر ثم اختر من القائمة المختصرة الأمر Form Field Properties يظهر صندوق المحاورة التالي :

|                          | File Upload Pr | operties   | ? ×    |
|--------------------------|----------------|------------|--------|
| <u>N</u> ame:            | File1          |            |        |
| Width in characters:     |                | Tab order: |        |
| Input <u>D</u> irection: | None 🗸         |            |        |
|                          |                | ОК         | Cancel |

| الاختيار            | الوظيفة                     |
|---------------------|-----------------------------|
| Name                | الاسم البرمجي للعنصر .      |
| Width in characters | عدد الحروف المسموح بها .    |
| Tab Order           | ترتيب العنصر داخل النموذج . |
| Input Direction     | اتجاه الإدخال .             |

V - عنصر التحكم ( Input ( Image) منصر التحكم ( Input ( Image

يستخدم لإضافة مربع صورة بحيث يمكن إظهار أي صورة بداخله ، وللتعديل في خصائصه اضغط بالزر الأيمن عليه ثم اختر من القائمة المختصرة الأمر Picture Properties يظهر صندوق المحاورة التالي :

|               | Picture Properties                      | ? 🗙              |
|---------------|-----------------------------------------|------------------|
|               | Form Field General Appearance           |                  |
|               | Picture:<br>images/aml.jpg Bro          | wse Edit         |
|               | Pigture File Type                       |                  |
|               | Accessibility                           |                  |
|               | Alternate Text:                         |                  |
|               | Long Description:                       | Browge           |
|               |                                         |                  |
|               |                                         | Parameters       |
|               |                                         |                  |
|               |                                         |                  |
|               |                                         | OK Cancel        |
|               | <del></del>                             | ( • <b>N</b> (   |
| 1             | الوطيفة                                 | الأحثيار         |
| . لو          | مسار ملف الصور التي سوف يتم عرض         | Picture          |
| الصورة ويكون  | النص الذي يظهر في حال عدم ظهور          | Alternate Text   |
|               | نصاً مختصراً .                          |                  |
| ا مدرق و بکون | النصر الذي يظهر في حال عدم ظهور ا       | Long Description |
|               | العص العدي يسهر في عن عنا مهرر          |                  |
|               |                                         |                  |
| لضغط على زر   | في هذه الحال ملفاً كاملاً يتم تحميله با |                  |

۸ - عنصر التحكم Text Area عنصر التحكم Text Area

يستخدم لإضافة نص مكون من عدة أسطر ، وللتعديل في خصائص العنصر اضغط بالزر الأيمن عليه ثم اختر من القائمة المختصرة الأمر Form Field Properties يظهر صندوق المحاورة التالي :

| TextArea Box Properties ?                                                                         | ×      |
|---------------------------------------------------------------------------------------------------|--------|
| Name: TextArea1                                                                                   |        |
| Initial v <u>a</u> lue:                                                                           |        |
| Width in characters:     20     Tab order:       Number of lines:     2       Direction:     None |        |
| ОК                                                                                                | Cancel |

| الاختيار                    | الوظيفة                  |
|-----------------------------|--------------------------|
| الأسم ال                    | الاسم البرمجي للعنصر .   |
| القيمة ا                    | القيمة الأولية للعنصر .  |
| عدد الأ Width in characters | عدد الأحرف المتاح بها .  |
| <b>Tab order</b> ترتيب ا    | ترتيب العنصر في الصفحة . |
| عدد الس Number of Lines     | عدد السطور المسموح بها . |
| Direction اتجاه مر          | اتجاه مربع النص .        |

تلميحات :

- لإضافة أحد عناصر التحكم اضغط على عنصر التحكم ضغطا مزدوجا يظهر العنصر في مكان المؤشر .
- يمكن من خلال جزء الخصائص Tag Properties تعديل خصائص أي عنصر من

| Tag Prope ×     CSS Properti     F     ×       Image: Second state     Image: Second state     Image: Second state     ×       Image: Second state     Image: Second state     Image: Second state     ×       Image: Second state     Image: Second state     Image: Second state     ×       Image: Second state     Image: Second state     Image: Second state     ×       Image: Second state     Image: Second state     Image: Second state     × |              |  |
|----------------------------------------------------------------------------------------------------|--------------|--|
| Attributes                                                                                                    |              |  |
| 🚰 class                                                                                                    | auto-style12 |  |
| 🚰 name                                                                                                    | Submit1      |  |
| 🚰 type                                                                                                    | submit       |  |
| 🚰 value                                                                                                    | ارسال        |  |
|                                                                                                    |              |  |

### تخزين بيانات النموذج :

من مميزات النموذج هو إرسال هذه البيانات إلى جهاز الخدمة لتخزينها والاستفادة منها ، وفي حالتنا هذه سوف نرسل البيانات إلى ملف قاعدة بيانات محددة بإتباع الخطوات التالية :

|   |                         | - |
|---|-------------------------|---|
| * | Cut                     |   |
|   | Сору                    |   |
| 8 | Paste                   |   |
|   | Delete                  | • |
|   | Select                  | ۲ |
|   | Modify                  | • |
|   | Quick Tag Editor        |   |
| - | Manage Editable Regions |   |
|   | Form Field Properties   |   |
| 1 | Form Properties         |   |
|   | Cell Properties         |   |
| 1 | Table Properties        |   |
|   | Page Properties         |   |
|   |                         |   |

٣ - يظهر صندوق المحاورة Form Field Properties وقد غير في خصائص عنصر التحكم بما هو مناسب (الاسم البرمجي لعنصر التحكم في النموذج) ليصبح كالتالي :

| Т                                       | ext Box Properties | ? ×    |
|-----------------------------------------|--------------------|--------|
| Name: name<br>Initial<br>value:         |                    |        |
| Width in characters:<br>Password field: | Tab order:         |        |
| Text <u>D</u> irection:                 | None V             | Cancel |

- ٤ كرر الخطوات ٢، ٢ لجميع عناصر التحكم في النموذج .
   ٥ اضغط بالزر الأيمن للفارة داخل النموذج واختر الأمر Form Properties
  - ٦ لإرسال البيانات الي البريد الالكتروني ، حدد الاختيار :

Send to (Requires FrontPage Server Extensions) واكتب عنوان البريد الألكتروني عند الاختبار ( E-mail Address ).

| Cand to Decision                                                        | Freed Datase Concerne Frederica (                                              |        |
|-------------------------------------------------------------------------|--------------------------------------------------------------------------------|--------|
| Send to (kequires)                                                      | Fronts-age Server Extensions)                                                  |        |
| Ele name:                                                               | 1                                                                              | Browse |
| E-mail address:                                                         | hasobkw@hotmail.com                                                            |        |
| Send to database<br>Send to other<br>Form properties                    | (Requires FrontPage Server Extensions) Custom ISAPI, NSAPI, CGI, or ASP Script | Ś.     |
| Send to gatabase<br>Send to other<br>Form properties                    | (Requires FrontPage Server Extensions) Custom ISAPI, NSAPI, CGI, or ASP Script |        |
| Send to database Send to other Form properties Form name: Iarget frame: | (Requires FrontPage Server Extensions) Custom ISAPI, NSAPI, CGI, or ASP Script |        |

تلمىحات : يمكن إرسال البيانات إلى قاعدة بيانات ، وذلك باتباع الخطوات التالية : اتبع الخطوات السابقة حتى الخطوة (٥) ثم . . . . Send to database (Requires FrontPage Server Extensions) حدد الأختيار – ٦ Options إضغط على زر Options - ۷ ? × Form Properties Where to store results Send to (Requires FrontPage Server Extensions) Ele name: Browse. E-mail address: ٦ Send to database (Requires FrontPage Server Extensions) Send to other Custom ISAPI, NSAPI, CGI, or ASP Script Form name: Target frame: Form Direction: None OK Cancel Options... Advanced... ٨ - يظهر صندوق المحاورة الخاص بالأمر Options for Saving Results to Database. ۹ - اضغط على زر create database حيث ينشىء البرنامج ملف قاعدة بيانات مناسب لعناصر النموذج وينفذ عملية الاتصال بذلك الملف . Options for Saving Results to Database Database Results Saved Fields Additional Fields Connection Add Connection. Create Database... Update Database Table to hold form results RL of confirmation page (option Browse... URL of error page (optional): Browse... OK Cancel • ١ - تظهر النافذة التالية اضغط فيها على زر «موافق». osoft Expression Web Expression Web has successfully created a database for you. The database can be found at "fpdb/Untitled\_1.mdb". When using the Database Results Wizard, use the data connection "Untitled\_1". موافق ١١ - يظهر صندوق المحاورة الخاص بالأمر Forms Properties مرة أخرى ، اضغط على زر . Ok

| <b>تلميحات :</b><br>في كلتا الحالتين وعند ارسال البيانات الي بريد الكتروني أو إلي قاعدة بيانات تحتاج إلى ضبط<br>ملف webconfig وهو خاص بتحديد مسار صفحة البيانات وقاعدة البيانات على السيرفر . |
|----------------------------------------------------------------------------------------------------|
| <ul> <li>Options for Saving Results to Database July of Leboor 1960.</li> <li>صندوق الحاورة اخاص بالأمر (مونونونونونونونونونونونونونونونونونونون</li></ul>                                    |
| الاختيار الوظيفة<br>تحديد اسم الاتصال .<br>إنشاء اتصال بقاعدة بيانات .<br>تحديد الجدول الخاص بتخزين بيانات النموذج .                                                                          |
| <ul> <li>وحقول قاعدة البيانات المتصلة بها</li> <li>وحقول قاعدة البيانات المتصلة بها</li> <li>وحقول قاعدة البيانات المتصلة بها</li> </ul>                                                      |

حذف عنصر التحكم :

يمكن حذف أي عنصر تحكم من النموذج بسهولة ، وذلك بالضغط عليه مرة واحدة بالزر الايسر للفأرة ثم الضغط على مفتاح Delete من لوحة المفاتيح .

> حذف النموذج : يوجد حالتان لحذف النموذج :

#### الحالة الأولى: إذا كان النموذج صفحة كاملة

يتم حذف صفحة الويب بالكامل من خلال قائمة Folder List بالضغط على الزر الأيمن للفأرة واختيار الأمر Delete من القائمة المختصرة ، أو بتحديده والضغط على مفتاح Delete من لوحة المفاتيح .

#### الحالة الثانية: إذا كان النموذج جزء من صفحة الويب

في هذه الحالة نتذكر أننا أول شيء تم إضافته هو عنصر تحكم Form ، وبالتالي بالضغط مرة واحدة بالزر الأيسر للفأرة على حدود عنصر التحكم Form يتم تحديد النموذج بأكمله ثم بالضغط على مفتاح Delete من لوحة المفاتيح يتم حذف النموذج بالكامل مع كافة محتوياته .

# ثالثاً السلوك Behaviour

### ثالثا : السلوك Behavior

تعريف السلوك Behavior :

هو مزيج من الأحداث Events والإجراءات Actions ، حيث يُنفذ الإجراء عند تفعيل الحدث .

تعيين سلوك Behavior لعنصر ما في الصفحة :

لتعيين سلوك Behavior لعنصر محدد اتبع الخطوات التالية :

Behavior الأمر Format ، من قائمة Format الأمر

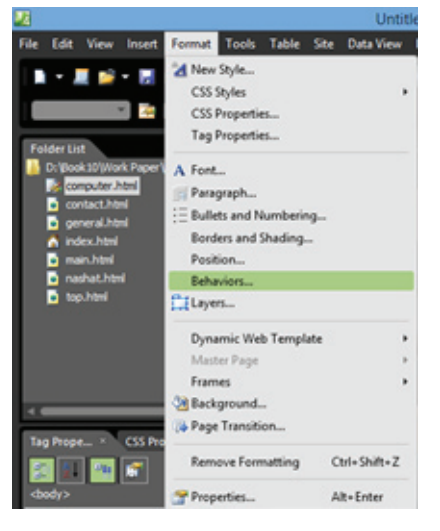

٢ - افتح موقع الويب ، ثم افتح الصفحة في طريقة عرض التصميم ، ثم حدد العنصر المراد تعيين
 سلوك Behavior له .

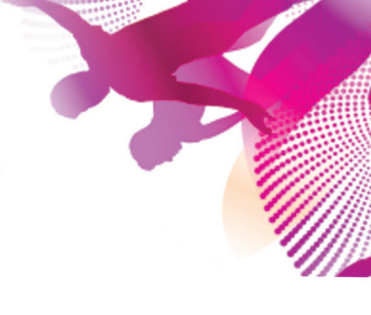

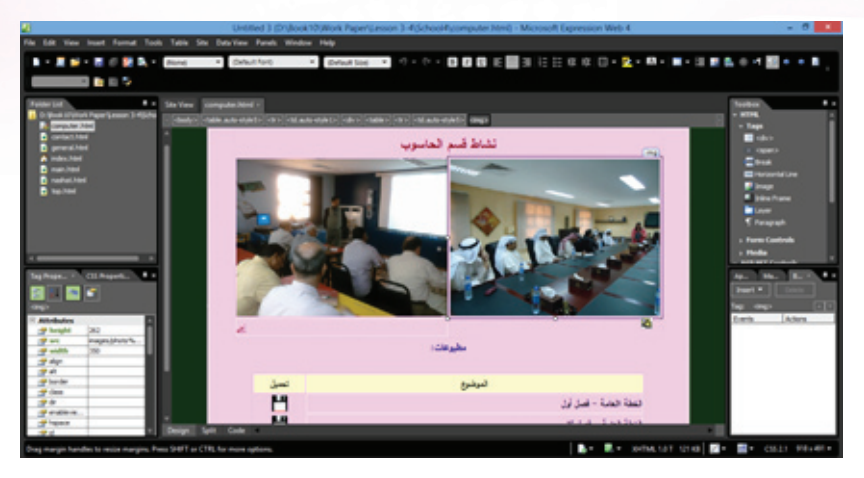

٣- من خلال لوح التحكم Behavior اضغط على القائمة Insert ثم اختر الأمر

. Popup Message

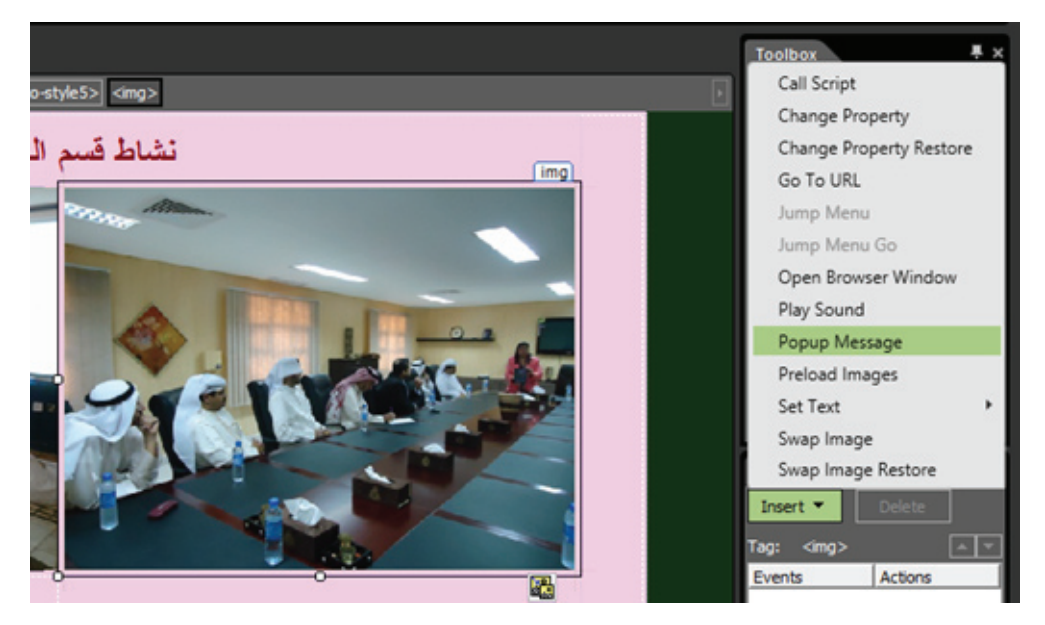

٤ - يظهر صندوق المحاورة الخاص بالأمر Popup Message اكتب النص المحدد ثم اضغط على

زر OK .

| 2        | Рорир | Message ? ×                    |
|----------|-------|--------------------------------|
| Message: | ^     | اجتماع أولياء أمور فصل الايباد |
|          | ~     |                                |
|          |       | OK Cancel                      |

## بعض أنواع الإجراءات Actions :

| الوظيفة                                                                                                    | الإجراء                                                                                    |
|----------------------------------------------------------------------------------------------------|--------------------------------------------------------------------------------------------|
| Change Property  Change Property  Set Element  Element Type form Element Type form Element Type Froperty Value  Postton  Borders  Setters  Setters  Setters  Setters  Setters  Borders  Benove  Restore on mouseout event  CK Cancel  CK Cancel  CK Cancel  CK Cancel  CK Cancel  CK Cancel  CK CAncel  CK CAncel  CK CAncel  CK CAncel  CK CAncel  CK CAncel  CK CAncel  CK CAncel  CK CAncel  CK CAncel  CK CAncel  CK CAncel  CK CAncel  CK CAncel  CK CAncel  CK CAncel  CK CAncel  CK CAncel  C C C C C C C C C C C C C C C C C C | الإجراء Change Property<br>تغيير الخاصية (الحدود ، الخط ، الموضع ،<br>الظهور) لعنصر محدد . |
| Change Property Restore ?  This action will restore the last set of changed element properties. Use only after applying the Change Property action. OK Cancel                                                                                                    | الإجراء Change Property Restore .<br>استعادة تغيير الخاصية .                               |
| Go To URL ? ×                                                                                                    | الإجراء Go To URL<br>إنشاء ارتباط تشعبي بصفحة ويب                                          |
| Open Browser Window     ?       So to URL:     Browse       Window game:     Browse       Window jedynt:     200       Attributes:     Navgation toobar                                                                                                    | الإجراء Open Browser Window<br>إنشاء ارتباط تشعبي بصفحة ويب ويعرض في<br>نافذة جديدة .      |
| Play Sound ? × Play Sound: Play Sound: OK Cancel                                                                                                    | الإجراء Play Sound<br>تشغيل صوت محدد .                                                     |
| Popup Message ? × Message: OK Cancel                                                                                                    | الإجراء Popup Message<br>إنشاء نافذة لعرض رسالة نصية محددة .                               |

| الإجراء Preload Images<br>تحديد صورة لتظهر في بداية تحميل الصفحة .                                                                      | Preload Images ? ×<br>                                                                                                    | Image Source File: 1<br>Preload Images:                                                             |
|----------------------------------------------------------------------------------------------------|----------------------------------------------------------------------------------------------------|----------------------------------------------------------------------------------------------------|
| الإجراء Set Text of Status Bar<br>إضافة نص ليظهر في شريط الحالة في<br>المستعرض .<br>الإجراء Swap Image<br>تبديل صوره محددة بصورة أخرى . | Status Bar<br>CK Cancel<br>Crigosi Image US,<br>20.399 B228e125081556656ca657866644eff0cb.geg                                                                                          | Set Text of St<br>Message: [<br>Smp Images<br>Mage Name ]<br>mg1                                    |
| الإجراء Swap Image Restore<br>إعادة تبديل الصورة .                                                                                      | Bet 2501 : 2809 kcols 78064 Heffitib geg<br>exit event<br>age Restore<br>MI restore the last set of swapped images to their previous<br>Use only after applying the Swap Image action. | Swap Image LEL: @22bet<br>Defond Image<br>Bystore on mouseou<br>This action will<br>Source Files. U |

## بعض أنواع الأحداث Events:

| الحدث الوظيفة                             |
|-------------------------------------------|
| onclick عند الضغط بالفأرة                 |
| ondbclick عند الضغط المزدوج بالفأرة .     |
| onload عند فتح الصفحة .                   |
| onmousedown عندما يكون زر الفأرة مضغوطاً  |
| onmouseout عندما يخرج مؤشر الفأرة من عن   |
| onmouseover عندما يمر مؤشر الفأرة فوق عنص |
| onupload عند التحميل                      |

|                       | تلمىحات :                                          |
|-----------------------|----------------------------------------------------|
| ع الحدث والإجراء الذي | لاحظ ظهور السلوك Behavior في لوح التحكم Behavior م |
|                       | تم اختيارهما له .                                  |
|                       | Ар Ма В × 🐺 ×                                      |
|                       | Insert  Delete                                     |
|                       | Tag: <img/>                                        |
|                       | Events Actions                                     |
|                       | onclick Popup Message                              |
|                       |                                                    |

تعديل الحدث :

المناسب .

للتعديل في الحدث الخاص بسلوك محدد اتبع الخطوات التالية:

١ – افتح موقع الويب ثم افتح الصفحة في طريقة عرض التصميم
 ٢ – حدد العنصر المراد تغيير الحدث Events له ، ثم لاحظ ظهور تفاصيل السلوك Behavior

المطبق على العنصر في لوح التحكم Behavior .

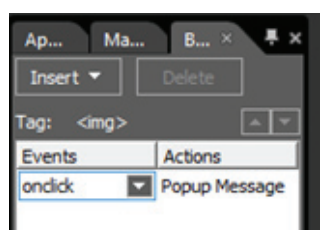

۳ - اضغط على السهم المرافق للحدث Events تظهر قائمة الأحداث ، اختر منها الحدث Events

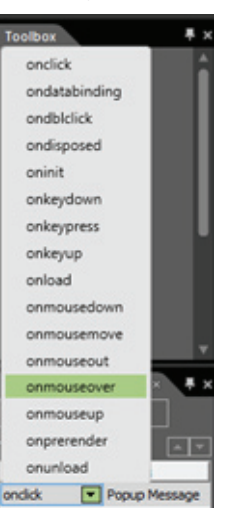

حذف سلوك Behavior لعنصر ما في الصفحة :

لحذف سلوك Behavior لعنصر ما اتبع الخطوات التالية :

- ١ افتح موقع الويب ثم افتح الصفحة في طريقة عرض التصميم
- ٢ حدد العنصر المراد حذف السلوك Behavior منه ، لاحظ ظهور تفاصيل السلوك Behavior

| . Beh       | ئ التحكم avior | نصر في لو | المطبق على الع |
|-------------|----------------|-----------|----------------|
| Behaviors   | ÷×             |           |                |
| Insert 🔻    | Delete         |           |                |
| Tag: <img/> | - <b>v</b>     |           |                |
| Events      | Actions        |           |                |
| onload      | Set Text of St |           |                |
| onmouseover | Popup Message  |           |                |

٣ – حدد الإجراء Events ، ثم اضغط على زر Delete أو اضغط على الإجراء Events بالزر
 ٣ الأيمن للفأرة تظهر القائمة المختصرة اختر منها الأمر Delete .

| Insert       |   |
|--------------|---|
| Delete       |   |
| Choose Event |   |
| Move Row Up  |   |
| Move Row Dow | n |

تلمىحات:

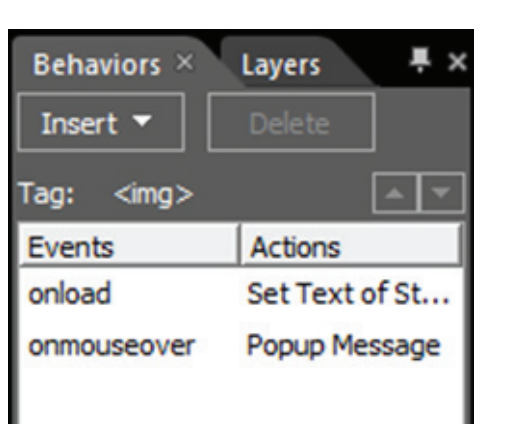

يمكن تعيين أكثر من سلوك Behavior لنفس العنصر المحدد .

## رابعاً الطبقات Layers
#### رابعا: الطبقات Layers

#### تعريف الطبقة Layer:

الطبقة Layer هي عبارة عن محتوى يضاف إلى الصفحة تظهر فوق مكونات الصفحة وقد تتضمن (نصوصاً ، وصوراً . . . الخ ) ويمكن التحكم في مكان ظهورها داخل الصفحة .

إضافة طبقة Layer إلى صفحة ويب :

يوجد طريقتان لإضافة الطبقة Layer إلى الصفحة سوف نتعرف عليهما :

الطريقة الأولى باستخدام لوح التحكم Toolbox: بالضغط مرتين بالزر الأيسر على أداة Layer مباشرة

الطريقة الثانية باستخدام لوح التحكم Layers :

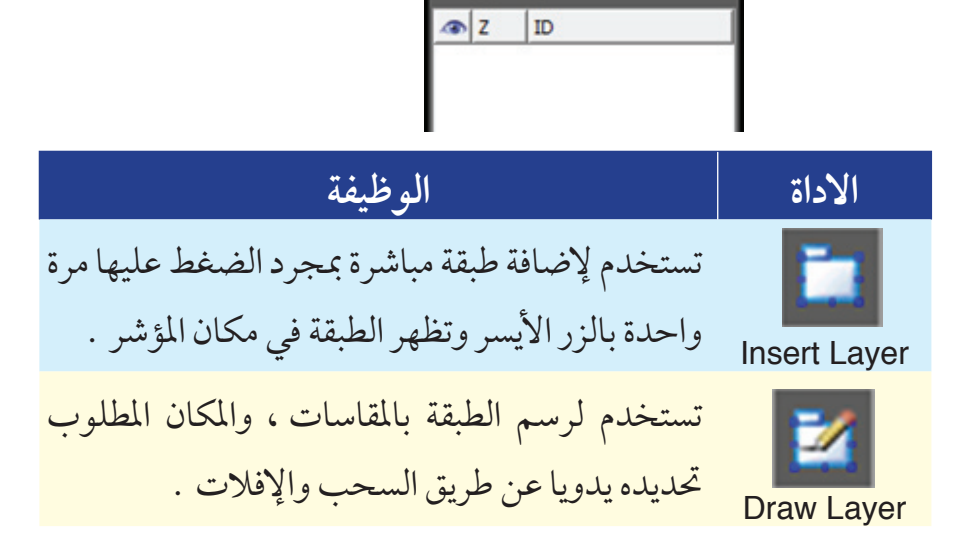

🖿 🗹

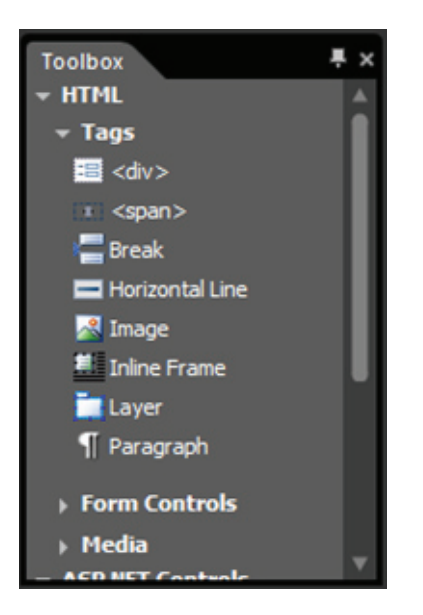

#### تلميحات :

بعد ظهور الطبقة Layer يمكن إضافة المحتوى الذي تريده من ( نصوص ، صور . . . الخ ) داخلها بالطريقة المعتادة .

## التعامل مع لوح التحكم Layers :

بعد إنشاء الطبقات يظهر اسمها في لوح التحكم Layers .

| Bel | naviors | s Layers × | ₹× |
|-----|---------|------------|----|
| ۲   | z       | ID         |    |
| 0   | 5       | layer5     | _  |
| ۲   | 4       | layer4     |    |
|     | 3       | layer3     |    |
|     | 2       | layer2     |    |
| ۲   | 1       | layer1     |    |

#### يمكن التعامل مع الطبقات وفق التالي :

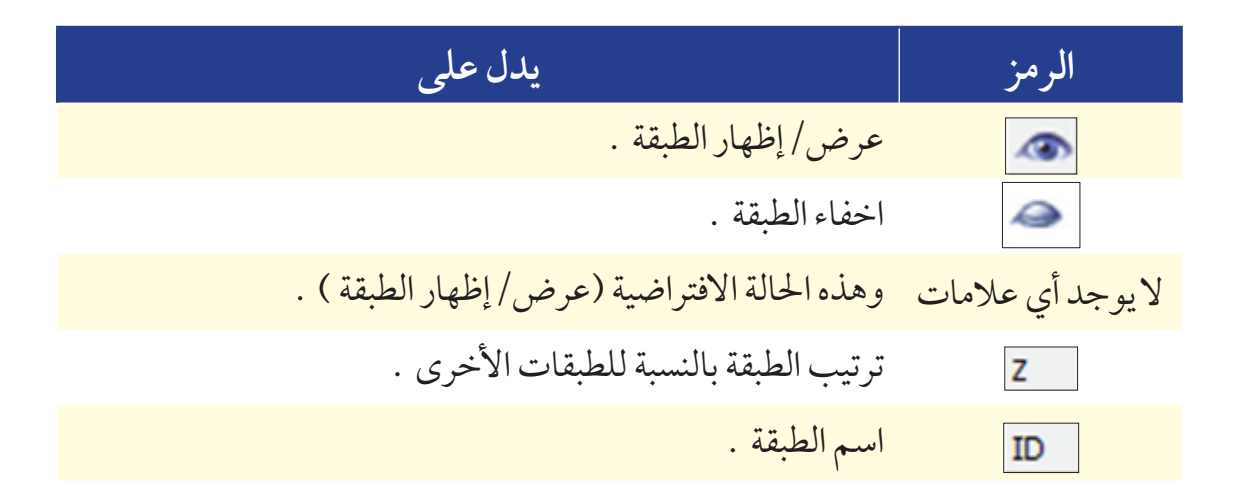

تنسيق الطبقات Layers داخل الصفحة :

لتنسيق الطبقات Layers اتبع الخطوات التالية:

۱ - اظهر لوح التحكم Layers ، من قائمة Format الأمر

٢ - اضغط بالزر الأيمن للفأرة على اسم الطبقة المطلوب تغيير تنسيقها ، تظهر القائمة المختصرة

. Borders and Shading اختر منها الأمر

|   | Cut                    |
|---|------------------------|
|   | Сору                   |
|   | Paste                  |
| ~ | Visibility: Default    |
|   | Visibility: Visible    |
|   | Set Visibility: Hidden |
|   | Modify Z-Index         |
|   | Modify ID              |
|   | Borders and Shading    |
|   | Positioning            |

٣ - يظهر صندوق المحاورة الخاص بالأمر Borders and Shading ، يمكن التعديل في تنسيق
 حدود الطبقة Layers من خلال بطاقة تبويب Borders أو التعديل في تعبئة الطبقة من
 خلال بطاقة تبويب Shading .

|                                      | Borders and Sh                                                                                                    | ading ? 🗙                                       |                                                                                 | Borders and S | Shading      | ? 🗙      |
|--------------------------------------|----------------------------------------------------------------------------------------------------|-------------------------------------------------|---------------------------------------------------------------------------------|---------------|--------------|----------|
| Borders Shading                      |                                                                                                    |                                                 | Borders Shading                                                                 |               |              |          |
| Setting:<br>Default<br>Box<br>Cystom | Style:<br>dotted<br>double<br>groove<br>ridge<br>inset<br>outset<br>color:<br>Qolor:<br>Qolor:<br>Mutomatic V<br>Width: | Preview Click on buttons below to apply borders | FilBackground color:<br>Automatic<br>Eoreground color:<br>Automatic<br>Patterns | <b>v</b>      | Preview<br>۲ | r        |
| Padding                              | 8                                                                                                    |                                                 | Background picture:                                                             |               |              | Browse   |
| Left:                                | 0                                                                                                    | Tgp: 0                                          | Vertical position:                                                              | ) v           | Repeat:      | repeat v |
| Right:                               | 0                                                                                                    | Bottom: 0                                       | Horizontal position:                                                            | ) v           | Attachment:  | scrol v  |
|                                      |                                                                                                    | OK Cancel                                       |                                                                                 |               | ок           | Cancel   |

حذف طبقة Layers من الصفحة :

لحذف طبقة Layers يجب تحديدها أولاً ثم الضغط على مفتاح Delete من لوحة المفاتيح .

مثال :

إنشاء قوائم منسدلة باستخدام مهارتي السلوك Behavior والطبقات Layers .

#### لإنشاء القوائم المنسد لة اتبع الخطوات التالية، افتح الموقع ثم افتح صفحة الويب في طريقة عرض تصميم . ٢ - اكتب النص المطلوب جعله عنوانا للقائمة في المكان المخصص لها (محافظات الكويت) . 🗹 من لوح التحكم Layers أضف طبقة في المكان المراد ٣ - باستخدام أداة رسم الطبقات إظهار القائمة فيه . ٤ - اكتب داخل الطبقة محتويات القائمة (الأحمدي ، الفروانية ، حولي) كل واحدة في صف . ٥ - اظهر لوح تحكم Layers ثم غير خاصية الطبقة Layer الموجودة إلى إخفاء 🥌 . Behaviors Layers × Behaviors Layers × 1 ID SZ ID 1 layer 1 layer1

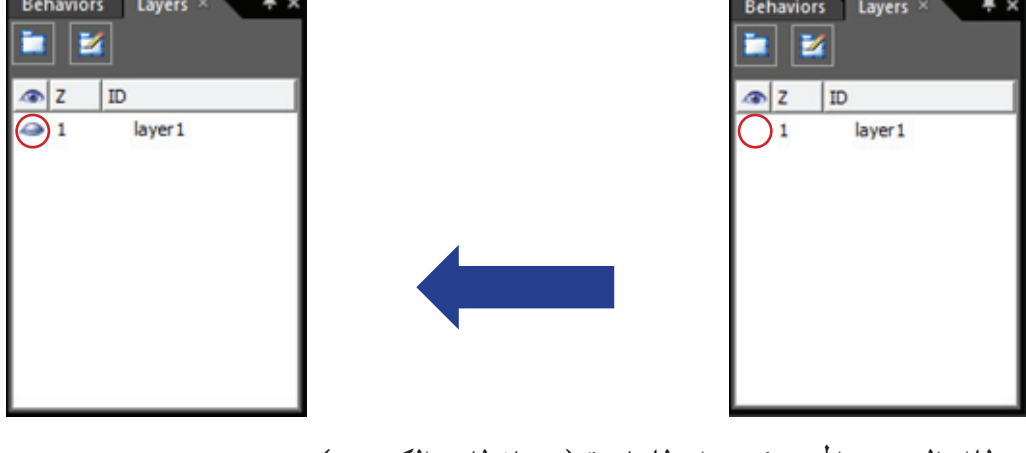

- ٦ ظلل العنصر المحدد كعنوان للقائمة (محافظات الكويت) .
- ٧ إظهر لوح التحكم Behavior ثم اضغط على زر Insert (لإضافة سلوك للعنصر) واختر من
   القائمة الأمر Change Property .
- ٨ يظهر صندوق الحاورة الخاص بالأمر Change Property حدد الاختيار
  Select Element (لتحديد العنصر المطلوب تغيير خاصيته).

٩ - من مجموعة الاختيار Element Type اختر نوع العنصر ( div ) .

١٠ – من مجموعة الاختيار Element ID اختر اسم العنصر ( Layer 1 ) .

| Element Type  | dv     | 9              |                     |
|---------------|--------|----------------|---------------------|
| Element [D    | layer1 |                |                     |
| Property Name |        | Property Value | Eont                |
|               |        |                | Position.           |
|               |        |                | Borders.            |
|               |        |                | <u>V</u> isibility. |
|               |        |                | Add                 |
|               |        |                | Modify,             |
|               |        |                | Remove              |

- ۱۱ اضغط على زر Visibility لتغيير خاصية الظهور
- ١٢ يظهر صندوق المحاورة الخاص بالأمر Visibility ، حدد الاختيار Visible ثم اضغط على زر
   ٥k

|                                                        | Visibility | ? ×    |
|--------------------------------------------------------|------------|--------|
| Visibility style<br>O įnherit<br>O yisble<br>O tijdden |            |        |
|                                                        | OK         | Cancel |

١٣ - يظهر صندوق المحاورة الخاص بالأمر Change Property مرة أخرى اضغط على زر ok .

| Select Element  |        |                |          |  |  |
|-----------------|--------|----------------|----------|--|--|
| Element Type    | div    |                |          |  |  |
| Element (D      | layer1 | layer 1        |          |  |  |
| roperty Name    |        | Property Value | Eont     |  |  |
| tyle.visibility |        | visible        | Position |  |  |
|                 |        |                | Borders  |  |  |
|                 |        |                | Ysbilty  |  |  |
|                 |        |                | 8dd      |  |  |
|                 |        |                | Modify   |  |  |
|                 |        |                | Damous   |  |  |

٤ - يظهر في لوح تحكم Behavior سلوك للعنصر الذي تم تحديده .

- اضف سلوك Behaviors أضف سلوك التحكم Behaviors أضف سلوك تغيير خاصية للطبقة . اضغط على زر Insert واختر الأمر Insert
- ۱۷ يظهر صندوق الحاورة الخاص بالأمر Change Property حدد الاختيار Select Element لتحديد العنصر المطلوب تغيير خاصبته
- ۱۸ من مجموعة الاختيار Element Type اختر نوع العنصر ( div ) .
- ۱۹ من مجموعة الاختيار Element ID اختر اسم العنصر ( layer 1 ) .
- ۲۰ اضغط على زر Visibility لتغيير خاصية الظهور .

| Behaviors ×                                               | Layers 📮 🛪   |
|-----------------------------------------------------------|--------------|
| Insert 🔻                                                  | Delete       |
| Tag: <td.auto-< th=""><th>style6&gt; 🔺 🔻</th></td.auto-<> | style6> 🔺 🔻  |
| Events                                                    | Actions      |
| ondick                                                    | Change Prope |
|                                                           |              |
|                                                           |              |
|                                                           |              |
|                                                           |              |
|                                                           |              |
|                                                           |              |
|                                                           |              |
|                                                           |              |

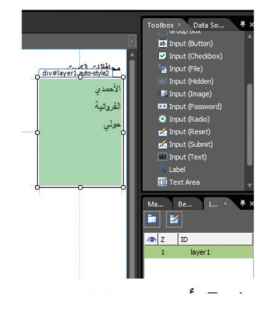

| Element Type di |                |             |
|-----------------|----------------|-------------|
| Element ID la   | rer1 19        |             |
| Property Name   | Property Value | Eont        |
|                 |                | Position    |
|                 |                | Borders     |
|                 |                | ⊻isbility   |
|                 |                | <u>A</u> dd |
|                 |                | Modify      |
|                 |                | Demoue      |

۲۱ – يظهر صندوق المحاورة الخاص بالأمر Visibility حدد الاختيار Hidden ثم اضغط على زر

. ok

| Visibility                                        | Course and | ? ×    |
|---------------------------------------------------|------------|--------|
| Visibility style<br>Inherit<br>Visible<br>Visible |            |        |
|                                                   | ОК         | Cancel |

۲۲ - يظهر صندوق المحاورة الخاص بالأمر Change Property مرة أخرى اضغط على زر ok .

۲۳ – غير الحدث ليصبح onmouseout وذلك باختياره من قائمة Events .

| Mana Be.                                             | × Layers 🖡 ×    |  |  |
|------------------------------------------------------|-----------------|--|--|
| Insert 🔻 Delete                                      |                 |  |  |
| Tag: <div#lay< th=""><th>er1&gt; 🔺 🗸</th></div#lay<> | er1> 🔺 🗸        |  |  |
| Events                                               | Actions         |  |  |
| onmouseout                                           | Change Property |  |  |
|                                                      |                 |  |  |
|                                                      |                 |  |  |
|                                                      |                 |  |  |

الآن احفظ الصفحة ثم قم بمعاينة الصفحة بالمستعرض تجد ظهور الطبقة Layer عند الضغط على كلمة (محافظات الكويت) ، وكأنها قائمة منسدلة منها ، ثم تختفي عند خروج مؤشر الفارة من حدود الطبقة Layer .

# خامساً العمل مع قواعد البيانات

## خامساً: العمل مع قواعد البيانات Work with Database

مما لاشك فيه أن المواقع التي تعتمد على قواعد البيانات هي الأكثر استخداماً ، والأمثلة كثيرة من حولنا ( الهيئة العامة للمعلومات المدنية ، وزارة المواصلات ، وزارة الداخلية ومخالفات المرور ، المربع الإلكتروني . . الخ ) ومن هنا تأتي أهمية التعامل مع قواعد البيانات .

#### وربما يتبادر إلى ذهنك السؤال التالى :

ما الفائدة من ربط قواعد البيانات من خلال برنامج MS Expression Web 4.0 ?

إليك بعض المميزات لربط قواعد البيانات من خلال 4.0 MS Expression Web . . مالخ ١ - يمكن الاتصال بقواعد للبيانات الأخرى مثل SQL Server ، . الخ
٢ - يمكن الاتصال بأكثر من قاعدة بيانات في وقت واحد .
٣ - يمكن لأكثر من مستخدم للموقع أن يستفيد منه في نفس الوقت .
٤ - لتحديث صفحات الويب مباشرة بمجرد تحديث قاعدة البيانات مثل : صفحات الأخبار ،

#### قاعدة البيانات DataBase:

ملف قاعدة البيانات يخزن البيانات في جداول منظمة ومرتبطة بطريقة يسهل معها استخلاص المعلومات .

| تاريخ انتهاء البطاقة | الجنس | الميلاد   | الجنسية | الأسم              | الرقم المدني |
|----------------------|-------|-----------|---------|--------------------|--------------|
| ۲۰۱۰/۳/۲۳            | ذكر   | 1900/1./V | كويتي   | بدر مبارك علي أحمد | 7001         |
| 7.17/1./7.           | ذكر   | 1992/9/0  | كويتي   | سالم حسين جاسم     | 292.9.0.1200 |
| ۲۰۱۳/۱۲/۱۱           | أنثى  | 1990/٣/٣. | كويتي   | سلوي علي           | 290.22.5221  |
| 7.17/1./7.           | ذكر   | 1997/2/0  | مصري    | أحمد محمد          | 797.2.0.170. |
| ۲۰۱٤/٥/٢             | أنثى  | 1999/٣/٢٥ | مصري    | ريم محمد           | 299.220222   |

مثال : قاعدة بيانات الأفراد من الهيئة العامة للمعلومات المدنية .

#### إنشاء صفحة ASPX:

غالبا ما يستخدم برنامج ASPX معناصر تحكم ASPX للتعامل مع ملفات قواعد البيانات على صفحاته ، ولإنشاء صفحة ASPX اتبع الخطوات التالية :

> ١ - افتح قائمة File. ٢ - افتح القائمة الفرعية New . ٣ - اختر الأمر ASPX .

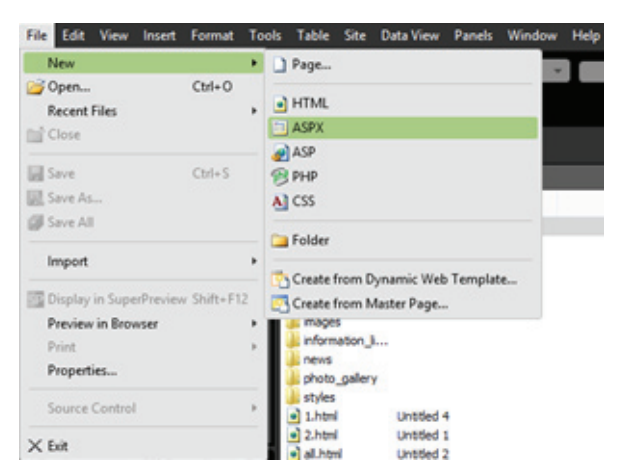

اتصال الموقع الحالي مع قاعدة بيانات : لعمل اتصال للموقع الحالي مع قاعدة البيانات نتبع الخطوات التالية :

- . Panels من قائمة Data Source Library من قائمة ١
- کم Data Source Library ومن مجموعة ASP.Net Connections اضغط ۲ على New ASP.Net Connection .
  - ٣ يظهر لك صندوق المحاورة Choose Data Source اختر منه

ok ثم اضغط Microsoft Access Database file ثم

| Data source:<br>Microsoft Access Database File<br>Microsoft ODBC Data Source<br>Microsoft SQL Server<br>Microsoft SQL Server Database File<br>Oracle Database<br><other><br/>Data provider:<br/>.NET Framework Data Provider for OLE [ v</other> | Description<br>Use this selection to connect to a<br>Microsoft Access database file using the<br>native Jet provider through the .NET<br>Framework Data Provider for OLE DB. |
|----------------------------------------------------------------------------------------------------|----------------------------------------------------------------------------------------------------|
| Always use this selection                                                                                                    | OK Cancel                                                                                                    |

- ٤ يظهر لك صندوق الحاورة Connection Properties من مكان وقوف المؤشر في مربع Database File Name اضغط على Browse لكي تحدد اسم ومكان ملف قاعدة البيانات على جهازك .
- ٥ بعد اختيار الملف وظهوره في مستطيل Database File Name اضغط على زر
   ٥ من صحة الاتصال بملف قاعدة البيانات ، ثم اضغط على زر ok .

|                                                           | Connection Properties                        | 8 3                                               |
|-----------------------------------------------------------|----------------------------------------------|---------------------------------------------------|
|                                                           | Data source:                                 |                                                   |
|                                                           | Microsoft Access Database File (OLE DB)      | Change                                            |
|                                                           | Database file name:                          |                                                   |
|                                                           | : Paper\Lesson 11-12-13\School13\student.mdb | Browse                                            |
|                                                           | Log on to the database                       |                                                   |
|                                                           |                                              |                                                   |
|                                                           | Oser name: Admin                             |                                                   |
|                                                           | Password:                                    |                                                   |
|                                                           | Save my password                             |                                                   |
|                                                           |                                              | Advanced                                          |
|                                                           |                                              | Advanced                                          |
|                                                           | Test Connection OK                           | Cancel                                            |
|                                                           |                                              | - the                                             |
| الاتصال وعقاعدة البازات                                   | New Connectic                                | ۲ - رظهر ال <sup>ع</sup> ، منذهق المجاهرة n       |
|                                                           |                                              |                                                   |
|                                                           | ok i le bé, j                                | معامكانية تغيير هذا الاسم                         |
|                                                           | · • • • • • • • • • • • • • • • • • • •      |                                                   |
|                                                           |                                              |                                                   |
|                                                           |                                              |                                                   |
|                                                           | New Connection                               | 8 2                                               |
|                                                           | Enter a name for this connection.            |                                                   |
|                                                           | studentConnectionString 1                    |                                                   |
|                                                           | studentconnectionsumg                        |                                                   |
|                                                           | OK                                           | Cancel                                            |
|                                                           |                                              |                                                   |
|                                                           |                                              |                                                   |
| Toolbox Data So × • ×<br>Select a data source to create a |                                              |                                                   |
| Data View:                                                | ASP.net Connectio في لوح تح                  | <ul> <li>٧ – يظهر الاتصال اسفار أمر ns</li> </ul> |
| E Local XML Eles (0)                                      |                                              |                                                   |
| Add an XML file                                           |                                              | . Data Source Library                             |
| ASP.NET Connections (1)                                   |                                              | 5                                                 |
| studentConnectionString1                                  | atualant Oana atian Originat                 |                                                   |
| New ASP.NET Connection                                    | student Connecting String1                   |                                                   |
| 1 1                                                       |                                              |                                                   |
| 1                                                         |                                              |                                                   |
| 1 I                                                       |                                              |                                                   |

تلمىحات: يتعامل برنامج MS Expression Web 4.0 مع جميع ملفات قواعد البيانات .( ... XML , accdb , mdb ) تلمىحات : توجد مجموعة عناصر التحكم الخاصة بصفحات ASP.Net Controls ضمن مجموعة ASP.Net Controls في لوح التحكم Toolbox حيث تنقسم إلى مجموعات (Data , Standard . . الخ) حسب استخدام کل عنصر . Form Controls IET Controls ATAY

إنشاء صفحة لعرض البيانات :

لإنشاء صفحة لعرض البيانات اتبع الخطوات التالية :

- ١ افتح موقع الويب ، ثم افتح صفحة ASPX المطلوب عرض البيانات فيها .
- ٢ تأكد من ظهور لوح التحكم Toolbox ثم افتح عناصر التحكم ASP.Net Control ،وذلك بالضغط على علامة (◄) الموجودة بجانب النص لظهور كافة المجموعات .
- ۳ من مجموعة Data في عناصر تحكم ASP.Net Control أدرج عنصر التحكم DetailsView

| العاشر بشاها<br>الجانوندالع<br>مصحار المحمد | ات للصف<br>تحريسة    | نية المعلوم<br>موقع الد                   | کتاب تق<br>ا | وزارة التربية |
|---------------------------------------------|----------------------|-------------------------------------------|--------------|---------------|
| aspidetailsvi                               | ev#DetalsView1 Contr | عرض بيانات انصل<br>ntPlaceHoldert (Ostom) | إضافة بيانات | البحث         |
| DetailsView Tasks                           | abo                  | Column0                                   |              |               |
| Auto Format                                 | o abo                | Column1                                   |              |               |
| Choose Data Source: (None)                  |                      | Column1                                   |              |               |
| Edit Fields                                 | abo                  | Column2                                   |              |               |
| Add New Field                               |                      |                                           |              |               |
| Edit Templates                              |                      |                                           |              |               |

- ٤ لعمل اتصال مع ملف قاعدة البيانات ، من نافذة مهام عنصر التحكم DetailsView Tasks ،
  - اختر من القائمة المنسدلة للأمر Choose Data Source الأمر <... >

| DetailsView Tasks   |                                         |   |
|---------------------|-----------------------------------------|---|
| Auto Format         |                                         |   |
| Choose Data Source: | (None)                                  | ~ |
| Edit Fields         | (None)<br><new data="" source=""></new> |   |
| Add New Field       |                                         |   |
| Edit Templates      |                                         |   |

- ٥ يظهر لنا معالج إعدادات مصدر قاعدة البيانات Data Source Configuration Wizard ،
- والذي من خلاله يتم الاتصال بقاعدة البيانات ، اختر Database 🔜 اضغط على زر

| Þ                                                  |                             |                    | _     |  |
|----------------------------------------------------|-----------------------------|--------------------|-------|--|
| here will the application get data from?           |                             |                    |       |  |
| onnect to any SQL database supported by ADO.NET, s | uch as Microsoft SQL Server | r, Orade, or OLED8 | •     |  |
| ecify an ID for the data source:<br>IDataSource1   |                             |                    |       |  |
|                                                    | _                           |                    |       |  |
|                                                    |                             | ок с               | ancel |  |

Specify an ID for the Data Source

- ٦ يظهر صندوق حوار Configure Data Source SqlDataSource1 وسوف تجد أمامك أحد الطريقتين :
- ٧ الأولى : إذا كنت أنشأت اتصال سابقا لقاعدة البيانات مع الموقع سوف تجد اسم الاتصال
   موجوداً بالقائمة ( studentConnectionString1 ).
- الثانية : إذا لم يتم إنشاء اتصال يجب عليك الضغط على New Connection وإتبع نفس الخطوات التي ذكرناها من قبل .

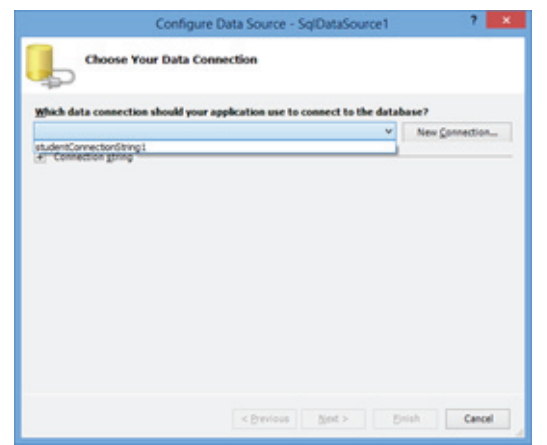

| ۸ – من القائمة المنسدلة للاختيار Name حدد اسم جدول |
|----------------------------------------------------|
| قاعدة البيانات المطلوب عرضها ، ثم اختر الحقول      |
| المطلوب ظهورها (بالضغط على اسم الحقل) ، ثم         |
| اضغط على زر Next .                                 |

? ×

| ow would you like to retrieve data from you    | or database?         |
|------------------------------------------------|----------------------|
| ) Specify a custom SQL statement or stored pro | ocedure              |
| Specify columns from a gable or view           |                      |
| Nage                                           |                      |
| Charter                                        |                      |
| V                                              | Return only unique n |
| مكافئة رباضية 📄 رقم الطالب                     | WHERE                |
|                                                |                      |
| Albert                                         | OEDER.BY             |
| adual #                                        | Adyanced             |
| الضارع [                                       |                      |
|                                                |                      |
| SELECT statement:                              |                      |
| CONTRACTOR OF CONTRACT AND A DECK A            |                      |

اختر اسم الاتصال ، ثم اضغط على زر Next .

| فعرانتاب                            | اسغى انقالب ر                                                   | ناري <b>ج_</b> الميلاد          | Adjust                    | Aniski                  | الشارع                | الغنزل                      | AudioLA   | a ^ |
|-------------------------------------|-----------------------------------------------------------------|---------------------------------|---------------------------|-------------------------|-----------------------|-----------------------------|-----------|-----|
|                                     | محمد السيد عش أحمد                                              | 02/01/2990                      | الروضة                    | 2                       | 2                     | 100                         | 0.0000    |     |
| 011234                              | أسافه اسفاعيل عبدالمحسن                                         | 03/09/2990                      | (ifer                     | 3                       | 45                    | 120                         | 15        |     |
| 021270                              | فهد ابراطيم صالح                                                | 07/02/1991                      | السرة                     | 4                       | 4                     | 87                          | 0.0000    |     |
| 021271                              | فيصل خالد عبدالعزيز                                             | 27/08/1990                      | السرة                     | 5                       | 3                     | 34                          | 15        |     |
| 021290                              | محمد حاند عبدالله حسين                                          | 26/08/1990                      | العديلية                  | 4                       | 2                     | 24                          | 0.0000    |     |
| 021315                              | فحفد يوسف السعيد                                                | 30/11/1990                      | الروضة                    | 3                       | 54                    | 32                          | 15        |     |
| ¢                                   |                                                                 |                                 |                           | -                       | -                     | -                           |           | ×   |
| SELECT star<br>SELECT (<br>Auto Ale | enent:<br>تاب، (سم الطاني) AS (رقم الطا<br>(الفضه)، (السرد). (د | يند) AS (قمرته<br>. AS (اسطفة). | ، (تریخ الم<br>فوال ریاضر | يع الغالب<br>رواضية، إذ | یدر AS ایے<br>ایک ایک | ل<br>الريم_الم<br>رياضير کا | ist Query | 0   |

Configure Data Source - SolData

۹ – اضغط على زر Test Query للتأكد من ظهور البيانات المطلوبة ثم اضغط على زر Finish . ١٠ - تظهر رسالة لتأكيد إنشاء الحقول الخاصة بقاعدة البيانات اضغط على زر Yes .

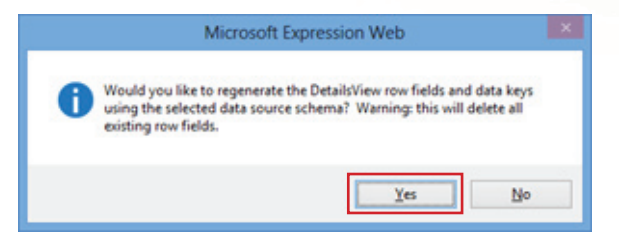

## ١١ - تظهر صفحة الويب وقد تم ادراج جدول قاعدة البيانات فيها ، ونافذة مهام عنصر التحكم DetailsView1 لإمكانية التعديل في قاعدة البيانات .

| aspidetailsview                         | #DetaisVev | انصل بنا<br>ContentPlac | ات<br>Holder1 (Custo | رص بيار | ۵ | إضافة بيانات | البحث |
|-----------------------------------------|------------|-------------------------|----------------------|---------|---|--------------|-------|
| DetailsView Tasks                       | 2          | abc                     | رقى لطالب            |         |   |              |       |
| Auto Format                             |            | abc                     |                      |         |   |              |       |
| Choose Data Source: SqDataSource1       |            |                         |                      |         |   |              |       |
| Configure Data Source<br>Refresh Schema |            | ******                  | تاريخ_فيك            |         |   |              |       |
| Edit Fields                             |            | من                      |                      |         |   |              |       |
| Add New Field                           |            | abc                     | المتطقة              |         |   |              |       |
| Enable Paging                           |            |                         | الطعة                |         |   |              |       |
| Edit Templates                          |            | abc                     | فلارع                |         |   |              |       |
|                                         |            |                         | فننزل                |         |   |              |       |
|                                         |            |                         | CARE AND             |         |   |              |       |

١٢ - احفظ الصفحة ثم قم بمعاينتها للتأكد منها .

| DetailsView Tasks                  |   |
|------------------------------------|---|
| Auto Format                        |   |
| Choose Data Source: SqlDataSource1 | ¥ |
| Configure Data Source              |   |
| Refresh Schema                     |   |
| Edit Fields                        |   |
| Add New Field                      |   |
| Enable Paging                      |   |
| Edit Templates                     |   |

نافذة مهام عنصر التحكم DetailsView : لإظهار نافذة مهام عنصر التحكم DetailsView حدد عنصر التحكم أولاً ثم اضغط على الأداة [].

الأمر Auto Format . . : لتغيير تنسيق شكل جدول قاعدة البيانات في الصفحة .

|                                                                      | AutoFormat               |                             | P 11           |
|----------------------------------------------------------------------|--------------------------|-----------------------------|----------------|
| Select a scheme:                                                     | Preview:                 |                             |                |
| Remove Formatting<br>Colorful<br>Classic<br>Simple<br>Professional   | رقير تطالب<br>استر تطالب | abc<br>abc                  | Î              |
| Autumn<br>Oceanica<br>Brown Sugar<br>Slate<br>Sand & Sky<br>Ramy Day | ىلىغ_ئىيەن               | 10/01/2014<br>12:00:00<br>س |                |
| Snowy Pine<br>Lilacs in Mist<br>Back & Bue 1                         | فنطلة                    | abc                         |                |
| Back & Blue 2<br>Clover Field                                        | تفضة                     | 0                           |                |
| Apple Orthard<br>Mocha                                               | فشارع                    | abc                         |                |
|                                                                      | المتزل                   | 0                           |                |
|                                                                      | غينط <u>ار م</u> قاطع    | 0                           | ~              |
|                                                                      |                          | ~                           | Canada I anada |

¥

Choose Data Source: SqlDataSource1

Configure Data Sour

Refresh Schema

(None)

<New data source...>

الأمر Choose Data Source : لتغيير الاتصال بقاعدة البيانات واختيار قاعدة بيانات أخرى .

الأمر Configure Data Source : لإنشاء اتصال جديد بقاعدة بيانات جديدة .

| Configure Data Source - 1                   | SqIDataSource1             | 8              |
|---------------------------------------------|----------------------------|----------------|
| Choose Your Data Connection                 |                            |                |
| h data connection should your application ( | use to connect to the data | ase?           |
| entConnectionString1                        | v                          | New Connection |
|                                             |                            |                |

الأمر Refresh Schema : لتحديث وتنشيط قاعدة البيانات الحالية والاتصال الحالي .

الأمر Edit Fields : للتعامل مع حقول جدول قاعدة البيانات (تعديل Edit/ تحديث Update/ إلغاء Cancel/ حذف Delete/ جديد New/ إضافة Insert ) .

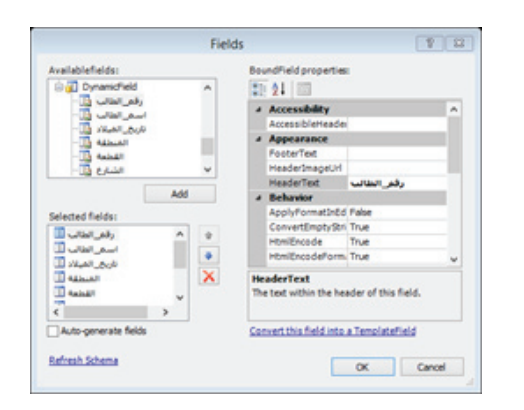

| Add Field                    | 9 11 |
|------------------------------|------|
| Choose a field type:         |      |
| BoundPield v<br>Header texts |      |
| Data field:                  |      |
| وقفى الطالب                  | ~    |
|                              |      |
| Refresh Scheme               |      |

الأمر Add New Field : إضافة حقل جديد داخل الجدول في الصفحة مع تخصيص حقل قاعدة البيانات الذي سيرتبط به مع إمكانية جعله للقراءة فقط .

الأمر Enable Paging : إضافة ترقيم الصفحات إلى عنصر التحكم DetailsView ، وذلك لإمكانية التنقل بين السجلات أثناء تصفح المستخدم للموقع ، وتفعل فقط بالضغط على المربع .

الأمر Edit Templates : تحرير نموذج العرض الحالي لتغيير شكل طريقة عرض جدول البيانات . لاحظ أنه يمكن التحكم في جميع أجزاء القالب ( جدول قاعدة البيانات ) .

| DetailsView Tasks<br>Template Editing Mode<br>Display: FeoterTemplate | <u>صف</u> ا<br>111 | لويات لا<br>المحرد                 | نية الد<br>موقع                  | کتاب تن      | میں التربی<br>میں التربی |
|-----------------------------------------------------------------------|--------------------|------------------------------------|----------------------------------|--------------|--------------------------|
| End Template Editing                                                  | ailsview≢          | انصل بنا<br>DetalsView1 ContentPla | عرض بیانات<br>teHolder1 (Custon) | إضافة بيانات | البحث                    |
|                                                                       | Þ                  | DetailsView1 -                     | FooterTemplate                   |              |                          |
|                                                                       |                    | 1                                  | FooterTemplate                   |              |                          |
|                                                                       | Ĭ                  |                                    |                                  |              |                          |
|                                                                       |                    |                                    |                                  |              |                          |
|                                                                       |                    | SqlDataSource - SqlDa              | itaSource1                       |              |                          |

| Footer Template    | إضافة نص في ذيل القالب |
|--------------------|------------------------|
| Header Template    | إضافة نص في رأس القالب |
| EmptyData Template | منطقة بيانات القالب    |
| Paper Template     | صفحة القالب            |

بعد الانتهاء من التعديلات نضغط على End Template Editing لإغلاق شاشة تحرير القالب .

#### إنشاء صفحة للتعديل في البيانات :

لإنشاء صفحة للتعديل في بيانات ملف قاعدة بيانات اتبع الخطوات التالية:

- ۱ افتح موقع الويب ثم افتح صفحة ASPX المطلوب عرض البيانات فيها .
- ۲ تأكد من ظهور لوح التحكم Toolbox ثم افتح عناصر التحكم ASP.Net Control. وذلك
   بالضغط على علامة (◄) الموجودة بجانب النص لظهور كافة المجموعات .
- ٣ من مجموعة Data في عناصر تحكم ASP.Net Control أدرج عنصر التحكم DetailsView إلى الصفحة بالضغط المزدوج عليه .

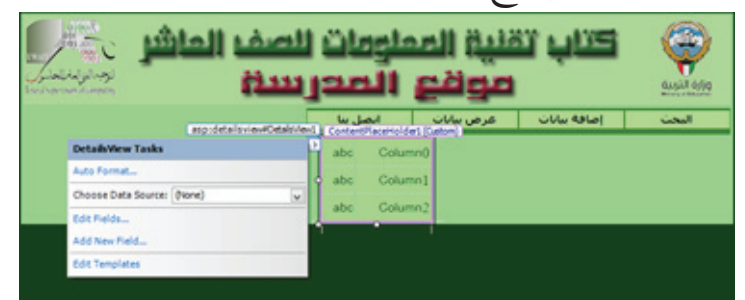

٤ - لعمل اتصال مع ملف قاعدة البيانات ، من نافذة مهام عنصر التحكم DetailsView Tasks ، اختر من القائمة المنسدلة للأمر Choose Data Source الأمر New data source .

| DetailsView Tasks  |                                         |  |
|--------------------|-----------------------------------------|--|
| Auto Format        |                                         |  |
| Choose Data Source | : (None)                                |  |
| Edit Fields        | (None)<br><new data="" source=""></new> |  |
| Add New Field      |                                         |  |
| Edit Templates     |                                         |  |

٥ - يظهر لنا معالج إعدادات مصدر قاعدة البيانات
 ۵ من خلاله يتم الاتصال بقاعدة البيانات ، اختر من خلاله يتم الاتصال بقاعدة البيانات ، اختر Data Source Configuration Wizard
 ۷ من خلاله يتم الاتصال بقاعدة البيانات ، اختر لاحظ ظهور اسم الاتصال (Specify an ID for the Data Source )

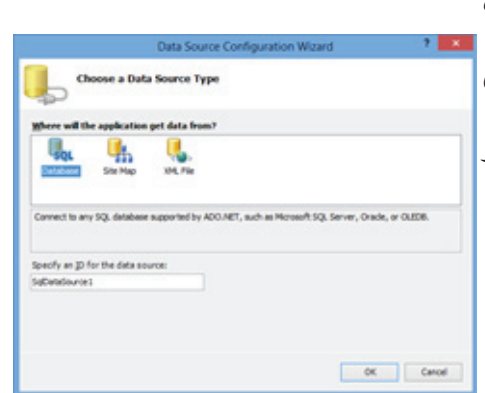

- ٦ يظهر صندوق حوار Configure Data Source SqlDataSource ، وسوف تجد أمامك أحد الطريقتين :
- الأولى : إذا كنت أنشأت اتصالاً سابقا لقاعدة البيانات مع الموقع سوف تجد اسم الاتصال موجوداً بالقائمة ( studentConnectionString1 ).
- الثانية : إذا لم يتم إنشاء اتصال يجب عليك الضغط على New Connection واتبع نفس الخطوات التي ذكرناها من قبل .

اختر اسم الاتصال ، ثم اضغط على زر Next .

| Configure Data                            | Source - SqlDataSource1           | 7    |
|-------------------------------------------|-----------------------------------|------|
| Choose Your Data Connection               | 563                               |      |
| Which data connection should your annica  | tion use to connect to the databa |      |
| Where same counciliant models how address |                                   | ise? |

٧ - من القائمة المنسدلة للاختيار Name حدد اسم جدول قاعدة البيانات المطلوب ، ثم اختر جميع
 ١- الحقول ( بالضغط على اسم الحقل وليس علامة (٠) ثم اضغط على زر Advanced .

| w would you like to ret | irieve data from your database?          |                      |
|-------------------------|------------------------------------------|----------------------|
| Specify columns from a  | pible or view                            |                      |
| Name                    |                                          |                      |
| with other              | ~                                        |                      |
| Calumna:                | -                                        |                      |
| S. mark                 | - 400 000 000 000 000 000 000 000 000 00 | C egan ony and a for |
| V white                 |                                          | WHERE_               |
| S Hat Oak               |                                          | OBDER EX.            |
| Albert T                |                                          |                      |
| V tabal                 |                                          | Adganced             |
| A Land                  | (                                        |                      |
|                         |                                          |                      |

Generate INSERT, UPDATE, and DELETE statements

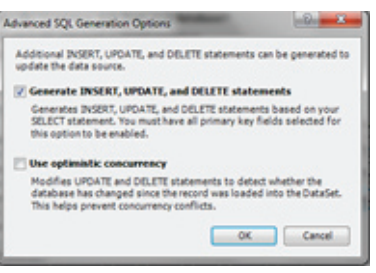

اضغط على زر Ok ثم اضغط على زر Next .

٨ – يظهر صندوق المحاورة التالي ، حدد الاختيار .

٩ - اضغط على زر Test Query للتأكد من ظهور البيانات المطلوبة ثم اضغط على زر Finish .

| to preview  | the data returned by this data | source, click T | est Query      | . 10 com | piece chis | wizard, o | Sick Films | 1  |
|-------------|--------------------------------|-----------------|----------------|----------|------------|-----------|------------|----|
| رقعي الغالب | اسفى الطالب                    | الربع العيلاد   | Adduction      | Anishi   | الشارع     | الغبزل    |            | ^  |
| 011123      | فحمد السيد غلتي أخمد           | 02/01/2990      | الروضة         | 2        | 2          | 100       |            |    |
| 011234      | أسافه اسفاعيل عبدالفحسن        | 03/09/2990      | Ofer           | 3        | 45         | 120       |            | P  |
| 021270      | فهد ابراظیم صالح               | 07/02/1991      | السرة          | 4        | 4          | 87        |            | L  |
| 021271      | فيمنل خالد عبدالعزيز           | 27/08/1990      | السرة          | 5        | 3          | 34        |            | L  |
| 021290      | محمد خاند عبداقه حسين          | 26/08/1990      | <b>Natural</b> | 4        | 2          | 24        |            | L  |
| 021315      | فحفد يوسف السعيد               | 30/11/1990      | الروضة         | 3        | 54         | 32        |            | L  |
| 021333      | عبدالعزيز سالغ عبدالله         | 26/08/1989      | الفروانية      | 2        | 3          | 45        |            | ١. |
|             |                                |                 |                |          |            | Ie        | st Query   |    |

١ - تظهر صفحة الويب ، وقدتم إدراج جدول قاعدة البيانات فيها ، ونافذة مهام عنصر التحكم
 DetailsView1 لإمكانية التعديل في قاعدة البيانات .

| 2                                                                                                    | Unsided 1 (Unsided, 1.as                                                                                                    | pa) - Microsoft Expression Web 4                                                                                                    |                                          | - 0                                                                                        |
|----------------------------------------------------------------------------------------------------|----------------------------------------------------------------------------------------------------|----------------------------------------------------------------------------------------------------|------------------------------------------|--------------------------------------------------------------------------------------------|
| He fall You hast furnat finds fially 5                                                                                                    | Desiling Parts Medice Help                                                                                                    |                                                                                                    |                                          |                                                                                            |
| 8 - 8 8 - 8 6 8 5 Dec                                                                                                    | * Delution * Extention * 😋                                                                                                    | ···                                                                                                    | R - 8 - 12 1                             | 5. e • 🖬 • • B                                                                             |
|                                                                                                    |                                                                                                    |                                                                                                    |                                          |                                                                                            |
| Teneral Content of Lot on Lot on Lot | htths/sap/r                                                                                                    |                                                                                                    |                                          | Same Internet                                                                              |
|                                                                                                    |                                                                                                    | entitis Englishedrone Allenderheit (1                                                                                                    |                                          | Cara tex                                                                                   |
| a deside                                                                                                    |                                                                                                    | Ex.(10.8xxxx)/col/hpr                                                                                                    | Augustation Constraint And               | <ul> <li>Current Site</li> </ul>                                                           |
| Adda age                                                                                                    | ا للصف العاشر 🚲                                                                                                    | كتاب تقنية المعلومات                                                                                                    | 9                                        | <ul> <li>Local KH, Hits (K)</li> <li>Act an KH, No</li> <li>ASPART Concerning (</li> </ul> |
| Carl Anna                                                                                                    | and the second second s | موقع المد                                                                                                    | Back# 1005                               | mandametering                                                                              |
| Test Sec.                                                                                                    |                                                                                                    |                                                                                                    |                                          | Two Adl Adl Connectory                                                                     |
| E relation in the second                                                                                                    | and the second second se                                                                                                    | Concernant of the second                                                                                                    | 1, 1, 1, 1, 1, 1, 1, 1, 1, 1, 1, 1, 1, 1 |                                                                                            |
|                                                                                                    | addriftere Tanika                                                                                                    | الم الملك الملك                                                                                                    |                                          |                                                                                            |
| -                                                                                                    | Ford,                                                                                                    |                                                                                                    |                                          |                                                                                            |
| and the second second se                                                                                                    | and them become indication of the second second second                                                                                                    |                                                                                                    |                                          | and the second second                                                                      |
| Support of the Parameter of the                                                                                                    | Care Links Boots-                                                                                                    | an and the set the                                                                                                    |                                          | Real Property lies of                                                                      |
|                                                                                                    | and bloom                                                                                                    | ater titud                                                                                                    |                                          | Sectors Development                                                                        |
| Comparison and an other too                                                                                                    |                                                                                                    |                                                                                                    |                                          | A ADD THE THET.                                                                            |
| * Accessible B                                                                                                    |                                                                                                    |                                                                                                    |                                          | 111.000                                                                                    |
| (adar                                                                                                    | New York                                                                                                    | التساري الملع                                                                                                    |                                          | 11 Carrent Page                                                                            |
| Carlorvige Partiel                                                                                                    | test to Taping                                                                                                    |                                                                                                    |                                          | S APPEN                                                                                    |
| 14740 J                                                                                                    | terris basting                                                                                                    | Contraction of the local distance of the local distance of the loc |                                          |                                                                                            |
| Autor C                                                                                                    | Dell's Lifety                                                                                                    |                                                                                                    |                                          |                                                                                            |
| Anthropoly                                                                                                    | natia linima                                                                                                    |                                                                                                    |                                          | Martin Advances                                                                            |
| Arteriar A                                                                                                    | Instate                                                                                                    |                                                                                                    |                                          |                                                                                            |
| Barder Valle                                                                                                    |                                                                                                    |                                                                                                    |                                          |                                                                                            |
| CACHE I TANK                                                                                                    | AR CAR                                                                                                    |                                                                                                    |                                          |                                                                                            |

١١ – لإظهار أزرار التعديل ، والإضافة ، والتنقل ، والحذف إلى جدول قاعدة البيانات أظهر نافذة
 مهام عنصر التحكم DetailsView1 ثم فعل الاختيارات .

|                    |                                   | غرض بيانات انصارينا<br>spidetalsvinifOetalsVinit |
|--------------------|-----------------------------------|--------------------------------------------------|
|                    | DetailsWew Tasks                  | رفر لطالب oba                                    |
| ✓ Enable Paging    | Auto Format                       | لمف مغه                                          |
|                    | Choose Data Source: SqDataSource1 | ستنبية ،                                         |
|                    | Configure Data Source             |                                                  |
| 7 Enchla Incerting | Refresh Schema                    | ·                                                |
|                    | Edit Fields                       | مينيد - ٢                                        |
| -                  | Add New Field                     | عنوم -                                           |
|                    | Move Field Up                     | ماسوب -                                          |
| 17 Enable Editing  | Move Field Down                   | Edit Delete New                                  |
|                    | Remove Reld                       |                                                  |
|                    | 2 Enable Paging                   | 1 41                                             |
|                    | C Enable Inserting                | DataSource - SqDataSource1                       |
| 🕅 Enable Deleting  | Chable Editing                    |                                                  |
|                    | 2 Enable Deleting                 |                                                  |
|                    | Edit Templetes                    |                                                  |

١٢ - لاحظ ظهور زر الإضافة New ، والحذف Delete. والتعديل Edit أسفل الجدول .
 ١٣ - احفظ الصفحة ثم اغلق الموقع .

#### إنشاء صفحة بحث :

لإضافة خاصية البحث في ملف قاعدة البيانات المرتبط بالموقع في صفحة الويب اتبع الخطوات التالية:

- ١ افتح الموقع وافتح صفحة ASPX المطلوب عمل البحث فيها .
   ٢ أضف للصفحة عنصر التحكم Textbox من مجموعة ASP.Net -Standard بلوح تحكم
   ٢ أضف Toolbox .
- ٣ أضف للصفحة عنصر التحكم Button من مجموعة ASP.Net -Standard بلوح تحكم Toolbox .

|                                                  | stud1.master                       | AdRotator                                                                                              | 1 |
|--------------------------------------------------|------------------------------------|----------------------------------------------------------------------------------------------------|---|
| كتاب تقنية المعلومات للصف العاشر<br>موقع المدرسة |                                    | Button     Gelendar     Colendar     CheckBox     CheckBoxList     CheckBoxList     ContentPlaceHolder | l |
| عرض بنانات انصل بنا<br>Con<br>Button             | المحت<br>tentPlaceHolder1 (Custon) | teropCownList<br>fa FileUpload<br>■ HiddenField<br>▲ HyperLink                                         |   |

٤ - من لوح خصائص عنصر التحكم Tag Properties غير خاصية النص Text لعنصر التحكم Button إلى (بحث) .

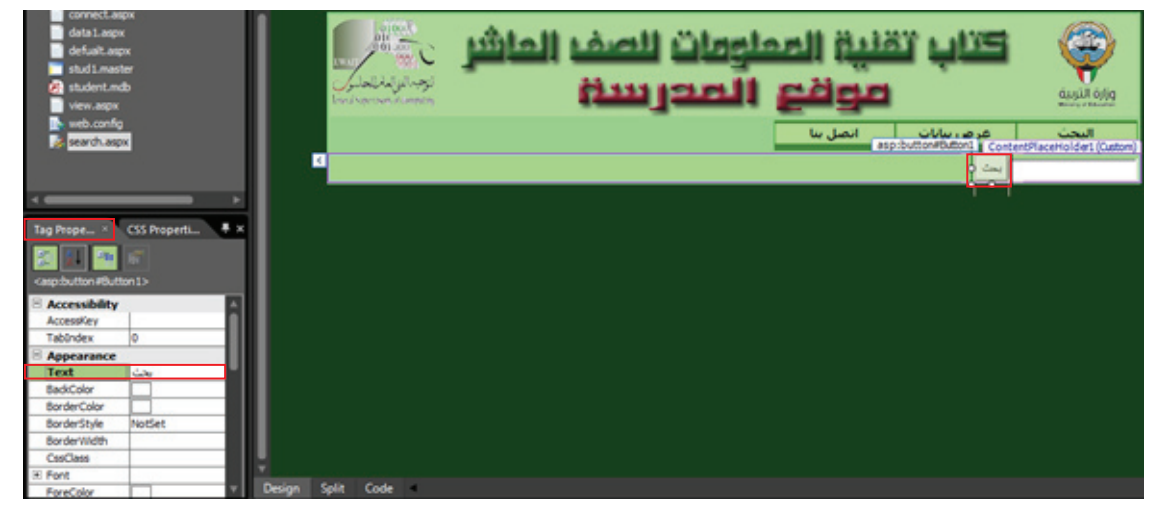

 ٥ – أجعل مؤشر الكتابة بعد عنصر التحكم Button ثم اضغط مفتاح الادخال لإضافة فقرة جديدة . ۲ - لإظهار نتيجة البحث : من لوح التحكم Toolbox اختر مجموعة عناصر تحكم ASP.Net Controls - Data ثم اختر عنصر التحكم DataList .

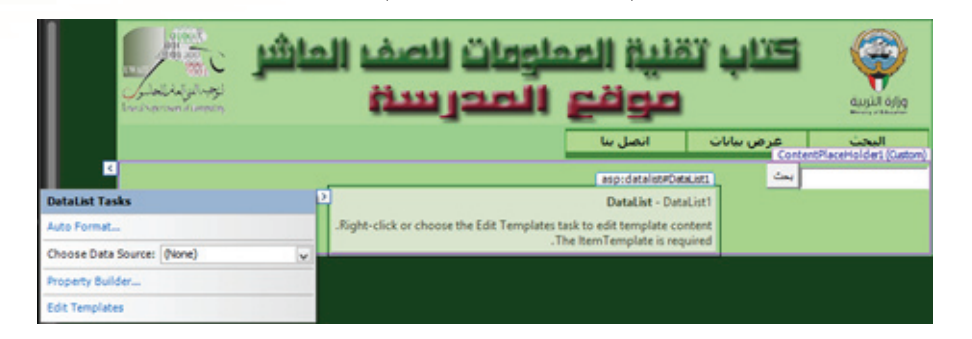

٧ - لتحديد مصدر قاعدة البيانات المرتبطة بالموقع : من نافذة مهام عنصر التحكم DataList Tasks اختر من القائمة الفرعية للأمر Choose Data Source الأمر -...

| DataList Tasks      |                                         |   |
|---------------------|-----------------------------------------|---|
| Auto Format         |                                         |   |
| Choose Data Source: | (None)                                  | ~ |
| Property Builder    | (None)<br><new data="" source=""></new> |   |
| Edit Templates      |                                         |   |

ثم اضغط Data Source Configuration Wizard اختر منها Data Source ثم اضغط . Ok . (c, c)

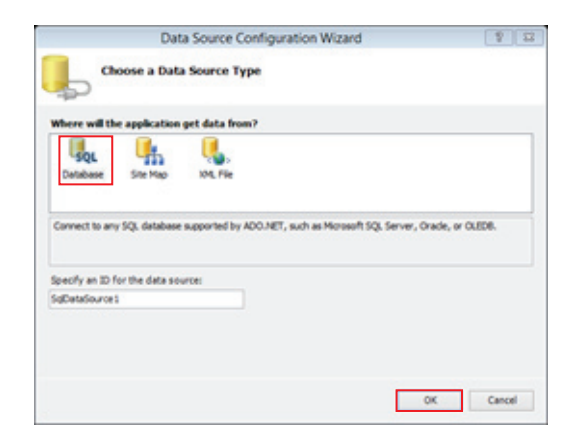

| Configure D                   | Data Source - SqlDataSource1                | 1              |
|-------------------------------|---------------------------------------------|----------------|
| Choose Your Data              | Connection                                  |                |
| hich data connection should y | our application use to connect to the datab | ase?           |
| vden8ConnectionString1        | ¥                                           | New Connection |
|                               |                                             |                |
|                               |                                             |                |
|                               |                                             |                |
|                               |                                             |                |
|                               |                                             |                |
|                               |                                             |                |
|                               |                                             |                |
|                               |                                             |                |
|                               |                                             |                |

٩ - يظهر صندوق المحاورة ، ومن منطقة **Choose Your Data Connection** اختر اسم الاتصال بقاعدة البيانات ، ثم اضغط زر Next .

- ۱۰ يظهر صندوق محاورة ، من منطقة Configure the Select Statement حدد الاختيارات كما بالشكل
  - حيث : a : لاختيار الجدول المطلوب البحث فيه من قاعدة البيانات b : اختيار الحقول

C : يتم تفعيل هذا الاختيار لعدم تكرار البيانات

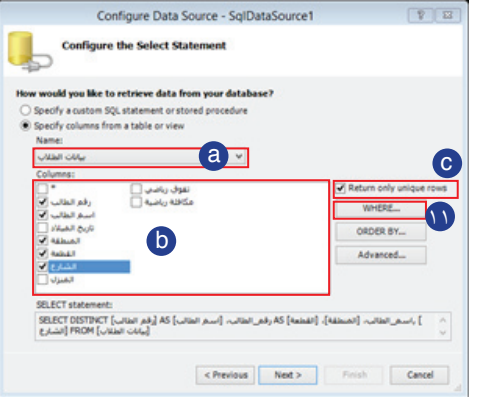

| Add                                                                                                    | WHERE Clause                                                                           | 8 23                                                | ۱۱ – اضغط على Where لتحديد عناصر   |
|----------------------------------------------------------------------------------------------------|----------------------------------------------------------------------------------------|-----------------------------------------------------|------------------------------------|
| Add one or more conditions to the We<br>either a literal value or a parameterize<br>on their properties. | HERE clause for the statement. For each o<br>d value. Parameterized values get their v | ondition you can specify<br>values at runtime based | د که تال م <sup>ی</sup>            |
| Column:                                                                                                  | Parameter properties                                                                   |                                                     | و ديفيه البحب .                    |
| a اسم الطالب                                                                                             | Control ID:                                                                            |                                                     |                                    |
| Operator:                                                                                                | TextBox1                                                                               | d                                                   | Whore " 1 " it still it It         |
| LIKE b                                                                                                   | Default value:                                                                         |                                                     | ۱۱ - يظهر لك صيدوق محاوره ٧٧١١٠ -  |
| Source:                                                                                                  |                                                                                        |                                                     |                                    |
| Control C                                                                                                |                                                                                        |                                                     | حاد فيه الخرارات بنف الترتيب كما   |
| SQL Expression:                                                                                          | Value:                                                                                 |                                                     | محلا فيه الحيارات بلغش الفرقيب فله |
| '%' + ? + '%' LIKE [اسم الطالب]                                                                          | TextBox1.Text                                                                          | Add e                                               |                                    |
| WHERE clause:                                                                                            |                                                                                        |                                                     | بالشكل التالي ثم اضغط زر ok .      |
| SQL Expression                                                                                           | Value                                                                                  | Remove                                              |                                    |
|                                                                                                    |                                                                                        |                                                     |                                    |
|                                                                                                    |                                                                                        | OK Cancel                                           |                                    |
| SQL Expression:<br>[سالفر الملر] LRE '%' + ۲ + '%'<br>WHERE clause:<br>SQL Expression                    | Value: TextBox1.Text Value                                                             | Add C<br>Remove                                     | بالشكل التالي ثم اضغط زر ok .      |

| الوظيفة                                       | الاختيار   | الوظيفة                     | الاختيار |
|-----------------------------------------------|------------|-----------------------------|----------|
| تحديد نوع عنصر التحكم (Control)               | C          | تحديد عمود/ حقل البحث       | a        |
| تحديد عنصر التحكم الموجود بالصفحة .(Text Box) | Ø          | تحديد معامل البحث (Like)    | b        |
| البرمجية للتعليمات البرمجية في الصفحة .       | اف الجمل ا | عند الضغط على الزر (Add) تض | e        |

Column ر الطالب

Operate LIKE Source:

Control SQL Exp الطالب] ۲ - من منطقة Configure the Select Statement اضغط على زر Next .

۲ - من منطقة اختبار اتصال قاعدة البيانات Test Query اضغط على Finish .

|                                           | Conii                                  | igure Da                     | 118 300             | ice - 30    | an are              | Source      |         |           |                     |              | 6.9 |
|-------------------------------------------|----------------------------------------|------------------------------|---------------------|-------------|---------------------|-------------|---------|-----------|---------------------|--------------|-----|
| - Te                                      | est Query                              |                              |                     |             |                     |             |         |           |                     |              |     |
| -                                         |                                        |                              |                     |             |                     |             |         |           |                     |              |     |
| o preview th                              | e data return                          | ed by this                   | data sou            | arce, click | Test Qu             | ery. To co  | omplete | this wiza | rd, click           | Finish       |     |
| رقفىالطالب                                | اسمىالطالب                             | Adduct                       | Autoff              | الشارع      |                     |             |         |           |                     | _            |     |
|                                           |                                        |                              |                     |             |                     |             |         |           |                     |              |     |
|                                           |                                        |                              |                     |             |                     |             |         |           |                     |              |     |
|                                           |                                        |                              |                     |             |                     |             |         |           |                     |              |     |
|                                           |                                        |                              |                     |             |                     |             |         |           |                     |              |     |
|                                           |                                        |                              |                     |             |                     |             |         |           |                     |              | l   |
|                                           |                                        |                              |                     |             |                     |             |         |           |                     |              |     |
|                                           |                                        |                              |                     |             |                     |             |         |           |                     |              |     |
|                                           |                                        |                              |                     |             |                     |             |         |           | Test Q              | uery         |     |
| ELECT state                               | nenti                                  |                              |                     |             |                     |             |         |           | Test Q              | uery         |     |
| ELECT states<br>BLECT 01571<br>ROM [JUL   | nenti<br>NCT (Luturi j<br>Luturi WHER  | لى] AS [ران<br>ر الطالب] E ( | (سم الفا<br>100 (سم | ]           | ) ۵۵ رفم<br>۲۳۹۰ (۲ | ). (انتساری | (المنعا |           | Test Q<br>الطالب، [ | uery<br>اسعر | 0   |
| ELECT states<br>ELECT DISTI<br>ROM [JULIJ | nent:<br>NCT (مالفالي)<br>المالي) WHER | انی] AS [نیا<br>( انعالی ] E | (سم الفا<br>100 (سم | ]           | A5,45 (فم<br>+ ۲%)  | ). (انساري  | (لفنفا) |           | Test Q<br>استانیہ [ | uery<br>Ima  |     |

- يعود إلى الصفحة مرة اخرى .
  - احفظ الصفحة .
  - ثم اغلق الموقع .

وبذلك تكون قد انتهيت من إنشاء صفحة للبحث عن البيانات داخل الموقع .

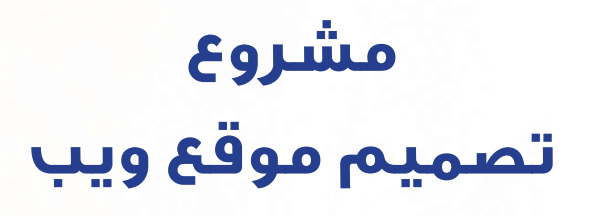

## مشروع الشبكات الحاسوبية

يمثل المشروع الحاسوبي تطبيقاً لما اكتسبته من معارف ومهارات حاسوبية خلال الفصل الدراسي الحالي لتحقيق منتج حاسوبي تستفيد منه أنت وزملاؤك الطلاب .

## أولا : مجال المشروع :

هو إنشاء موقع ويب جديد ، وإنشاء صفحات الويب اللازمة له ، مع تصميم واجهة للموقع ، وربط الموقع مع قاعدة بيانات .

ولقد تم اختيار مشروع واحد فقط لجميع الطلاب لهذا الفصل الدراسي عن (الشبكات الحاسوبية) ، وعلى كل طالب الابداع في تقديم هذا المشروع ، وعدم الاكتفاء بما نقدمه له من مادة علمية تساعده على إنجاز مشروعه مستعيناً على ذلك بالإنترنت .

ثانياً : مواصفات المشروع : يجب أن يتضمن المشروع من ثلاث إلى خمس صفحات ويب تحتوي على العناصر التالية : ١ - صفحة أنماط . ٢ - أنماط جديدة ومعدلة . ٣ - نماذج مرتبطة ببريد إلكتروني . ٤ - تأثير سلوك على بعض النصوص والصور . ٥ - عمل طبقات . ٢ - قوائم منسدلة مستخدماً مهارات السلوك والطبقات . ٧ - ربط الموقع مع قاعدة البيانات الموجودة في مجلد المشروع . ٨ - إنشاء صفحات من نوع ASPX داخل الموقع مرتبطة بقواعد البيانات . **ثالثا : مراحل إعداد المشروع** يمكننا تقسيم إعداد المشروع إلى ثلاث مراحل هي :

### المرحلة الأولى : التخطيط لبناء الموقع :

- - ✓ البحث في الإنترنت عن مادة علمية تغذي الموضوع وتثريه بالمعلومات .
- ✓ يمكن الاستعانة بكتب الحاسوب للصف العاشر للأعوام السابقة حيث تتناول موضوع
   الشبكات وأنواعها .

#### المرحلة الثانية : إنشاء الموقع وصفحات الويب :

- ✓ البدء في إنشاء الموقع باستخدام برنامج MS Expression Web 4.0 .
- ✓ انشاء المجلدات التي سوف تستخدمها لتقسيم ملفات داخل الموقع (مثل Images . Style .. ).
- إنشاء الصفحة الرئيسية وذلك باستخدام قوالب الويب الديناميكية والتي درستها في الفصل
   الدراسي الأول وذلك لعدم تكرار المناطق بالصفحات .
- إنشاء صفحات الويب المرتبطة بقوالب الويب الديناميكية والتي تحتوي على المادة العلمية مستعينا بالملفات الموجودة في مجلد (المشروع) داخل مجلد (أوراق العمل) أو من الانترنت .
  - ✓ إنشاء الأنماط المناسبة لتقسيم الصفحات وتخزين تنسيقها في صفحات CSS .
- إدراج الصور المناسبة في صفحاتك مستعينا بالصور الموجودة في مجلد (المشروع) داخل
   مجلد (أوراق العمل) أو من الانترنت .
  - ✓ إدراج الأفلام والأصوات وملفات الفلاش المناسبة مستعينا بمواقع الانترنت .

 حمل الارتباطات التشعبية والاشارات المرجعية المناسبة لربط صفحات الموقع كما درست ذلك في الفصل الدراسي الأول .

المرحلة الثالثة : ربط الموقع بقاعدة البيانات :

- ✓ ربط الموقع بقاعدة البيانات المرفقة في مجلد (المشروع) داخل مجلد (أوراق العمل).
- ✓ إنشاء صفحة ASPX لعرض البيانات مع إمكانية عرض ، وتعديل ، وإضافة ، وحذف
   البيانات من قاعدة البيانات المرفقة .
  - ✓ إنشاء صفحة ASPX للبحث عن البيانات داخل قاعدة البيانات المرفقة بالموقع .
- ✓ ربط صفحات ASPX مع صفحات الموقع للوصول اليها من خلال الصفحة الرئيسية للموقع .

أخيرا . . عند تسليم المشروع للمعلم يرجى التأكد من أن مجلد المشروع يحمل اسمك ، وصفك وكذلك أن تكون هناك صفحة فرعية كاملة لبياناتك ، وهوياتك ، وبعض المعلومات البسيطة عنك تكتبها بنفسك .

## كراسة المتعلم

|                                                                                                    | اليوم والتاريخ : |
|----------------------------------------------------------------------------------------------------|------------------|
| الأثماط CSS                                                                                                    | عنوان الدرس :    |
| <ul> <li>١ - تعرف النمط Style .</li> <li>٢ - صفحات الأنماط المتراصة CSS .</li> <li>٣ - لوح تحكم "إدارة الأنماط Style .</li> <li>٣ - لوح تحكم "إدارة الأنماط .</li> <li>٤ - إنشاء نمط جديد New Style .</li> <li>٥ - أنواع الأنماط .</li> <li>٢ - نمط العلامات الأساسية .</li> <li>٧ - النمط العام .</li> <li>٨ - نمط يخص منطقة واحدة .</li> </ul> | بنود الدرس :     |
| ۹ – تفسيم صفحه إلى مجموعه اجزاء .                                                                                                    |                  |
| ورقة العمل (١)                                                                                                    | التطبيق :        |
|                                                                                                    | التقويم الصفي :  |

# ورقة عمل (۱)

- باستخدام برنامج Ms Expression Web 4.0 نفذ الخطوات التالية : ١ – افتح موقع الويب (school1) من القرص الخاص بك ٢ – إنشئ صفحة جديدة ، واحفظها باسم ( aml.html ).
- ٣ قسم الصفحة ( aml.html ) باستخدام عنصر التحكم Div والأنماط إلى ٦ مناطق كما بالشكل .

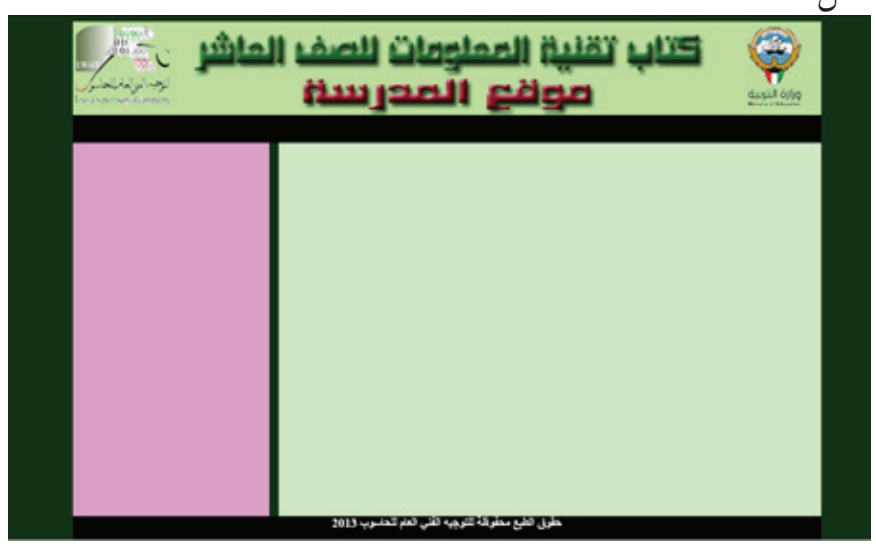

بالمواصفات التالية :

- خلفية الصفحة Page Properties اللون أخضر غامق .
  - منطقة المحتوي الكلي وهو بعنوان (All) .

| Selector                              | #all               |
|---------------------------------------|--------------------|
| Apply new style to document selection | yes                |
| Define In                             | Current Page       |
| position                              | Width = 800        |
| Box                                   | Margin – top =auto |

منطقة الرأس وهي بعنوان (Head) .
| Selector                              | #head                      |
|---------------------------------------|----------------------------|
| Apply new style to document selection | yes                        |
| Define In                             | Current Page               |
| Background                            | Background-image= logo.jpg |
| Position                              | Width = 800                |
|                                       | Height = 100               |
| Box                                   | Margin – top =auto         |

| • | (Menu) | ن ( | بعنو | وهي | قوائم | 51. | منطقة | • |
|---|--------|-----|------|-----|-------|-----|-------|---|
|---|--------|-----|------|-----|-------|-----|-------|---|

| Selector                              | #menu                              |
|---------------------------------------|------------------------------------|
| Apply new style to document selection | yes                                |
| Define In                             | Current Page                       |
| Background                            | أسبود (Background-color= (#000000) |
| Position                              | Width = 800                        |
| Box                                   | Margin – top =auto                 |
| •                                     |                                    |

• الجانب الأيمن وهو بعنوان (Right) .

| Selector                              | #right                        |
|---------------------------------------|-------------------------------|
| Apply new style to document selection | yes                           |
| Define In                             | Current Page                  |
| Background                            | أحمر فاتح (#FFCCCC) (#FFCCCC) |
| Position                              | Width = 600                   |
|                                       | Height = 400                  |
| Layout                                | float = right                 |
|                                       | clear = right                 |

#### • الجانب الأيسر وهو بعنوان (Left) .

| Selector                              | #left                                  |
|---------------------------------------|----------------------------------------|
| Apply new style to document selection | yes                                    |
| Define In                             | Current Page                           |
| Background                            | أزرق فاتح (Background-color= (#99CCFF) |
| Position                              | Width = 180                            |
|                                       | Height = 400                           |
| Lovout                                | float = left                           |
|                                       | clear = left                           |

|                                       | • المنطقة السفلي وهي بعنوان (Footer) . |
|---------------------------------------|----------------------------------------|
| Selector                              | footer#                                |
| Apply new style to document selection | yes                                    |
| Define In                             | Current Page                           |
| Background                            | أسبود (#000000 = (#00000)              |
| Box                                   | Margin – top =auto                     |
| Position                              | Width = 800                            |
| Layout                                | Clear = both                           |

ثم كتابة النص «حقوق الطبع محفوظة للتوجيه الفني العام للحاسوب ٢٠١٤» باللون الأبيض في منطقة Footer .

٤ - أنشئ نمطاً جديداً عاماً بالمواصفات التالية :

| Selector                              | test1.                  |
|---------------------------------------|-------------------------|
| Apply new style to document selection | yes                     |
| Define In                             | Current Page            |
| Font                                  | Aril, large, blue       |
| Background                            | Background color = gray |
|                                       |                         |

٥ - احفظ التغييرات ثم عاين الصفحة في مستعرض الانترنت .

٦ - أغلق الصفحة ثم اغلق الموقع ثم اغلق البرنامج .

|                                              | اليوم والتاريخ : |
|----------------------------------------------|------------------|
| الأتماط CSS                                  | عنوان الدرس :    |
|                                              |                  |
| ۱ – تعديل النمط .                            | بنود الدرس :     |
| ٢ - إنشاء صفحة الأنماط المتراصة .            |                  |
| ٣ – إضافة نمط إلى صفحة أنماط متراصة جديدة .  |                  |
| ٤ - إضافة نمط إلى صفحة أنماط متراصة موجودة . |                  |
| ٥ - ربط صفحة الأنماط بصفحات الموقع .         |                  |
|                                              |                  |
|                                              |                  |
|                                              |                  |
|                                              |                  |
|                                              |                  |
| ورقة العمل (٢)                               | التطبيق :        |
|                                              | التقويم الصفي :  |

# ورقة عمل (٢)

#### باستخدام برنامج Ms Expression Web 4.0 نفذ الخطوات التالية :

۱ - افتح موقع الويب (school2) من القرص الخاص بك .

۲ – افتح صفحة (social.html).

٣ - عدل النمط الأساسي للمواصفات التالية :

| Selector                              | р                       |
|---------------------------------------|-------------------------|
| Apply new style to document selection | yes                     |
| Define In                             | Current Page            |
| Font                                  | Aril, large, blue       |
| Background                            | Background color = gray |

| ٤ - أنشئ نمطا جديدا بالمواصفات التالية : |
|------------------------------------------|
| #aml Ahm                                 |

| Selector                              | #aml Ahm                   |
|---------------------------------------|----------------------------|
| Apply new style to document selection | yes                        |
| Define In                             | New Style Sheet            |
| Font                                  | Aril, large, أزرق          |
| Background                            | Background-image= logo.jpg |

احفظ ورقة الأنماط الجديدة باسم ( styleME.css ).

٥ - أنشئ نمطاً جديداً بالمواصفات التالية :

| Selector                              | #MysAhm                                |
|---------------------------------------|----------------------------------------|
| Apply new style to document selection | yes                                    |
| Define In                             | Existing style sheet                   |
| URL                                   | من ملفات الموقع style-iyd.CSS اختر ملف |
| Font                                  | أحمر ,Andalus, large                   |
| Background                            | أخضر فاتح =Background-color            |

٦ – احفظ التغييرات ، ثم عاين الصفحة في مستعرض الإنترنت .

٧ - اغلق الصفحة ، ثم اغلق الموقع ، ثم اغلق البرنامج .

|                                            | اليوم والتاريخ : |
|--------------------------------------------|------------------|
| الأثماط CSS                                | عنوان الدرس :    |
| ۱ – تدريب الطلاب على المثال الشامل بالكتاب | بنود الدرس :     |
|                                            |                  |
|                                            |                  |
|                                            |                  |
| ورقة العمل (٣)                             | التطبيق :        |
|                                            | التقويم الصفي :  |

# ورقة عمل (٣)

باستخدام برنامج Ms Expression Web 4.0 نفذ الخطوات التالية :

- ۱ افتح موقع الويب (school3) من القرص الخاص بك
  - ۲ أنشئ صفحة جديدة باسم (4all.html).

٣ - باستخدام الأنماط وعنصر التحكم Div قسم الصفحة ( 4all.html ) كما بالشكل التالي :

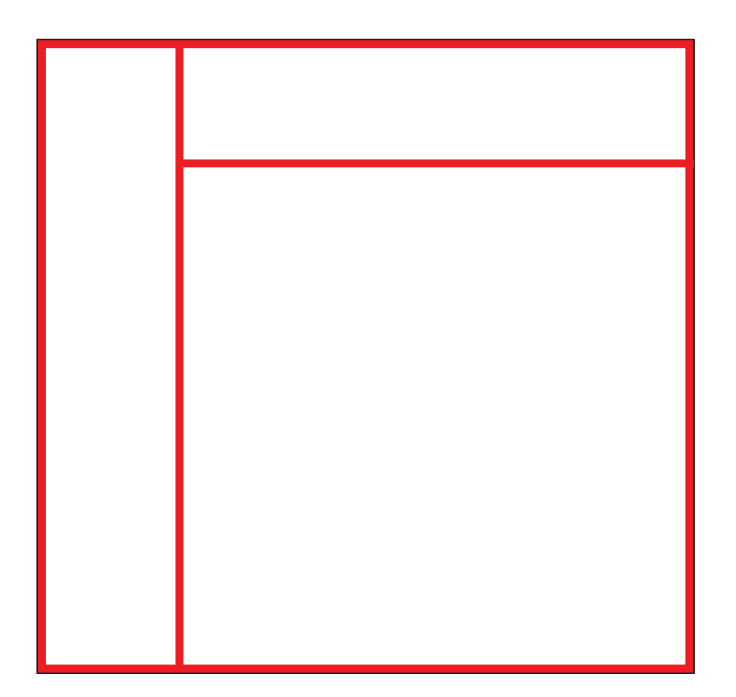

٧ - احفظ التغييرات ثم عاين الصفحة في مستعرض الإنترنت .
 ٨ - اغلق الصفحة ، ثم اغلق الموقع ، ثم اغلق البرنامج .

|                                                                                                    | اليوم والتاريخ : |
|----------------------------------------------------------------------------------------------------|------------------|
| النماذج Forms                                                                                                    | عنوان الدرس :    |
| ۱ – تعريف النماذج Forms داخل موقع الويب .<br>۲ – بعض استخدامات النماذج Forms داخل موقع الويب .<br>۳ – بعض عناصر التحكم . | بنود الدرس :     |
| ورقة العمل (٤)                                                                                                    | التطبيق :        |
|                                                                                                    | التقويم الصفي :  |

## ورقة عمل (٤)

- باستخدام برنامج 4.0 Ms Expression Web نفذ الخطوات التالية : ١ - افتح موقع الويب ( school4 ) من القرص الخاص بك . ٢ - افتح صفحة ( contact.html ). ٣ - أضف في نهاية الصفحة عنصر تحكم نموذج Form .
- ٤ أضف إلى النموذج عناصر التحكم ، والعناوين كما بالشكل التالي :

| بيانات                                                 |
|--------------------------------------------------------|
| الاسم :                                                |
| الهوايات : 🗆 السباحة 🗆 الكمبيوتر 🗖 الانترنت 🗋 الموسيقي |
| الجنس : 0 ذکر 0 أنثى                                   |
| ملاحظات :                                              |
|                                                        |
|                                                        |
|                                                        |

- ٩ احفظ التغييرات ، ثم عاين الصفحة في مستعرض الانترنت .
  - ١ اغلق الصفحة ، ثم اغلق الموقع ، ثم اغلق البرنامج .

|                                                                                               | اليوم والتاريخ : |
|-----------------------------------------------------------------------------------------------|------------------|
| النماذج Forms                                                                                 | عنوان الدرس :    |
| ۱ – إنشاء نموذج .<br>۲ – تخزين بيانات النموذج .<br>۳ – حذف عنصر التحكم .<br>٤ – حذف النموذج . | بنود الدرس :     |
|                                                                                               |                  |
| ورقة العمل (٥)                                                                                | التطبيق :        |
|                                                                                               | التقويم الصفي :  |

# ورقة عمل (٥)

باستخدام برنامج Ms Expression Web 4.0 نفذ الخطوات التالية : ۱ - افتح موقع الويب (school5 ) من القرص الخاص بك . ۲ – افتح صفحة ( contact.html ). ٣ - احذف عنصر التحكم وعنوانه ( المهنه ) . ٤ - عدل أسماء عناصر التحكم من خلال خصائص كل عنصر إلى التالى : العنوان Address Name الأسم ملاحظات Note Mobile الموبايل ٥ - أضف في نهاية النموذج مفتاحي Submit & Reset من لوح التحكم Toolbox مجموعة . HTML ٦ - أعد تسمية مفتاح Submit إلى إرسال ، ومفتاح Reset إلى إعادة . v – اجعل النموذج يرسل البيانات إلى البريد الإلكتروني hasobkw@hotmail.com . ٨ – احفظ التغييرات ، ثم عاين الصفحة في مستعرض الإنترنت . ٩ - اغلق الصفحة ، ثم اغلق الموقع ، ثم اغلق البرنامج .

|                                     | اليوم والتاريخ : |
|-------------------------------------|------------------|
| السلوك Behavior                     | عنوان الدرس :    |
|                                     |                  |
| ۱ – تعريف السلوك Behavior .         | بنود الدرس :     |
| ۲ - بعض أنواع الإجراءات Actions .   |                  |
| ۳ – بعض أنواع الأحداث Events .      |                  |
| ٤ - تعيين سلوك لعنصر ما في الصفحة . |                  |
| ٥ – تعديل حدث .                     |                  |
| ٦ - حذف سلوك لعنصر ما في الصفحة .   |                  |
|                                     |                  |
|                                     |                  |
|                                     |                  |
|                                     |                  |
| ورقة العمل (٦)                      | التطبيق :        |
|                                     | التقويم الصفي :  |

#### ورقة عمل (٦)

باستخدام برنامج Ms Expression Web 4.0 نفذ الخطوات التالية : ۱ – افتح موقع الويب ( school6 ) من القرص الخاص بك . ۲ – افتح صفحة ( social.html ). ٣ - اضف سلوك للصورة جهة اليمين بحيث يفتح موقع وزارة التربية (www.moe.edu.kw) عند الضغط على الصورة . Events : onclick . Action : Go To URL ٤ - عدل حدث السلوك للصورة جهة اليسار من onload إلى onmouseover. ٥ - اكتب النص ( الصف العاشر ) في (Set Text of Statues bar) لكي يظهر في شريط الحالة عند تحميل الصفحة onload . ۲ – افتح صفحة ( general.html ). ٧ - احذف كل السلوك المخصص للصورة جهة اليمين . ٨ – احفظ التغييرات ، ثم عاين الصفحة في مستعرض الانترنت . ٩ - اغلق الصفحة ، ثم اغلق الموقع ، ثم اغلق البرنامج .

|                                                                                                    | اليوم والتاريخ : |
|----------------------------------------------------------------------------------------------------|------------------|
| تطبيق شامل                                                                                                    | عنوان الدرس :    |
| <ul> <li>١ – إنشاء موقع جديد فارغ .</li> <li>٢ – إنشاء صفحات HTML فارغة .</li> <li>٣ – استيراد صفحات ويب .</li> <li>٣ – استيراد صفحات ويب .</li> <li>٤ – إدراج الصور ، والنصوص من الكمبيوتر والإنترنت .</li> <li>٥ – إنشاء غط جديد .</li> <li>٦ – تقسيم الصفحة إلى أجزاء باستخدام الأنماط .</li> <li>٢ – تقسيم الصفحة إلى أجزاء باستخدام الأنماط .</li> <li>٧ – إضافة / تعديل نمط إلى صفحة أنماط جديدة أو موجودة .</li> <li>٨ – إنشاء نموذج بقاعدة بيانات .</li> <li>٩ – ربط النموذج بالبريد الالكتروني .</li> <li>١ – إضافة / تعديل سلوك لعنصر ما بالصفحة .</li> </ul> | بنود الدرس :     |
| ورقة العمل (٧)                                                                                                    | التطبيق :        |
|                                                                                                    | التقويم الصفي :  |

## ورقة عمل (٧)

باستخدام برنامج 4.0 Ms Expression Web نفذ الخطوات التالية : ١ - إنشئ موقع ويب فارغ بـ ( اسمك الثلاثي ، وصفك ) . ٢ - أنشئ المجلدات ( images – style ) في موقعك . ٣ - أنشئ صفحة أنماط جديدة ، واحفظها باسم ( styleahm.css ) في مجلد (style). ٤ - أنشئ صفحة جديدة واحفظها باسم ( amlahm.html ) في محلد (bir والأنماط ٥ - قسم الصفحة ( amlahm.html ) إلى خمس مناطق باستخدام عنصر التحكم Div والأنماط

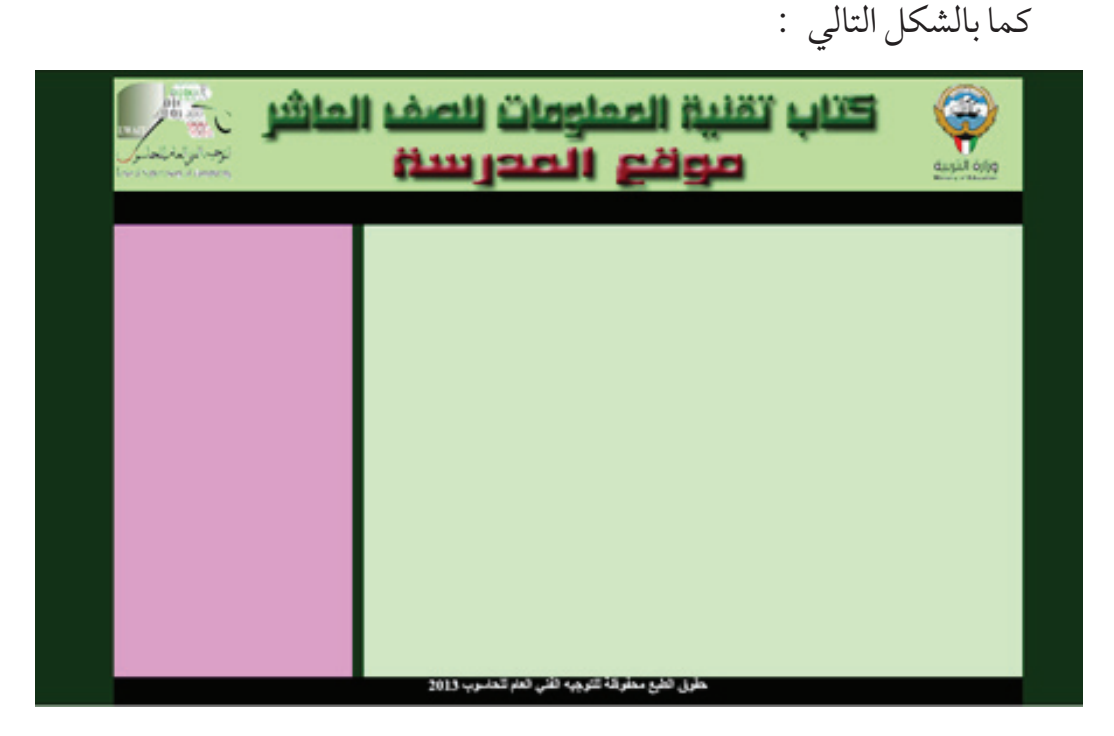

بالأبعاد والمواصفات والألوان والصور التي تراها مناسبة مع حفظ كافة الأنماط في صفحة ( styleiyd.css ) الموجودة بمجلد (style) في موقعك .

٦ - أنشئ صفحة جديدة ، واحفظها باسم ( kuwait.html ).

- ۷ اكتب اسمك وصفك وأهم هواياتك في صفحة (Kuwait.html).
- ٨ ادرج الصورة Abraaj.jpg و boy.jpg في نهاية صفحة (Kuwait.html) من مجلد (تدريبات) .
  - ٩ باستخدام السلوك نفذ التالي :
- a) اكتب جملة ( أبراج الكويت ) في Popup Message لتظهر عند الحدث onload للصفحة (Kuwait.html) .
- b) اكتب جملة ( تسلق الجبال ) في set text of statues bar لتظهر عند الحدث (عند الضغط onclick ) على صورة الولد .
  - ۱ أنشئ صفحة جديدة ، واحفظها باسم ( contactus.aspx ).
  - ۱۱ أضف إلى الصفحة (contactus. aspx) البيانات التالية :

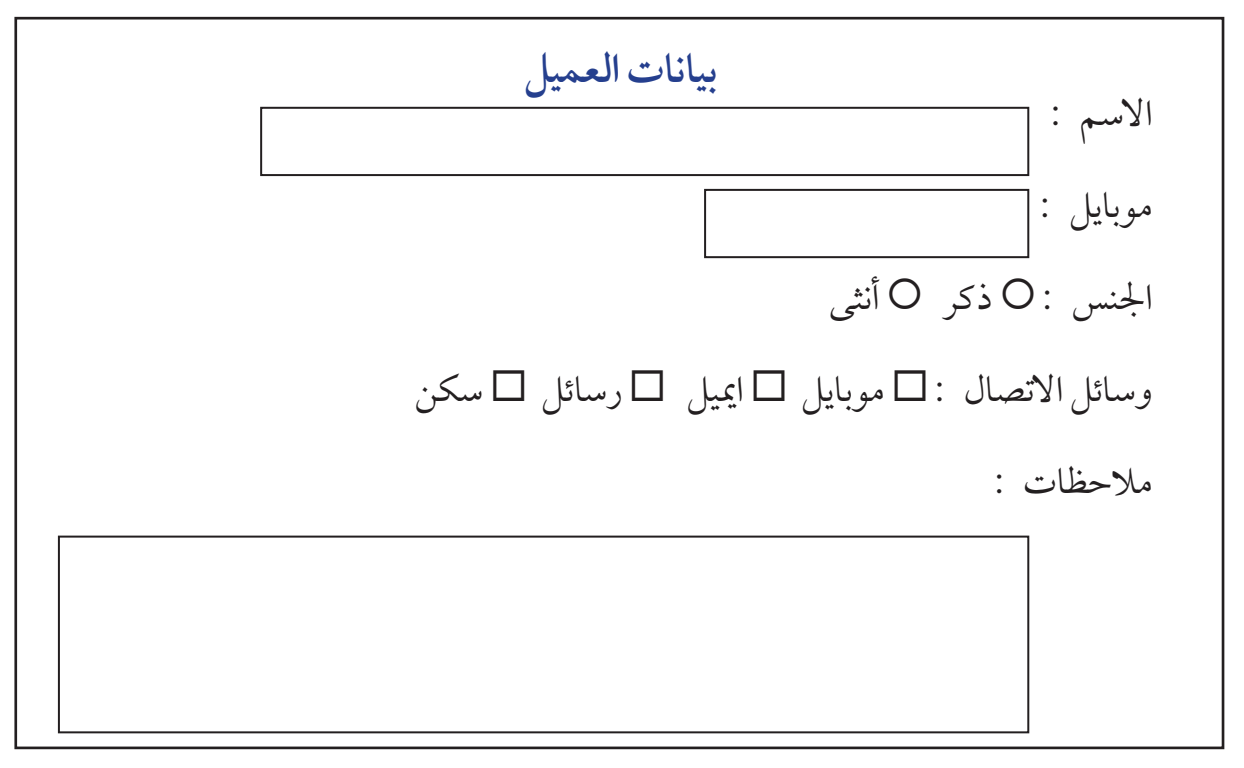

١٢ – عدل خصائص النموذج السابق لترسل البيانات الي البريد الالكتروني الخاص بك .
 ١٣ – احفظ التغييرات ، ثم عاين الصفحة في مستعرض الإنترنت .
 ١٤ – اغلق الصفحة ، ثم اغلق الموقع ، ثم اغلق البرنامج .

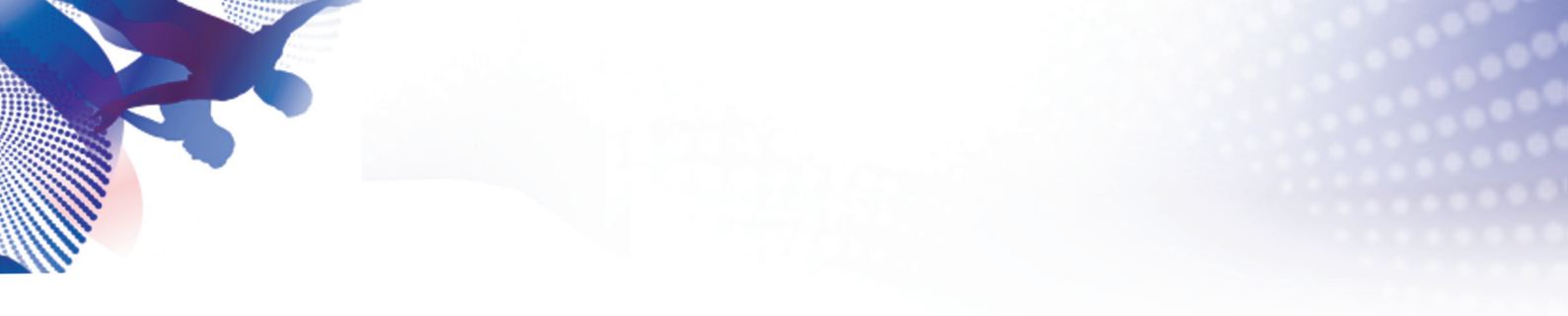

|                                                                                                    | اليوم والتاريخ : |
|----------------------------------------------------------------------------------------------------|------------------|
| اختبار عملي الفترة الدراسية الثالثة                                                                               | عنوان الدرس :    |
| ١ – التعامل مع الانماط .<br>٢ – التعامل مع صفحات الأنماط .<br>٣ – التعامل مع النماذج .<br>٤ – التعامل مع السلوك . | بنود الدرس :     |
| ورقة العمل (٨)                                                                                                    | التطبيق :        |
|                                                                                                    | التقويم الصفي :  |

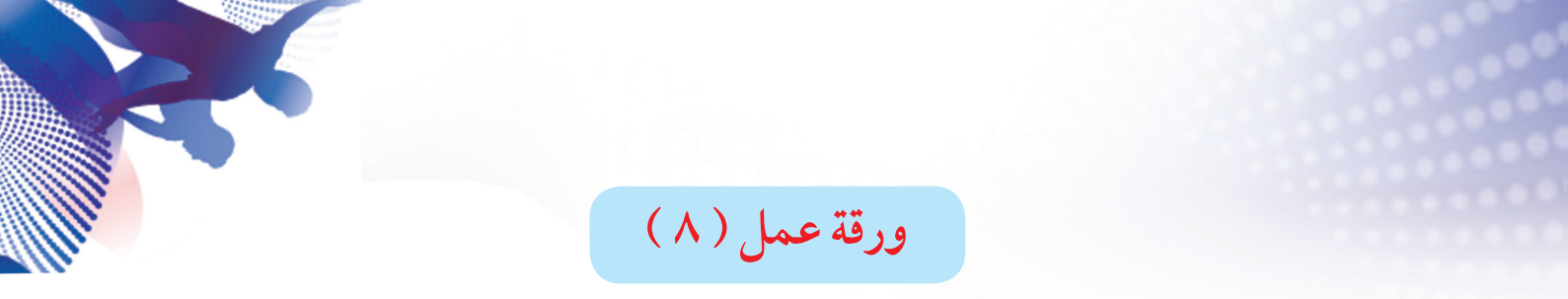

باستخدام برنامج Ms Expression Web 4.0 . أجب عن أسئلة الاختبار العملي في الزمن المحدد

|                                                                                                    | اليوم والتاريخ : |
|----------------------------------------------------------------------------------------------------|------------------|
| الطبقات Layers                                                                                                    | عنوان الدرس :    |
| <ul> <li>١ - تعريف الطبقة Layer .</li> <li>٢ - إضافة طبقة إلى صفحة ويب .</li> <li>٣ - التعامل مع لوح التحكم Layers .</li> <li>٤ - تنسيق الطبقات داخل الصفحة .</li> <li>٥ - حذف طبقة من الصفحة .</li> </ul> | بنود الدرس :     |
| ورقة العمل (٩)                                                                                                    | التطبيق :        |
|                                                                                                    | التقويم الصفي :  |

#### ورقة عمل (٩)

- باستخدام برنامج Ms Expression Web 4.0 نفذ الخطوات التالية : ١ – افتح موقع الويب (school9 ) من القرص الخاص بك .
  ٢ – افتح صفحة ( computer.html ).
  ٣ – أضف Layer أسفل الصورة الأولى ، واكتب فيه ( أنشطة قسم الحاسوب ) .
  ٤ – عدل الطبقة التي تحوي كلمة ( الموضوعات ) ليكون لون الحدود أحمر ، والتعبئة الداخلية أزرق فاتح .
  ٥ – افتح صفحة ( main.html ).
- ٦ باستخدام Layers & Behavior أنشئ قائمة ( حاسوب لغة عربية إسلامية ) تحت
   العنوان ( أقسام المدرسة ) أعلى الصفحة .
  - ٧ احفظ التغييرات ، ثم عاين الصفحة في مستعرض الانترنت .
     ٨ اغلق الصفحة ، ثم اغلق الموقع ، ثم اغلق البرنامج .

|                                                                                                    | اليوم والتاريخ : |
|----------------------------------------------------------------------------------------------------|------------------|
| العمل مع قواعد البيانات Work With Database                                                                                                    | عنوان الدرس :    |
| <ul> <li>١ – بعض مميزات ربط قواعد البيانات من خلال برنامج</li> <li>. Ms Expression Web 4.0</li> <li>٢ – قاعدة البيانات .</li> <li>٣ – إنشاء صفحة ASPX .</li> <li>٤ – اتصال الموقع الحالي مع قاعدة البيانات .</li> <li>٥ – خطوات إنشاء صفحة لعرض البيانات .</li> </ul> | بنود الدرس :     |
| ورقة العمل (١٠)                                                                                                    | التطبيق :        |
|                                                                                                    | التقويم الصفي :  |

# ورقة عمل (١٠)

باستخدام برنامج ((School10) من القرص الخاص بك . (ا - افتح موقع الويب ((School10) من القرص الخاص بك . (Student) . (student) . (view.aspx جديدة ، واحفظها باسم ((student)) . (view.aspx - أنشئ رابط اتصال للموقع مع قاعدة البيانات ((student)) . (student) . (view.aspx ). (student) اعرض بيانات قاعدة البيانات في الصفحة . (Student) اعرض بيانات قاعدة البيانات في الصفحة . (Student) - احفظ التغييرات ، ثم عاين الصفحة في مستعرض الإنترنت . (Student) .

|                                                                                                    | اليوم والتاريخ : |
|----------------------------------------------------------------------------------------------------|------------------|
| العمل مع قواعد البيانات Work With Database                                                                                     | عنوان الدرس :    |
| ۱ – نافذة مهام عنصر التحكم DetailsView.<br>۲ - مكونات نافذة عنصر التحكم DetailsView .<br>۳ – خطوات إنشاء صفحة تعديل البيانات . | بنود الدرس :     |
| ورقة العمل (١١)                                                                                                    | التطبيق :        |
|                                                                                                    | التقويم الصفي :  |

## ورقة عمل (١١)

باستخدام برنامج 4.0 Keb 4.0 ن القرص الخاص بك . ١ - افتح موقع الويب (school11 ) من القرص الخاص بك . ٢ - افتح صفحة (view.aspx ). ٣ - عدل في تنسيق شكل جدول عنصر التحكم DetailsView من التنسيق التلقائي AutoFormat ليأخذ التنسيق Classic . ٤ - أضف أرقام الصفحات لعنصر التحكم . ٥ - أضف في ذيل عنصر التحكم النص (بيانات طالب ) . ٢ - استخدم الخطوات المناسبة للتعديل على الصفحة ، وذلك لإضافة مفاتيح ( تعديل Edit / حذف Delete . ٢ - احفظ التغييرات ، ثم عاين الصفحة في مستعرض الإنترنت . ٨ - اغلق الصفحة ، ثم اغلق الموقع ، ثم اغلق البرنامج .

|                                            | اليوم والتاريخ : |
|--------------------------------------------|------------------|
| العمل مع قواعد البيانات Work With Database | عنوان الدرس :    |
| ۱ – خطوات إنشاء صفحة بحث .                 | بنود الدرس :     |
|                                            |                  |
|                                            |                  |
|                                            |                  |
|                                            |                  |
| ورقة العمل (١٢)                            | التطبيق :        |
|                                            | التقويم الصفي :  |

## ورقة عمل ( ١٢ )

- باستخدام برنامج Ms Expression Web 4.0 نفذ الخطوات التالية : ١ - افتح موقع الويب (school12 ) من القرص الخاص بك . ٢ - افتح صفحة ( search.aspx ). ٣ - مستخدما عناصر التحكم (Input (Text) ، Datalist Input (Button) . لتحويل الصفحة إلى صفحة بحث عن البيانات . ٤ - أضف في رأس عنصر التحكم النص ( البحث عن البيانات ) ٥ - احفظ التغييرات ، ثم عاين الصفحة في مستعرض الانترنت .
  - ٦ اغلق الصفحة ، ثم اغلق الموقع ، ثم اغلق البرنامج .

|                                                                             | اليوم والتاريخ : |
|-----------------------------------------------------------------------------|------------------|
| مشروع الشبكات الحاسوبية                                                     | عنوان الدرس :    |
| ١ – فتح مجلد المشروع والتعرف علي محتوياته .                                 | بنود الدرس :     |
| ٢ - عمل مخطط للمشروع .                                                      |                  |
| ٣ - تحديد عدد الصفحات المطلوبة للمشروع .                                    |                  |
| ٤ - البحث في الانترنت عن المادة العلمية اللازمة والصور وملفات               |                  |
| الفيديو والفلاش لاستكمال بنود المشروع .                                     |                  |
| <ul> <li>٥ - إنشاء مجلد باسم (مشروع اسم الطالب وصفه ) .</li> </ul>          |                  |
| ٦ – إنشاء المجلدات الفرعية (Images – Style – Multimedia                     |                  |
| الخ ) .                                                                     |                  |
| <ul> <li>٧ - نسخ الصور من مجلد (المشروع) داخل مجلد (أوراق العمل)</li> </ul> |                  |
| إلى مجلد (Images).                                                          |                  |
| ٨ – إنشاءالصفحة الرئيسية والتي هي من نوع قوالب الويب الديناميكية            |                  |
| Dynamic Web Template                                                        |                  |
| ٩ - إنشاء صفحة فرعية باسم وبيانات الطالب وصورته إن أمكن .                   |                  |
| تنفيذ خطوات المشروع بمفردك                                                  | التطبيق :        |
|                                                                             | التقويم الصفي :  |

|                                                                                 | اليوم والتاريخ : |
|---------------------------------------------------------------------------------|------------------|
| مشروع الشبكات الحاسوبية                                                         | عنوان الدرس :    |
| <ul> <li>١ – إنشاء الصفحات الفرعية ، ونسخ ما يلزمها من محتوي الملفات</li> </ul> | بنود الدرس :     |
| الموجودة في مجلد (المشروع) داخل مجلد (أوراق العمل) .                            |                  |
| ٢ - إضافة الصور ، والتنسيقات ، والأنماط الازمة للمشروع .                        |                  |
| ٣ - عمل صفحات الأنماط CSS أثناء إنشاء الأنماط اللازمة لتنسيق                    |                  |
| الصفحات .                                                                       |                  |
| ٤ - عمل الارتباطات الازمة لربط الصفحة الرئيسية بالصفحات                         |                  |
| الفرعية .                                                                       |                  |
| ٥ – ربط قاعدة البيانات بالموقع .                                                |                  |
| ٦ – إنشاء صفحة ASPX والتي تحتوي على عرض ، والتعديل على                          |                  |
| بيانات قاعدة البيانات .                                                         |                  |
| <ul> <li>٧ – إنشاء صفحة ASPX والتي تحتوي على البحث في قاعدة</li> </ul>          |                  |
| البيانات .                                                                      |                  |
| ٨ - ربط صفحات ASPX مع الموقع ، والصفحة الرئيسية .                               |                  |
| تنفيذ خطوات المشروع بمفردك .                                                    | التطبيق :        |
|                                                                                 | التقويم الصفي :  |

|                                                                                                    | اليوم والتاريخ : |
|----------------------------------------------------------------------------------------------------|------------------|
| اختبار عملي الفترة الدراسية الرابعة                                                                      | عنوان الدرس :    |
| ١ – اختبار عملي للفترة الدراسية الرابعة في جميع المهارات التي تمت<br>دراستها خلال الفصل الدراسي الثاني . | بنود الدرس :     |
|                                                                                                    |                  |
|                                                                                                    |                  |
|                                                                                                    |                  |
| ورقة العمل (١٣)                                                                                          | التطبيق :        |
|                                                                                                    | التقويم الصفي :  |

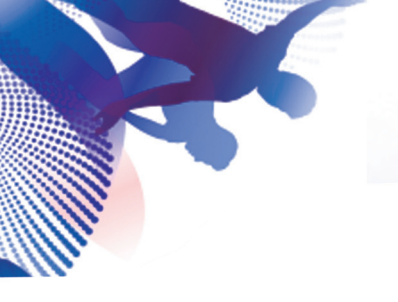

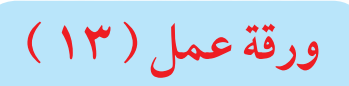

Ms Expression Web 4.0 باستخدام برنامج أجب عن أسئلة الاختبار العملي في الزمن المحدد

# المراجع

- مرکز أرادوکس ، تعرف علی برنامج Ms Expression Web 4,0 ، من مایکروسوفت ، ۲۰۰۷م .
- كتاب المعلوماتية الجزء الأول والجزء الثاني للصف العاشر للعام الدراسي ٢٠١١ ٢٠١٢ .
  - Jim cheshire, Microsoft Expression web, second edition, 2011.
  - Chris leeds, Step By Step Microsoft Expression Web4, Microsoft, 2010.